# Tekla Structures

Oefening ST3

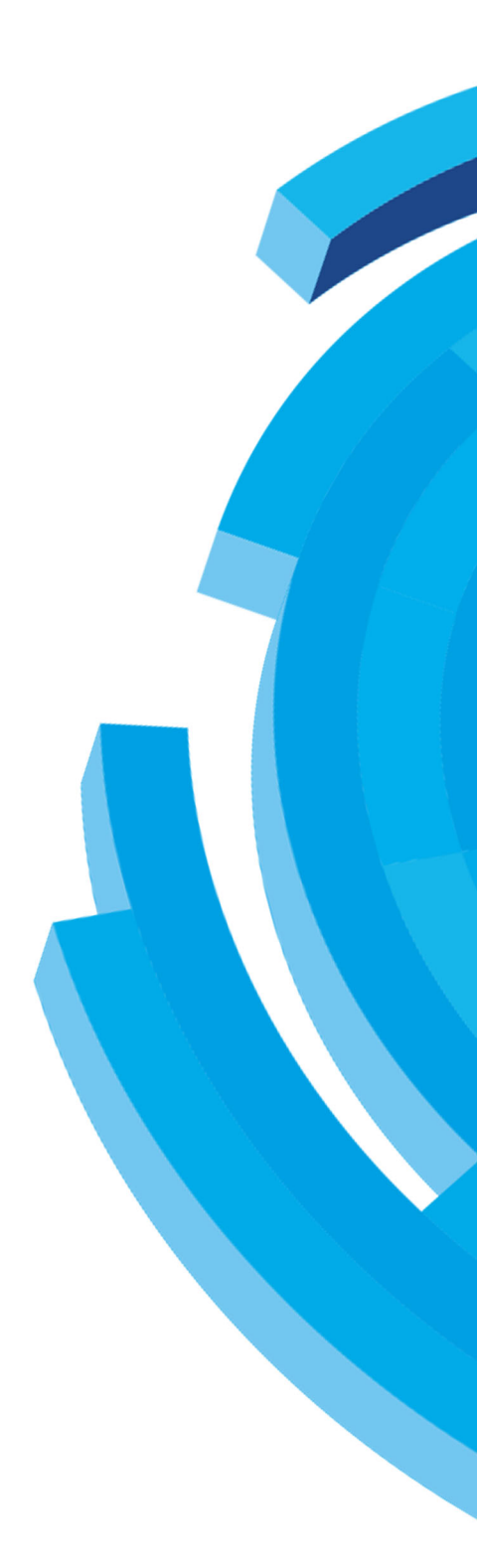

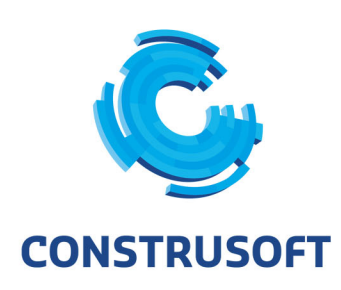

Aan de inhoud van dit document kunnen geen rechten worden ontleend. Aan de weergave van de afbeeldingen kunnen geen conclusies worden verbonden met betrekking tot de besturingssystemen waar Tekla Structures onder werkt.

Openbaarmaking, vermenigvuldiging en/of verstrekking van deze informatie aan derden is niet toegestaan zonder toestemming van Construsoft B.V.

Construsoft B.V. kan niet aansprakelijk worden gehouden voor eventuele gevolgen voortvloeiend uit het gebruik van Tekla Structures.

Dit werk valt onder de Creative Commons Naamsvermelding-Niet Commercieel-Geen Afgeleide Werken 4.0 Internationaal Licentie. Ga naar <u>http://creativecommons.org/licenses/by-nc-nd/4.0/deed.nl</u> om de inhoud van de licentie te bekijken of stuur een brief naar Creative Commons, 444 Castro Street, Suite 900, Mountain View, California, 94041, USA.

# Oefening ST3

Onderdelen

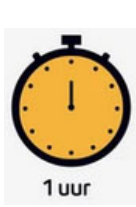

1. Een ligger met schotjes en eindplaten.

2. Een vakwerk met staanders, diagonalen en eindplaten.

Zie ook

Klik <u>hier</u> voor het Tekla Structures-model dat is gebruikt voor deze handleiding.

# 3.1 Een ligger met schotjes en eindplaten

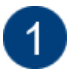

Open model **Tekening\_aanzichten\_definiëren**, het model bevat een ligger met schotjes en eindplaten met boutgaten:

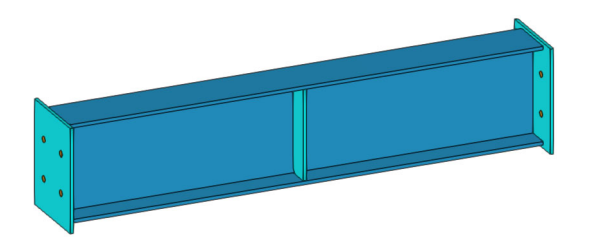

Maak van de ligger een merktekening met de standaardinstelling *ligger*, de tekening ziet er als volgt uit:

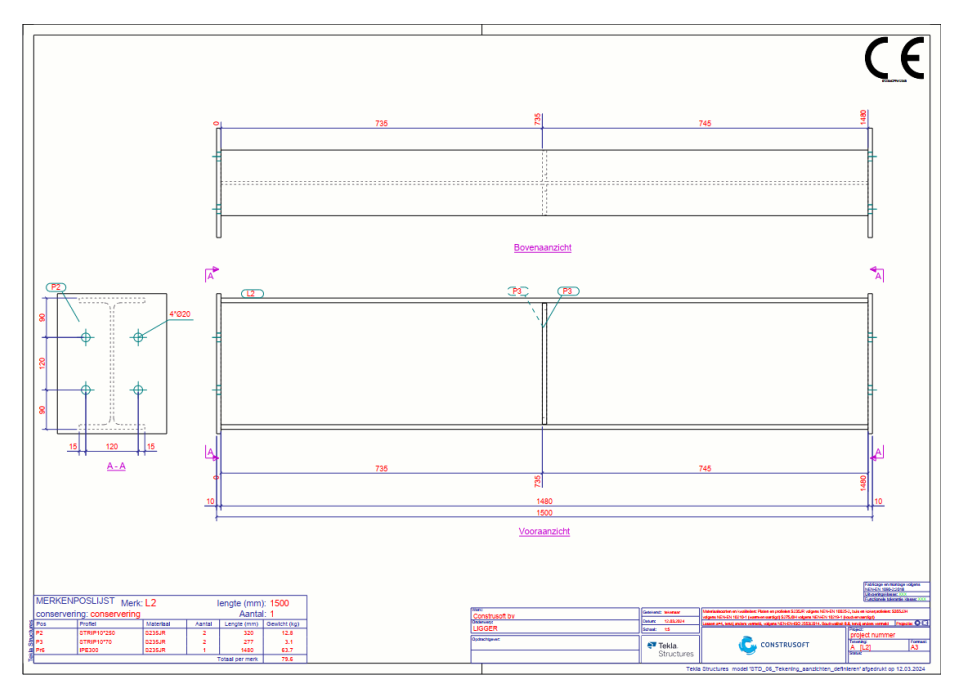

1

We gaan nu de aanzichteigenschappen wijzigen zodat de tekening er als volgt uit komt te zien:

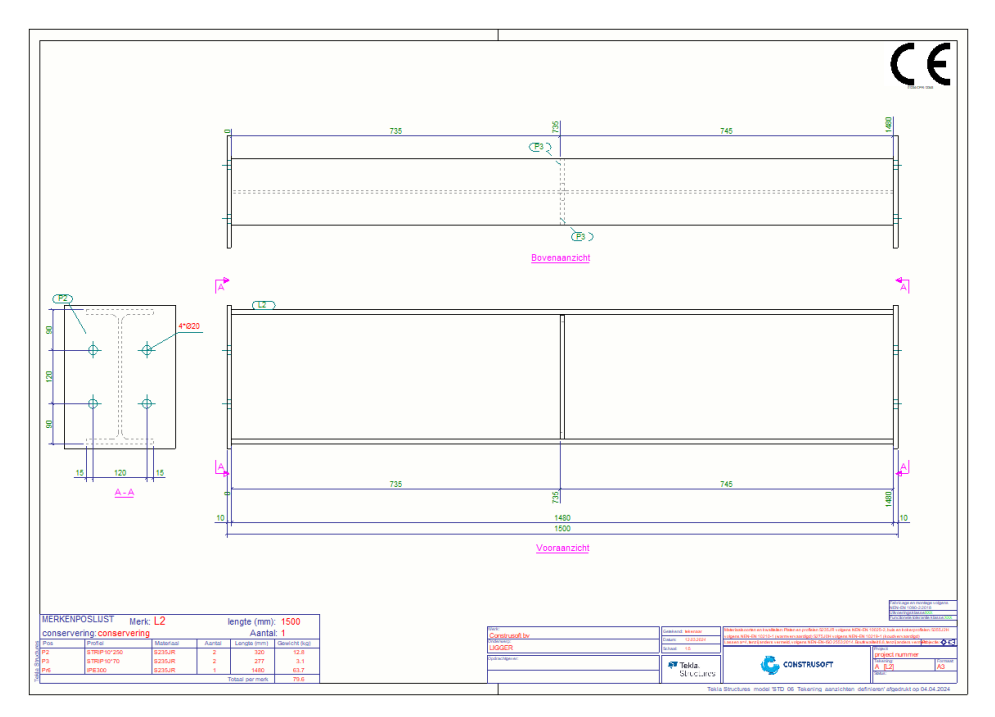

De tekening moet gaan beschikken over een voor-, boven- en eindaanzicht waarbij de maatlijntekst in alle aanzichten de kleur groen krijgt en we willen dat de labels voor de schotjes alleen in het bovenaanzicht worden getoond.

#### Instellingen definiëren voor het vooraanzicht

Open de merktekening van de ligger.

Dubbelklik in de tekening zodat het dialoogvenster **Merktekening eigenschappen** wordt geopend, klik op de knop **Maken aanzicht**:

| ligger v Opslaar                | ١                             |             |                                |                       |            |                      |
|---------------------------------|-------------------------------|-------------|--------------------------------|-----------------------|------------|----------------------|
|                                 | standard                      |             |                                | ~                     | C          | pslaan               |
| - Opmaak                        | Aanzichten Att                | ributen     |                                |                       |            |                      |
| 🗖 Maken aanzicht<br>🗖 Doorsnede | Aanzichttype                  | aan/uit     | Aanzichtlabel                  | Aanzichteig           | enschappen | Regel verwijderen    |
| Detailvenster                   | Vooraanzicht                  | Aan         | Vooraanzicht                   | merk                  |            | Regel toevoegen      |
|                                 | Onderaanzicht                 | Aan<br>Auto | Bovenaanzicht<br>Onderaanzicht | merk<br>merk          |            | Aanzichteigenschappe |
|                                 | Doorsneden<br>Sig die gegelek | Auto        |                                | a_doorsned            | 2          |                      |
|                                 | 3D-aanzicht                   | Aan<br>Uit  |                                | a_doorsned<br>3D merk | e          |                      |
|                                 |                               |             |                                |                       |            |                      |
|                                 |                               |             |                                |                       |            |                      |
|                                 |                               |             |                                |                       |            |                      |
|                                 |                               |             |                                |                       |            |                      |
|                                 |                               |             |                                |                       |            |                      |
|                                 |                               |             |                                |                       |            |                      |
|                                 |                               |             |                                |                       |            |                      |
|                                 |                               |             |                                |                       |            |                      |
|                                 |                               |             |                                |                       |            |                      |
|                                 | <                             |             |                                |                       | 3          | •                    |
|                                 |                               |             |                                |                       |            |                      |
|                                 | Algemene inste                | llingen vo  | or alle vensters               |                       |            |                      |
|                                 | Boutdiameter                  | negeren     | 0.00                           |                       |            |                      |
|                                 | Minimum las                   | grootte     | 4.00                           |                       |            |                      |
|                                 | ✓ Lasmarkering                | en zichtba  | ar: In één aanzi               | cht 🗸                 |            |                      |
|                                 |                               |             |                                |                       |            |                      |
|                                 | De tekening opnie             | euw maker   | Nee 🗸                          |                       |            |                      |
| OK                              |                               | AMC: 1      |                                |                       |            |                      |

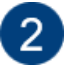

Stel in het tabblad **Aanzichten** de optie **aan/uit** in op **Aan** voor het voor-, bovenen eindaanzicht.

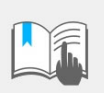

Als u **Auto** selecteert, wordt het aanzicht alleen gemaakt als er relevante maatlijnen met de gebruikte bematingsinstellingen worden gemaakt.

Verwijder de overbodige aanzichten met de knop **Regel verwijderen** en klik op de knop **Opslaan** om de aanpassingen op te slaan:

| 🛃 Merktekening eigenschappen                                                              | _                                                                |                               |                                                |                                                      | ×                                                             |
|-------------------------------------------------------------------------------------------|------------------------------------------------------------------|-------------------------------|------------------------------------------------|------------------------------------------------------|---------------------------------------------------------------|
| ligger - Opslaan                                                                          |                                                                  |                               |                                                |                                                      |                                                               |
| Merktekening eigenschappen     Titels     Opmaak                                          | standard<br>Aanzichten Attri                                     | buten                         |                                                | ~                                                    | Opslaan                                                       |
| Maken aanzicht     Maken aanzicht     Dorsnede     Detailvenster     Gebruikersattributen | Aanzichttype<br>Vooraanzicht<br>Bovenaanzicht<br>Eind aanzichten | aan/uit<br>Aan<br>Aan<br>Auto | Aanzichtlabel<br>Vooraanzicht<br>Bovenaanzicht | Aanzichteigenschappen<br>merk<br>merk<br>a_doorsnede | Regel verwijderen<br>Regel toevoegen<br>Aanzichteigenschappen |

Selecteer de regel van het vooraanzicht en klik op de knop **Aanzichteigenschappen** om de eigenschappen van het geselecteerde aanzicht te wijzigen, dialoogvenster **Merk - aanzicht eigenschappen** verschijnt:

| standard                         |            |               | ~                     | Ops | laan                  |
|----------------------------------|------------|---------------|-----------------------|-----|-----------------------|
| Aanzichten Attrib                | uten       |               |                       |     |                       |
| Aanzichttype                     | aan/uit    | Aanzichtlabel | Aanzichteigenschappen |     | Regel verwijderen     |
| Vooraanzicht                     | Aan        | Vooraanzicht  | merk                  | ~   | Regel toevoegen       |
| Bovenaanzicht<br>Eind aanzichten | Aan<br>Aan | Bovenaanzicht | merk<br>a_doorsnede   |     | Aanzichteigenschappen |

Klik op de knop **Onderdeellabel**.

Pas nu de kleur van het merknummer in het label van het hoofdonderdeel en de kleur van het posnummer in het label van het aangelast onderdeellabel aan.

| Terk - aanzicht eigenschappen                                                                                                    |                                                                                                    |                 |                            | ×                         |
|----------------------------------------------------------------------------------------------------|----------------------------------------------------------------------------------------------------|-----------------|----------------------------|---------------------------|
| merk ~ Opslaan                                                                                                    |                                                                                                    |                 |                            |                           |
| <ul> <li>Aanzichteigenschappen</li> <li>Attributen</li> <li>Bemating</li> <li>Filter</li> <li>Aansl. onderdeelfilter</li> <li>Beveiliging</li> <li>Labels</li> <li>Onderdeellabel</li> <li>Oppervlakte label</li> <li>Uverbindingslabel</li> <li>Labels voor aansluitende wa</li> <li>Stortobjectlabel</li> <li>Oppervlakte</li> <li>Las</li> <li>Bout</li> <li>Aansluitend onderdeel</li> <li>Oppervlakte</li> <li>Las</li> <li>Stortobject</li> <li>Stortobject</li> <li>Stortnaad</li> <li>Aansluitende wapening</li> </ul> | standard<br>Inhoud Algemeen<br>✓ Inhoud Hoofdonderde<br>Beschikbare elementen<br>Merknummer<br>Posnummer<br>Profiel<br>Kwaliteit<br>Naam<br>Klasse<br>Afwerking<br>Grootte<br>Lengte<br>Voortoog dakligger<br>Positie aanduiding VZ/AZ<br>Aanzichtsrichting<br>Randafstand<br>HOH<br>Rotatiehoek<br>Tekst<br>Symbool<br>< ><br><<br>Variabelen<br>Template | tel verwijderen | Elementen in label       < | Opslaan   Siger >> Kleur: |
|                                                                                                    |                                                                                                    |                 |                            | Sluiten                   |

| 💇 Merk - aanzicht eigenschappen        |                                                                                                    |         |                                                      | ×                                                                                                    |
|----------------------------------------|----------------------------------------------------------------------------------------------------|---------|------------------------------------------------------|----------------------------------------------------------------------------------------------------|
| merk Opslaan                           |                                                                                                    |         |                                                      |                                                                                                    |
| Merk - aanzicht eigenschappen     merk | standard<br>Inhoud Algemeen<br>✓ Inhoud Algemeen<br>Merknummer<br>Posnummer<br>Profiel<br>Kwaliteit<br>Naam<br>Klasse<br>Afwerking<br>Grootte<br>Lengte<br>Voortoog dakligger<br>Positie aanduiding VZ/AZ<br>Aanzichtsrichting<br>Randafstand<br>HOH<br>Rotatiehoek<br>Tekst<br>Symbool<br>< -><br><<br>Variabelen<br>Template | rdeel < | <pre> Elementen in label &gt; &gt; <!--/pre--></pre> | Copsiaan<br>Opsiaan<br>Kader toevoegen<br>Kader om elementen<br>Type: 123 V<br>Kleur: V<br>Lettertype<br>Kleur: V<br>Hoogte: 2.50<br>Lettertype: Arial<br>Selecteer<br>Omhoog verplaatsen<br>Omlaag verplaatsen |
|                                        |                                                                                                    |         |                                                      |                                                                                                    |
| < >>                                   |                                                                                                    |         |                                                      | Sluiten                                                                                                    |

Klik een keer op de knop **Opslaan** om de aanpassingen met de naam *merk* op te slaan.

Klik nu op de knop **Bemating**, de voorwaarden voor de bemating worden getoond.

U ziet hier drie kolommen en twee regels met voorwaarden:

- In de eerste kolom Filter wordt gedefinieerd wat er bemaat wordt.
- In de tweede kolom kiest u het Maatvoering type.
- In de derde kolom worden de maatlijneigenschappen ingesteld.

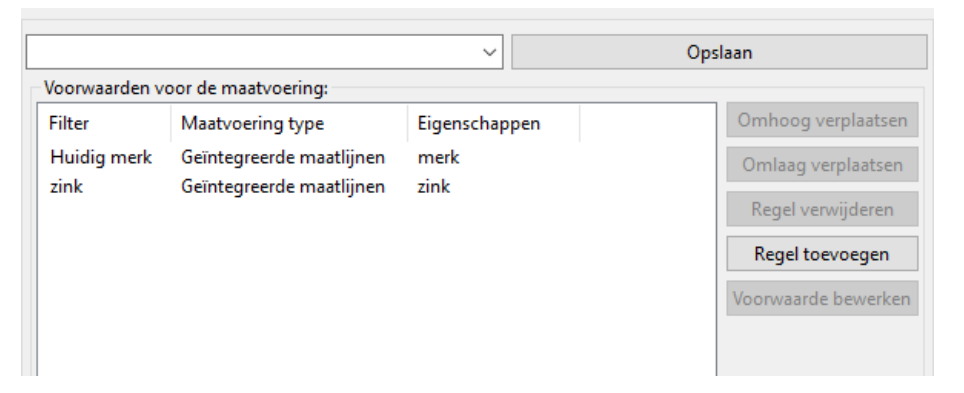

In de eerste regel wordt het huidige merk met geïntegreerde maatlijnen bemaat met de maatlijneigenschappen *merk*.

Zie ook

Klik <u>hier</u> voor meer informatie over de optie **Geïntegreerde maatlijnen**.

Selecteer deze regel en klik op de knop **Voorwaarde bewerken** om de maatlijneigenschappen te openen en te bewerken.

Na het selecteren van de maatvoeringvoorwaarde worden de bijhorende maatlijnen in de tekening geselecteerd:

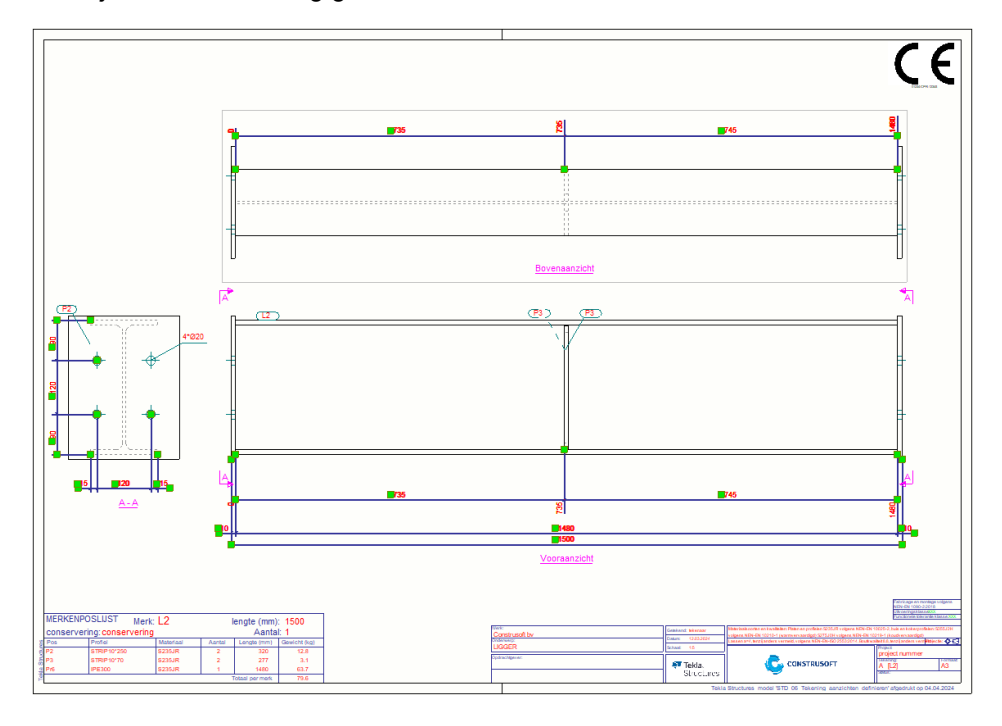

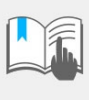

Omdat deze maatvoeringsvoorwaarde in zowel de aanzichteigenschappen **merk** als **a\_doorsnede** toegepast wordt, wordt de maatvoering ook in alle aanzichten waarin deze instelling wordt toegepast, geselecteerd. Dit betekent ook dat wanneer u de maatlijneigenschappen wijzigt, u dit in één keer wijzigt voor al deze aanzichten op de tekening én in de tekeningeigenschappen waarin deze maatlijneigenschappen ook worden gebruikt.

In de tweede regel wordt er voor het filter *zink* geïntegreerde maatlijnen toegepast met de maatlijneigenschappen *zink*. In de instelling *zink* is gedefinieerd dat er geen maatlijnen wordt gemaakt in de tekeningaanzichten.

Nadat u op de knop **Voorwaarde bewerken** hebt geklikt, wordt het dialoogvenster **Merk - bematingseigenschappen** geopend:

| 💶 Merk - bematingseigenschappen    |                        |            |                         |                |               | × |
|------------------------------------|------------------------|------------|-------------------------|----------------|---------------|---|
| Opslaan Laad merk                  | ~                      | Opslaan    | als merk                |                |               |   |
| Algemeen Onderdeel maatvoering     | Boutmaatvoering Positi | ie maatlij | nen Submerken I         | Maatlij        | in groepering |   |
| Maatvoering type                   |                        |            | Aantal vensters         |                |               |   |
| Standaard                          |                        | $\sim$     | Minimaliseren:          | Ja             |               | ~ |
| Combineer maatlijnen               |                        |            | Maatlijnen sluiten      |                |               |   |
| ✓ Opties: 5                        |                        | ~          |                         | A              | lle           | ~ |
| Afstand: 250.00                    |                        |            | Kleine afstanden:       | Ja             |               | ~ |
| Minimale afstand: 200.00           |                        |            |                         |                |               |   |
| Diastaina                          |                        |            | Nie e destadiila intern |                |               |   |
| Voorwaartse afstand: 250.00        |                        |            | Herkenbare afsta        | ne maa<br>ind: | 10.00         |   |
| ✓ Onderdeellabel aan maatliin: Gee | n                      | ~          |                         |                | L             |   |
|                                    |                        |            |                         |                |               |   |
| Positie hoofdmaatlijn: Ond         | er                     |            | ~                       |                |               |   |
| Stramienmaatlijnen: Gee            | n                      |            | ~                       |                |               |   |
| Positie stramienmaatlijnen: Hoo    | fdvenster - onder      |            | ~                       |                |               |   |
| Maatlijneigenschappen              |                        |            |                         |                |               |   |
| 🗹 Rechte maatlijnen                | standaard staal        |            |                         |                |               | ~ |
| 🗹 In X-richting:                   | <u>-11-11</u>          |            |                         |                |               | ~ |
| Pijlvorm:                          |                        |            |                         |                |               |   |
| Absolute maatvoering (US):         | _ <del>&gt;</del>      |            |                         |                |               | ~ |

We zien dat in de instelling voor de **Rechte maatlijnen** de maatlijneigenschappen **standaard staal** worden toegepast. Deze maatlijneigenschappen hebben standaard een blauwe maatlijnkleur en een rode tekstkleur.

We gaan een nieuwe maatlijneigenschap maken waarin een groene tekstkleur gaan toepassen. Vervolgens passen we deze maatlijneigenschap toe in het dialoogvenster **Merk - bematingseigenschappen**.

We definiëren nu eerst de te gebruiken maatlijneigenschappen.

Dubbelklik in de tekening in het lint op het tabblad **Bemating** op het commando **Horizontaal**, dialoogvenster **Rechte maatlijn** verschijnt.

Selecteer de instelling standaard staal:

| 🌣 Rechte maatlijn     |               | 0 | 12 | × |
|-----------------------|---------------|---|----|---|
| standaard staal       |               | • | -  | - |
|                       |               | ď | :  | ≡ |
| ▼ Maatlijn            |               |   |    |   |
| Rechte maatlijn       | Relatief      |   |    | • |
| Lijnkleur             | Donkerblauw   |   |    | • |
| Pijl                  | <del></del> { |   |    | • |
| Pijlhoogte            | 1.00 mm       |   |    |   |
| Pijl lengte           | 1.00 mm       |   |    |   |
| Korte verlengingslijn | Nee           |   |    | • |
| ▼ Maatlijnwaarde      |               |   |    |   |
| Kleur lettertype      | Rood          |   |    | • |
| Lettertype            | Arial         |   |    |   |
| Hoogte lettertype     | 2.50 mm       |   |    |   |

Pas nu de kleur van het lettertype aan naar donkergroen en sla de maatlijneigenschappen op met de naam **staal\_standaard\_groen**:

| 🌣 Rechte maatlijn        | 0                | ie x |     |  |  |  |
|--------------------------|------------------|------|-----|--|--|--|
| staal_standaard_gro      | en               |      | r 💾 |  |  |  |
|                          |                  | Q,   | ≡   |  |  |  |
| ▶ Maatlijn               |                  |      |     |  |  |  |
| ▼ Maatlijnwaarde         |                  |      |     |  |  |  |
| Kleur lettertype         | Donkergroen      |      | •   |  |  |  |
| Lettertype               | Arial            |      |     |  |  |  |
| Hoogte lettertype        | 2.50 mm          |      |     |  |  |  |
| Op lijn plaatsen         | 🗖 Boven maatlijn |      | •   |  |  |  |
| Achtergrond              | Doorzichtig      |      | •   |  |  |  |
| Kader                    | Geen             |      | •   |  |  |  |
| Eenheden                 | mm               |      | •   |  |  |  |
| Nauwkeurigheid           | 0,00             |      | •   |  |  |  |
| Bestandsformaat          | ###,[#]          |      | -   |  |  |  |
| Cijfergroepering         | Nee              |      | -   |  |  |  |
| Gelijke maatlijnen combi | Uit              |      | -   |  |  |  |
| Minimumaantal te com     | 3                |      |     |  |  |  |
| Numerieke waarde weer    | ✓                |      |     |  |  |  |
| ► Tags                   |                  |      |     |  |  |  |
| Uitgesloten tags         |                  |      |     |  |  |  |
| Verbreden                |                  |      |     |  |  |  |
| Labels plaat zijde       |                  |      |     |  |  |  |

Ga terug naar het dialoogvenster **Merk - bematingseigenschappen** en selecteer hier de maatlijneigenschap **staal\_standaard\_groen**. Sla de instelling **merk** op:

| T Merk - bematingseigenschappen                           | ×                                      |  |  |  |  |  |
|-----------------------------------------------------------|----------------------------------------|--|--|--|--|--|
| Opslaan Laad merk V Opsl                                  | aan als merk                           |  |  |  |  |  |
| Algemeen Onderdeel maatvoering Boutmaatvoering Positie ma | atlijnen Submerken Maatlijn groepering |  |  |  |  |  |
| Maatvoering type                                          | Aantal vensters                        |  |  |  |  |  |
| Standaard V                                               | Minimaliseren: Ja                      |  |  |  |  |  |
| Combineer maatliinen                                      |                                        |  |  |  |  |  |
| ✓ Opties: 5 ✓                                             | Alle ~                                 |  |  |  |  |  |
| Afstand: 250.00                                           | Kleine afstanden: Ja                   |  |  |  |  |  |
| Minimale afstand: 200.00                                  |                                        |  |  |  |  |  |
| Plaatsing                                                 | Noodzakeliik interne maatvoering       |  |  |  |  |  |
| Voorwaartse afstand: 250.00                               | ✓ Herkenbare afstand: 10.00            |  |  |  |  |  |
| ☑ Onderdeellabel aan maatlijn: Geen ✓                     |                                        |  |  |  |  |  |
| ☑ Positie hoofdmaatlijn: Onder                            | ~                                      |  |  |  |  |  |
| Stramienmaatlijnen: Geen 🗸                                |                                        |  |  |  |  |  |
| Positie stramienmaatlijnen: Hoofdvenster - onder          |                                        |  |  |  |  |  |
| Maatlijneigenschappen                                     |                                        |  |  |  |  |  |
| Rechte maatlijnen standaard_staal_groen                   | ~                                      |  |  |  |  |  |
| ☑ In X-richting:                                          |                                        |  |  |  |  |  |

Klik op de knop **Sluiten** om het dialoogvenster af te sluiten. Sluit ook de overige dialoogvensters.

We gaan nu het resultaat bekijken.

Dubbelklik in de merktekening, het dialoogvenster **Merktekening eigenschappen** verschijnt.

Klik op **Maken aanzicht** en stel in het tabblad **Aanzichten** de instelling **De** *tekening opnieuw maken* in op **Ja** en wijzig vervolgens de tekening:

| 💇 Merktekening eigenschappen                                                                |                                                                                        |                                                             |                                                     |                                   |             |                                           | ×                               |
|---------------------------------------------------------------------------------------------|----------------------------------------------------------------------------------------|-------------------------------------------------------------|-----------------------------------------------------|-----------------------------------|-------------|-------------------------------------------|---------------------------------|
| ligger ~ Opslaan                                                                            |                                                                                        |                                                             |                                                     |                                   |             |                                           |                                 |
| Merktekening eigenschappen     Mittels     MO Opmaak                                        | standard<br>Aanzichten Attri                                                           | buten                                                       |                                                     | ~                                 |             | Opslaan                                   |                                 |
| ☑ Maken aanzicht         ☑ Doorsnede         ☑ Detailvenster         ☑ Gebruikersattributen | Aanzichttype<br>Vooraanzicht<br>Bovenaanzicht<br>Eind aanzichten                       | aan/uit<br>Aan<br>Aan<br>Aan                                | Aanzichtlabel<br>Vooraanzicht<br>Bovenaanzicht      | Aanzichteig<br>merk<br>a_doorsnec | jenschappen | Regel verw<br>Regel toev<br>Aanzichteiger | vijderen<br>voegen<br>nschappen |
|                                                                                             | Algemene instel<br>Boutdiameter<br>Minimum lasg<br>Lasmarkeringe<br>De tekening opnied | lingen voor<br>negeren<br>rootte<br>n zichtbaar<br>uw maken | alle vensters<br>0.00<br>4.00<br>in één aanzi<br>Ja | icht v                            | F /F        |                                           |                                 |

De tekening wordt opnieuw gemaakt en ziet er nu als volgt uit:

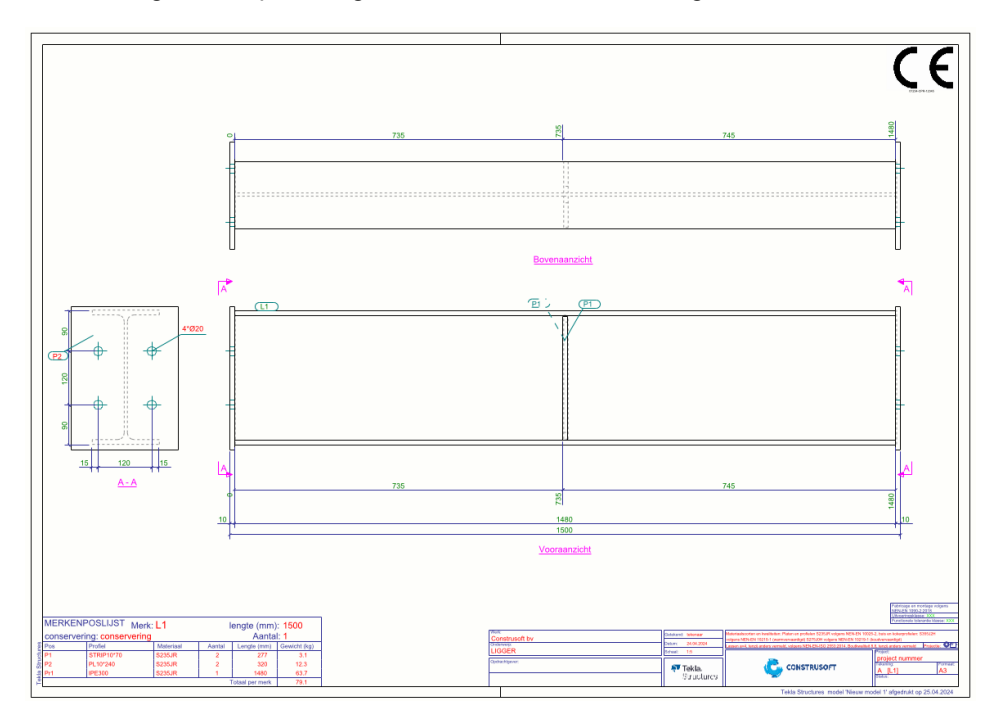

We zien dat de kleur van de tekst in de maatlijn nu in alle aanzichten groen is.

Daarnaast is de tekstkleur in het onderdeellabel alleen in de aanzichtinstelling *merk* aangepast maar nog niet in de aanzichtinstelling *a\_doorsnede*.

#### Instellingen definiëren voor het eindaanzicht

Dubbelklik in de tekening zodat het dialoogvenster **Merktekening eigenschappen** wordt geopend en klik op de knop **Maken aanzicht**.

Selecteer de regel van het eindaanzicht en klik op de knop **Aanzichteigenschappen** om de eigenschappen van het geselecteerde aanzicht te wijzigen, dialoogvenster **Merk - aanzicht eigenschappen** verschijnt:

| appen Regel verwijderen |
|-------------------------|
| appen Regel verwijderen |
|                         |
| Regel toevoegen         |
|                         |
| Aanzichteigenschappe    |
|                         |
|                         |
|                         |

Klik op de knop Onderdeellabel.

Pas nu de kleur van het merknummer in het label van het hoofdonderdeel en de kleur van het posnummer in het label van het aangelast onderdeellabel aan.

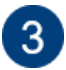

| 💇 Merk - aanzicht eigenschappen                                                                                                    |                                                                                                    |                                |                                                | ×                                                                                                    |
|----------------------------------------------------------------------------------------------------|----------------------------------------------------------------------------------------------------|--------------------------------|------------------------------------------------|----------------------------------------------------------------------------------------------------|
| a_doorsnede $\checkmark$ Opslaan                                                                                                    |                                                                                                    |                                |                                                |                                                                                                    |
| Anzichteigenschappen Attributen Bernating Filter Aansl. onderdeelfilter Beveiliging Labels Oppervlakte label Oppervlakte label Vapeningslabel Label voor aansluitende wa Objecten Objecten Objecten Objecten Objecte Bout Aansluitend onderdeel Oppervlakte Las Wapening Referentie-object Stornobject Stornaad Aansluitende wapening | standard<br>Inhoud Algemeen<br>✓ Inhoud Hoofdonderde<br>Beschikbare elementen<br>Merknummer<br>Profiel<br>Kwaliteit<br>Naam<br>Klasse<br>Afwerking<br>Grootte<br>Lengte<br>Voortoog dakligger<br>Positie aanduiding VZ/AZ<br>Aanzichtsrichting<br>Randafstand<br>HOH<br>Rotatiehoek<br>Tekst<br>Symbool<br><<br>Variabelen<br>Template | tel Toevoegen ><br>Verwijderen | Elementen in label << comment >> << comment >> | Opslaan<br>< Kader toevoegen<br>Kader om elementen<br>Type: 23<br>Kleur:<br>Lettertype<br>Kleur:<br>Hoogte: 2.50<br>Lettertype: Arial Selecteer<br>Omhoog verplaatsen<br>Omlaag verplaatsen |
|                                                                                                    |                                                                                                    |                                |                                                | Sluiten                                                                                                    |
|                                                                                                    |                                                                                                    |                                |                                                |                                                                                                    |
| Merk - aanzicht eigenschappen                                                                                                    |                                                                                                    |                                |                                                | ×                                                                                                    |
| a_doorsnede ~ Opslaan                                                                                                    |                                                                                                    |                                |                                                |                                                                                                    |
| Aanzichteigenschappen     Attributen     Remating                                                                                                    | standard                                                                                                    |                                | ~                                              | Opslaan                                                                                                    |
| - Filter<br>Aansl. onderdeelfilter                                                                                                    | Inhoud Aangelast ond                                                                                                    | erdeel                         |                                                |                                                                                                    |

| Journal of the second of the second of | a doorroade                                                                                                    |                                                                                                    |          |                                       |                                                                                                    |
|----------------------------------------------------------------------------------------------------|----------------------------------------------------------------------------------------------------|----------------------------------------------------------------------------------------------------|----------|---------------------------------------|----------------------------------------------------------------------------------------------------|
| Annzichteigenschappen                                                                                                    | a_doorsnede V Opsiaan                                                                                                    |                                                                                                    |          |                                       |                                                                                                    |
|                                                                                                    | Aanzichteigenschappen  Attributen  Bemating  Filter  Aansl. onderdeelfilter  Beveiliging  Labels  Oppervlakte label  Oppervlakte label  Oppervlakte label  Verbindingslabel  Laslabel  Ustored  Objecten  Objecten  Objecten  Objecten  Oppervlakte  Boutl  Aansluitend onderdeel  Oppervlakte  Stortobject  Stortobject  Stortobject  Stortobject  Stortobject  Stortobject  Stortobject  Stortobject  Aansluitende wapening  Aansluitende wapening | standard<br>Inhoud Algemeen<br>■ Inhoud Aangelast onde<br>Beschikbare elementen<br>Merknummer<br>Profiel<br>Kwaliteit<br>Naam<br>Klasse<br>Afwerking<br>Grootte<br>Lengte<br>Voortoog dakligger<br>Positie aanduiding VZ/AZ<br>Aanzichtsrichting<br>Randafstand<br>HOH<br>Rotatiehoek<br>Tekst<br>Symbool<br>< ><br><'<br><<br>Variabelen<br>Template | erdeel v | Elementen in label<br><< Posnummer >> | Opsiaan<br>< Kader toevoegen<br>Kader om elementen<br>Type: 22 ~<br>Kleur: ~<br>Lettertype<br>Kleur:<br>Hoogte: 2.50<br>Lettertype: Arial Selecteer<br>Omhoog verplaatsen<br>Omlaag verplaatsen |
|                                                                                                    | < >                                                                                                    | < >                                                                                                    |          | < >>                                  |                                                                                                    |
| Sluiten                                                                                                    |                                                                                                    |                                                                                                    |          |                                       | Sluiten                                                                                                    |

Sla de Merk - aanzicht eigenschappen met de naam a\_doorsnede:

Sluit de dialoogvensters.

Dubbelklik in de merktekening, het dialoogvenster **Merktekening eigenschappen** verschijnt.

Klik op **Maken aanzicht** en stel in het tabblad **Aanzichten** de instelling **De** *tekening opnieuw maken* in op **Ja** en wijzig vervolgens de tekening:

| gger 🗸                   | Opslaan               |                                                                                                    |                                               |                                                   |                |         |                      |  |
|--------------------------|-----------------------|----------------------------------------------------------------------------------------------------|-----------------------------------------------|---------------------------------------------------|----------------|---------|----------------------|--|
|                          |                       |                                                                                                    |                                               |                                                   |                |         |                      |  |
| Merktekening eigenschap  | standard              |                                                                                                    |                                               | ~                                                 | (              | Opslaan |                      |  |
| - Ø Opmaak               | Aanzichten Attributen |                                                                                                    |                                               |                                                   |                |         |                      |  |
| Maken aanzicht           |                       | Aanzichttype                                                                                                 | aan/uit                                       | Aanzichtlabel                                     | Aanzichteigens | chappen | Regel verwijderen    |  |
| Detailvenster            |                       | Vooraanzicht                                                                                                 | Aan                                           | Vooraanzicht                                      | merk           |         | Regel toevoegen      |  |
| 🔤 🗹 Gebruikersattributen |                       | Bovenaanzicht                                                                                                | Aan                                           | Bovenaanzicht                                     | merk           |         | Aanzichteigenschanne |  |
|                          |                       |                                                                                                    |                                               |                                                   |                |         |                      |  |
|                          |                       | <ul> <li>Algemene instelli</li> <li>Boutdiameter n</li> <li>Minimum lasgr</li> <li>Lasmarkeringer</li> </ul> | ngen voor<br>Iegeren<br>rootte<br>n zichtbaar | alle vensters<br>0.00<br>4.00<br>; In één aanzich | <br>t ~        |         | 5                    |  |
|                          |                       | De tekening ennieu                                                                                           | w maken                                       | la v                                              |                |         |                      |  |

De tekening wordt opnieuw gemaakt en ziet er nu als volgt uit:

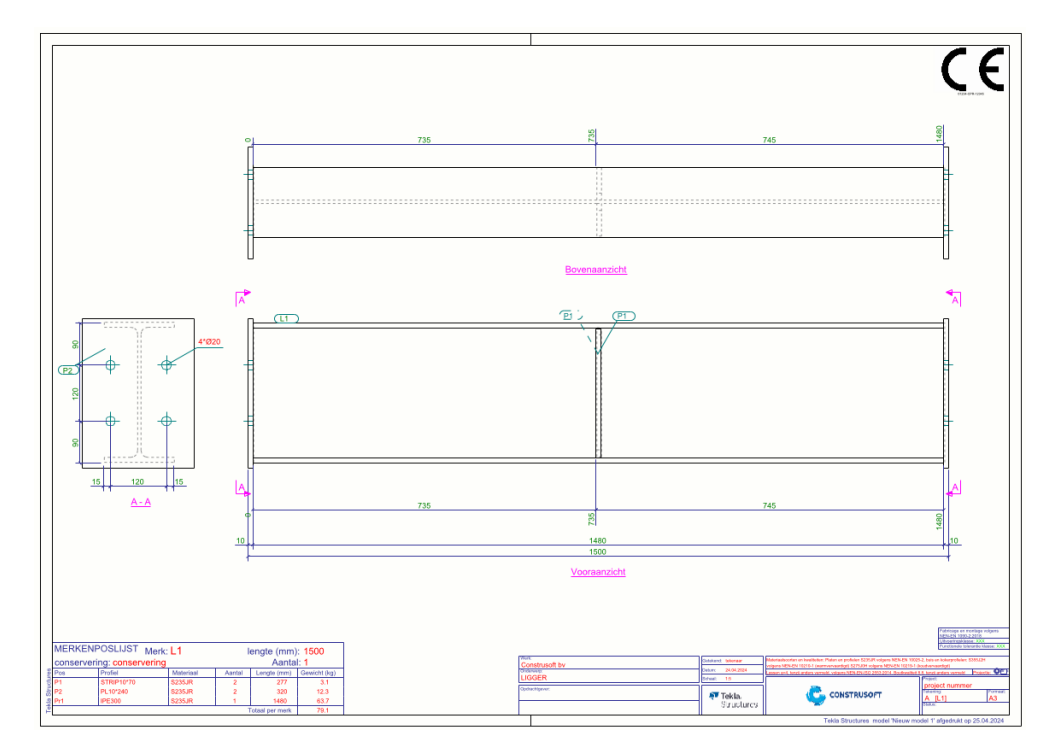

U zit dat het onderdeellabel in het eindaanzicht nu ook een groene tekst heeft.

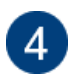

Zie ook

## Instellingen definiëren voor het vooraanzicht

We gaan nu nieuwe instellingen definiëren specifiek voor het vooraanzicht zodat er geen onderdeellabels voor de schotjes gemaakt worden zodat deze op een ander aanzicht worden getoond.

Dubbelklik in de tekening zodat het dialoogvenster **Merktekening eigenschappen** wordt geopend.

Klik op de knop Maken aanzicht.

Selecteer de regel van het vooraanzicht en klik op de knop **Aanzichteigenschappen** om de eigenschappen van het geselecteerde aanzicht te wijzigen, dialoogvenster **Merk - aanzicht eigenschappen** verschijnt:

| standard                         |            |               | ~ 0r                  | slaan                 |
|----------------------------------|------------|---------------|-----------------------|-----------------------|
| Aanzichten Attrib                | uten       |               |                       |                       |
| Aanzichttype                     | aan/uit    | Aanzichtlabel | Aanzichteigenschappen | Regel verwijderen     |
| Vooraanzicht                     | Aan        | Vooraanzicht  | merk                  | Regel toevoegen       |
| Bovenaanzicht<br>Eind aanzichten | Aan<br>Aan | Bovenaanzicht | merk<br>a_doorsnede   | Aanzichteigenschappen |
|                                  |            |               |                       |                       |
|                                  |            |               |                       |                       |

Het uitschakelen van de labels van de schotjes bewerkstelligen we door het classificeren van het aanzicht. Hiermee kunnen we een specifieke labelinstelling kiezen speciaal voor de schotjes.

Klik <u>hier</u> voor meer gedetailleerde informatie over het classificeren in tekeningen.

We maken nu eerst een filter voor de schotjes.

Om een filter voor de schotjes te definiëren klikt u in het dialoogvenster **Merk - aanzicht eigenschappen** op de knop **Filter** en maakt u het filter als volgt:

| merk V Opslaan Opslaan Schotjes V Opslaan Schotjes V Opslaan Schotjes V Opslaan Filtertype: Model Tekening Andere                                                                                                    |
|----------------------------------------------------------------------------------------------------|
| Image: Aanzichteigenschappen     schotjes     Opslaan       Image: Image: Imag                          |
| Image: Section of the section of the section of t |

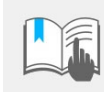

Zorg er altijd voor dat het filter dat u maakt, altijd beschikt over de eerste regel waarin u het te filteren objecttype definieert, dus voor Onderdelen kiest u de optie *Onderdeel*.

Klik op de knop **Opslaan** om het filter met de naam *schotjes* op te slaan.

**Let op**: zorg ervoor dat dit filter niet ook daadwerkelijk wordt toegepast in dit aanzicht. Zorg er daarom voor dat na het opslaan van het filter het dialoogvenster voor het aanzichtfilter weer leeg is:

Klik in het dialoogvenster **Merk - aanzicht eigenschappen** op de knop **Instellingen bewerken**:

| 💇 Merk - aanzicht eigenschappen                                                                                                    |                                                                                                    | × |
|----------------------------------------------------------------------------------------------------|----------------------------------------------------------------------------------------------------|---|
| merk ~ Opslaan                                                                                                    |                                                                                                    |   |
| Annichteigenschappen      Attributen      Attributen      Attributen      Ansl. onderdeelfilter      Aansl. onderdeelfilter      Beveiliging      Onderdeellabel      Onderdeellabel      Oppervlakte label      Oppervlakte label      Oppervlakte label      Oppervlakte label      Objecten      Objecten      Objecten      Objecten      Onderdeel      Oppervlakte      Assluitend onderdeel      Oppervlakte      Assluitend onderdeel      Oppervlakte      Assluitend      Oppervlakte      Stamien      Stamien | Attributen 1       Attributen 2       Label         Aanzicht       ✓ Schaal:       1/       10.0000       Rotatie rond (in 3D-vensters)       ✓ Y:       0.0         ✓ Geprojecteerde vlak:       Nee ✓       (in 3D-vensters)       ✓ X:       0.0         Grootte:       ○ Aanpassen aan onderdelen       ✓       ✓       X max:       32000.50         ✓ Y min:       -2000.50       Y max:       14000.50       ✓         Diepte onder:       1000.00       Diepte boven:       11000.50         ✓ Aanzicht vergroting voor aansluitende onderdelen:       0.00       ✓         ✓ Plaats:       Vrij ✓       ✓         Instellingen       ✓       ✓       Instellingen objectniveau gebruiken ○ Nee ④ Ja       Instellingen bewerken |   |

Het volgende dialoogvenster verschijnt:

| Instellingen op objectniveau voor aanzicht |            |                           |                      |              |                                                                                  |  |  |  |
|--------------------------------------------|------------|---------------------------|----------------------|--------------|----------------------------------------------------------------------------------|--|--|--|
| Opslaan                                    | .aad z     | ink                       | ~                    | Opslaan al   | s zink                                                                           |  |  |  |
| Modelobject (teker<br>zink                 | ingfilter) | Type tekeningobje<br>Bout | ct Gebruikte<br>zink | instellingen | Regel toevoegen<br>Regel verwijderen<br>Omhoog verplaatsen<br>Omlaag verplaatsen |  |  |  |
| ОК                                         | Т          | oepassen                  | Wijzig               |              | Annuleren                                                                        |  |  |  |

Selecteer de bestaande regel en klik op de knop Regel verwijderen.

Klik op de knop **Regel toevoegen** en voeg de volgende instellingen toe om ervoor te zorgen dat voor de schotjes geen onderdeellabels worden gemaakt:

| 🖭 Instellingen op o | objectnive | au voor aanzicht    |                        | ×                  |
|---------------------|------------|---------------------|------------------------|--------------------|
| Opslaan La          | aad n      | nerk_voor           | ✓ Opslaan a            | ils merk_voor      |
| Modelobject (teken  | ingfilter) | Type tekeningobject | Gebruikte instellingen | Regel toevoegen    |
| schotjes            |            | Onderdeellabel      | geen_label             | Regel verwijderen  |
|                     |            |                     |                        | Omhoog verplaatsen |
|                     |            |                     |                        | Omlaag verplaatsen |
|                     |            |                     |                        |                    |
| ОК                  | Т          | oepassen            | Wijzig                 | Annuleren          |

Sla de instelling op met een toepasselijke naam, in dit geval de naam merk\_voor.

Klik op de knop **OK** om het dialoogvenster af te sluiten.

Omdat in alle aanzichteigenschappen voor het **Onderdeellabel** de optie **Zichtbaarheid in venster** op is ingesteld op **verdeeld**, zal het na het uitschakelen van het onderdeellabel in het vooraanzicht, het onderdeellabel vanzelf op een ander aanzicht zichtbaar worden.

| T Aanzichteigenschappen            |                                           |   | ×       |
|------------------------------------|-------------------------------------------|---|---------|
| merk V Opslaan                     |                                           |   |         |
| - ☑ Aanzichteigenschappen          | standard                                  | ~ | Opslaan |
|                                    | Inhoud Algemeen                           |   |         |
| Filter                             | Zichtbaarheid van label                   |   |         |
| Beveiliging                        | Zichtbaarheid in venster: verdeeld 🗸      |   |         |
| ⊡ · ☑ Labels<br>- ☑ Onderdeellabel | ☑ Onderdelen buiten het vlak: Zichtbaar ∨ |   |         |
|                                    | Combineer markeringen: Uit ~              |   |         |

Sla vervolgens de aanzichtinstelling op met de nieuwe naam merk\_voor:

| 💇 Merk - aanzicht eigenschappen                                                                                                    |                                                                                                    | × |
|----------------------------------------------------------------------------------------------------|----------------------------------------------------------------------------------------------------|---|
| merk_voor V Opslaan                                                                                                    |                                                                                                    |   |
| Aanzichteigenschappen     Attributen     Aansi.onderdeelfilter     Aansi.onderdeelfilter     Aansi.onderdeelfilter     Aansi.onderdeellabel     Onderdeellabel     Opervlakte label     Opervlakte label     Opervlakte label     Stortobjectlabel     Objecten     Onderdeel     Opervlakte     Aansi.onderdeel     Opervlakte     Aansi.onderdeel     Opervlakte     Aansi.onderdeel     Opervlakte     Aansi.onderdeel     Opervlakte     Aansi.onderdeel     Opervlakte     Aansi.onderdeel     Opervlakte     Opervlakte     Opervlakte     Opervlakte     Opervlakte     Opervlakte     Stortobjectlabel     Opervlakte     Opervlakte     Opervlakte     Stortobjectabel     Opervlakte     Stortobjects     Opervlakte     Stortobjects     Opervlakte     Stortobjects     Opervlakte     Stortobjects     Startobject     Startobject     Start | Attributen 1       Attributen 2       Label         Aanzicht       Schaal:       1/       10.0000       Rotatie rond (in 3D-vensters)       Y:       0.0         Ø Geprojecteerde vlak:       Nee ♥       (in 3D-vensters)       X:       0.0         Ø Geprojecteerde vlak:       Nee ♥       (in 3D-vensters)       X:       0.0         Ø Geprojecteerde vlak:       Nee ♥       (in 3D-vensters)       X:       0.0         Ø Geprojecteerde vlak:       Nee ♥       X max:       1490.66         Ø Definieer als afstanden       X max:       1490.66       Y max:       125.66         Y min:       -125.66       Y max:       125.66       Y max:       125.66         Diepte onder:       160.67       Diepte boven:       160.67         Ø Plaats:       Vrij ∨       Vrij ∨       Instellingen         Instellingen       Ø Gedetailleerde instellingen objectniveau gebruiken ○ Nee ● Ja       Instellingen bewerken |   |

Sluit de dialoogvensters, we hebben nu de aanzichteigenschap gedefinieerd voor het vooraanzicht.

Dubbelklik in de tekening, het dialoogvenster **Merktekening eigenschappen** verschijnt.

Klik op **Maken aanzicht** en selecteer in het tabblad **Aanzichten** de tekeninginstelling *merk\_voor* zodat deze voor het vooraanzicht wordt toegepast:

| 💇 Merktekening eigenschappen                                                                                                 |                                                                                                  |                                       |                                                |                                                |                   | ×                                                                        |
|----------------------------------------------------------------------------------------------------|--------------------------------------------------------------------------------------------------|---------------------------------------|------------------------------------------------|------------------------------------------------|-------------------|--------------------------------------------------------------------------|
| ligger ~ Opslaan                                                                                                    |                                                                                                  |                                       |                                                |                                                |                   |                                                                          |
| Merktekening eigenschappen     Titels     Opmaak     Maken aanzicht     Doorsnede     Detailvenster     Gebruikersattributen | standard<br>Aanzichten Attri<br>Aanzichttype<br>Vooraanzicht<br>Bovenaanzicht<br>Eind aanzichten | buten<br>aan/uit<br>Aan<br>Aan<br>Aan | Aanzichtlabel<br>Vooraanzicht<br>Bovenaanzicht | Aanzichteig<br>merk_voor<br>merk<br>a_doorsned | jenschappen<br>le | Opslaan<br>Regel verwijderen<br>Regel toevoegen<br>Aanzichteigenschappen |

Sla nu de tekeninginstelling *ligger* op zodat u deze instelling voor het maken van nieuwe merktekeningen van liggers kunt gebruiken.

Stel de instelling **De tekening opnieuw maken** in op **Ja** en wijzigt u de tekening.

| 💻 Merktekening eiger | schappen                         |                                                                                                  |                                                                       |                                                      |                                                       |      | ×                                                                        |
|----------------------|----------------------------------|--------------------------------------------------------------------------------------------------|-----------------------------------------------------------------------|------------------------------------------------------|-------------------------------------------------------|------|--------------------------------------------------------------------------|
| ligger               | <ul> <li>✓ Opslaan</li> </ul>    |                                                                                                  |                                                                       |                                                      |                                                       |      |                                                                          |
| ligger               | Opslaan genschappen cht tributen | standard<br>Aanzichten Attri<br>Aanzichttype<br>Vooraanzicht<br>Bovenaanzicht<br>Eind aanzichten | buten<br>aan/uit<br>Aan<br>Aan<br>Aan                                 | Aanzichtlabel<br>Vooraanzicht<br>Bovenaanzicht       | ✓<br>Aanzichteigenscha<br>merk<br>merk<br>a_doorsnede | ppen | Opslaan<br>Regel verwijderen<br>Regel toevoegen<br>Aanzichteigenschappen |
| OK                   | Toepassen                        | Algemene instel<br>Ø Boutdiameter<br>Ø Minimum lasg<br>Ø Lasmarkeringe<br>De tekening opniel     | lingen voo<br>negeren<br>prootte<br>en zichtbaa<br>uw maken<br>Wijzig | or alle vensters<br>0.00<br>4.00<br>ar: In één aanzi | icht v<br>Haal op                                     |      | Annuleren                                                                |

De tekening ziet er nu als volgt uit:

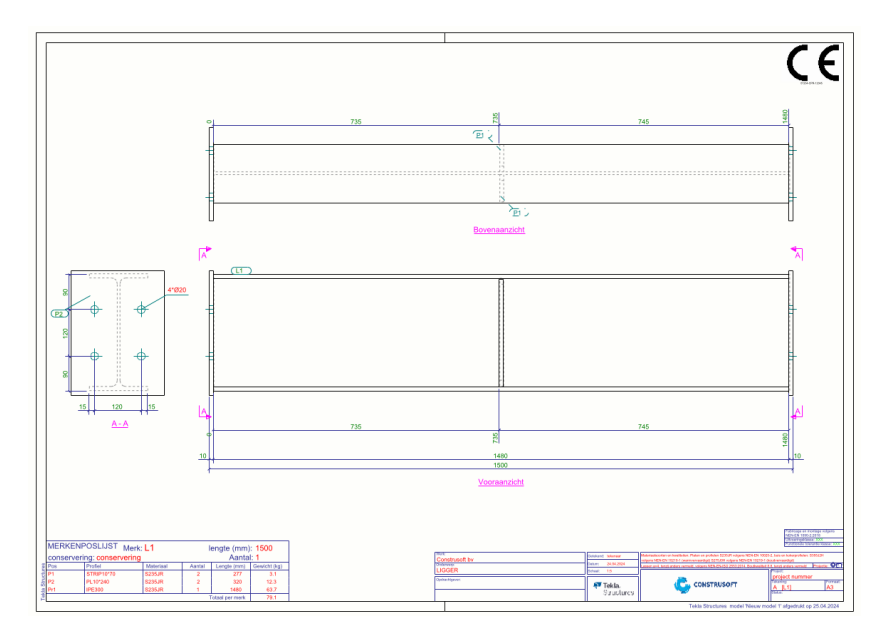

# 3.2 Een vakwerk met staanders, diagonalen en eindplaten

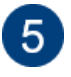

Open model **Tekening\_aanzichten\_definiëren**, het model bevat een vakwerk dat beschikt over staanders, diagonalen en eindplaten met bout- en zinkgaten:

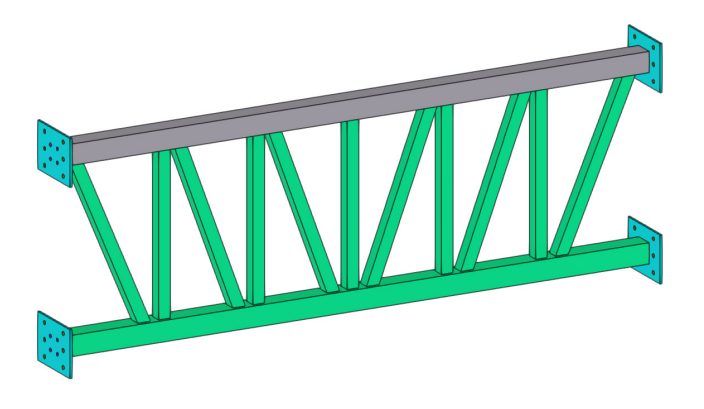

Maak een merktekening van het vakwerk met de standaardinstelling *standard*, de tekening ziet er als volgt uit:

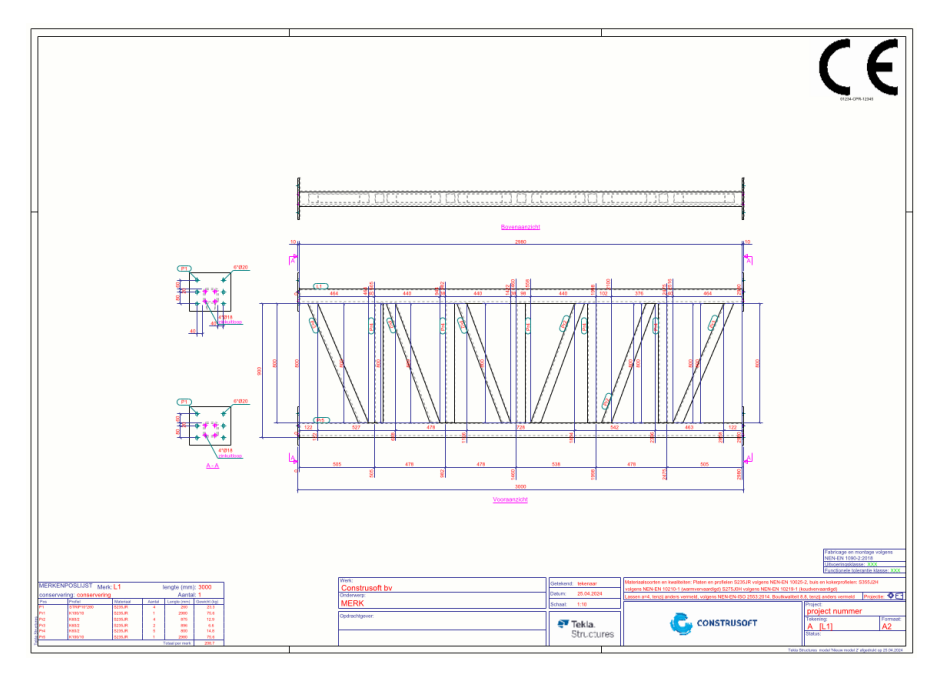

We gaan nu de aanzichteigenschappen wijzigen zodat de tekening er als volgt uit komt te zien:

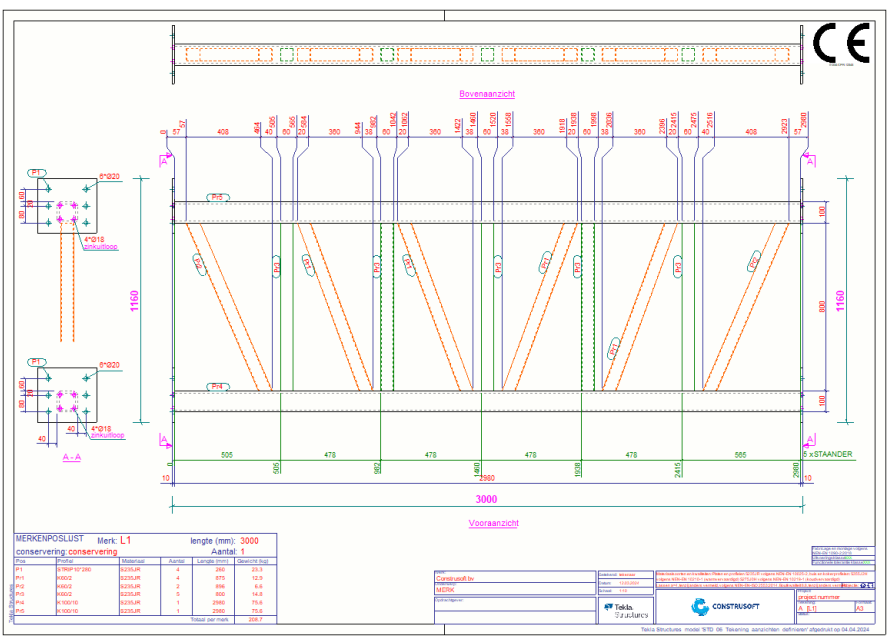

We gaan de volgende instellingen definiëren.

De tekening moet beschikken over een voor-, boven- en eindaanzicht:

- Vooraanzicht:
  - De totaalmaten van de ligger moeten aan de linker-, rechter- en onderzijde worden geplaatst, de teksthoogte moet wat groter.
  - Het hoofdonderdeel (bovenregel) en eindplaten moeten aan de onderzijde van het vakwerk worden bemaat.
  - De staanders moeten aan de onderzijde worden bemaat met een doortelmaat vanaf het hoofdonderdeel in de kleur groen. De staanders dienen tevens in de kleur groen te worden weergegeven.
  - De diagonalen moeten aan de bovenzijde worden bemaat met een doortelmaat ten opzichte van het hoofdonderdeel en ten opzichte van de staanders. De diagonalen moeten in de kleur oranje worden weergegeven.
- Bovenaanzicht:
  - De staanders worden in de kleur groen weergegeven.
  - De diagonalen worden in de kleur oranje weergegeven.
- Eindaanzicht:
  - De boutgaten moeten worden bemaat. De bemating van de zinkgaten dient echter niet getoond te worden.
  - De diagonalen worden in de kleur oranje weergegeven.

### Instellingen definiëren voor het vooraanzicht

Open de merktekening van het vakwerk.

Dubbelklik in de tekening zodat het dialoogvenster **Merktekening** eigenschappen wordt geopend.

#### Klik op Maken aanzicht:

| Merktekening eigense                                                            | :happen      |                                                                                                    |                                                              |                                                                 |                                                                         |          | ×                                                             |
|---------------------------------------------------------------------------------|--------------|----------------------------------------------------------------------------------------------------|--------------------------------------------------------------|-----------------------------------------------------------------|-------------------------------------------------------------------------|----------|---------------------------------------------------------------|
| standard                                                                        | ~ Opslaan    | ]                                                                                                    |                                                              |                                                                 |                                                                         |          |                                                               |
| Merktekening eig                                                                | enschappen   | Aurrichten Au 1                                                                                              |                                                              |                                                                 | ~                                                                       |          | Opslaan                                                       |
| Opmaar     Opmaar     Oorsnede     Oorsnede     Oetailvenster     Gebruikersatt | ht<br>ibuten | Aanzichttype<br>Vooraanzicht<br>Bovenaanzicht<br>Doorsneden<br>Eind aanzichten<br>3D-aanzicht<br>3D-aanzicht | aan/uit<br>Aan<br>Auto<br>Auto<br>Auto<br>Auto<br>Uit<br>Uit | Aanzichtlabel<br>Vooraanzicht<br>Bovenaanzicht<br>Onderaanzicht | Aanzichteigens<br>merk<br>merk<br>a_doorsnede<br>a_doorsnede<br>3D merk | schappen | Regel verwijderen<br>Regel toevoegen<br>Aanzichteigenschappen |
|                                                                                 |              | ☑ Minimum lasgı<br>☑ Lasmarkeringer                                                                          | rootte<br>n zichtbaar:                                       | 4.00<br>In één aanzic                                           | ht v                                                                    |          |                                                               |
|                                                                                 |              | De tekening opnieu                                                                                           | w maken 🚺                                                    | Vee 🗸                                                           |                                                                         |          |                                                               |
| ОК                                                                              | Toepassen    |                                                                                                    | Wijzig                                                       |                                                                 | Haal op                                                                 | F/F      | Annuleren                                                     |

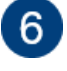

Verwijder de bestaande aanzichten behalve het vooraanzicht met de knop **Regel** verwijderen.

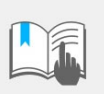

Als u de optie **aan/uit** instelt op **Auto**, wordt alleen het aanzicht gemaakt als er relevante maatlijnen met de gebruikte bematingsinstellingen worden gemaakt.

Klik op de knop **Opslaan** om de aanpassingen op te slaan met de naam vakwerk:

| 🜁 Merktekening eigenschappen                                                                                                   |                                                 |                         |                               |                                | ×                                                                        |
|----------------------------------------------------------------------------------------------------|-------------------------------------------------|-------------------------|-------------------------------|--------------------------------|--------------------------------------------------------------------------|
| vakwerk ~ Opslaan                                                                                                    |                                                 |                         |                               |                                |                                                                          |
| Werktekening eigenschappen     Y Titels     Opmaak     Maken aanzicht     Doorsnede     Detailvenster     Gebruikersattributen | Aanzichten Attr<br>Aanzichttype<br>Vooraanzicht | buten<br>aan/uit<br>Aan | Aanzichtlabel<br>Vooraanzicht | Aanzichteigenschappen     merk | Opslaan<br>Regel verwijderen<br>Regel toevoegen<br>Aanzichteigenschappen |

Selecteer de regel van het vooraanzicht en klik op de knop **Aanzichteigenschappen**, dialoogvenster **Merk - aanzicht eigenschappen** verschijnt:

| <ul> <li>✓ Opslaan</li> </ul> |         |               |                       |   |                       |  |  |  |
|-------------------------------|---------|---------------|-----------------------|---|-----------------------|--|--|--|
| Aanzichten Attributen         |         |               |                       |   |                       |  |  |  |
| Aanzichttype                  | aan/uit | Aanzichtlabel | Aanzichteigenschappen |   | Regel verwijderen     |  |  |  |
| Vooraanzicht                  | Aan     | Vooraanzicht  | merk                  | ~ | Regel toevoegen       |  |  |  |
|                               |         |               |                       |   | Aanzichteigenschappen |  |  |  |

We kunnen nu de eigenschappen van het geselecteerde aanzicht wijzigen.

# Totaalmaten

We definiëren eerst de te gebruiken maatlijneigenschappen voor de totaalmaten.

Dubbelklik in de tekening in het lint op het commando **Bemating > Horizontaal**, dialoogvenster **Rechte maatlijn** verschijnt.

Laad de instelling **totaalmaat** en pas de maatlijneigenschappen (zoals een grotere teksthoogte) aan die u wilt gebruiken voor de totaalmaten en sla de maatlijneigenschappen op met de naam **totaalmaat**:

| Rechte maatlijn       |                  | 0 IE X |
|-----------------------|------------------|--------|
| ◀ totaalmaat          |                  | -      |
|                       |                  | ৹ ্    |
| ▼ Maatlijn            |                  |        |
| Rechte maatlijn       | Relatief         | •      |
| Lijnkleur             | Aquamarijn       | -      |
| Pijl                  |                  | •      |
| Pijlhoogte            | 1.00 mm          |        |
| Pijl lengte           | 1.00 mm          |        |
| Korte verlengingslijn | Ja               | -      |
| ▼ Maatlijnwaarde      |                  |        |
| Kleur lettertype      | Magenta          | -      |
| Lettertype            | Arial            |        |
| Hoogte lettertype     | 3.75 mm          | _      |
| Op lijn plaatsen      | 🗖 Boven maatlijn | •      |

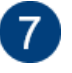

Klik nu op de knop **Bemating** in het dialoogvenster **Merk - aanzicht eigenschappen** om in te stellen welk maatvoeringstype en welke maatvoeringseigenschappen moeten worden gebruikt.

Verwijder de twee bestaande voorwaarden met de knop Regel verwijderen.

Klik op de knop Regel toevoegen, er wordt een nieuwe voorwaarde toegevoegd.

Stel het **Maatvoering type** in op **Totaalmaten**. Hier wordt bepaald wat er wordt bemaat, in dit geval dus de totaalmaten van het huidig merk.

|               |                                                                                           | ~                            | Opslaan                              |
|---------------|-------------------------------------------------------------------------------------------|------------------------------|--------------------------------------|
| Voorwaarden v | oor de maatvoering:                                                                       |                              |                                      |
| Filter        | Maatvoering type                                                                          | Eigenschappen                | Omhoog verplaatsen                   |
| Huidig merk   | Totaalmaten 🗸                                                                             | <ul> <li>standard</li> </ul> | Omlaag verplaatsen                   |
|               | Totaalmaten<br>Maatlijnen voor vormen<br>Maatlijnen voor gaten<br>Maatlijnen voor filters |                              | Regel verwijderen<br>Regel toevoegen |
|               | Bemating aangelast onder<br>Maatlijnen uitsparing<br>Stramienmaatlijnen                   | deel                         | Voorwaarde bewerken                  |
|               | Maatlijn aansluitende ond<br>Maatlijnen spiraalvormige<br>Geïntegreerde maatlijnen        | erdelen<br>ligger            |                                      |

Selecteer de regel en klik op de knop **Voorwaarde bewerken**, het dialoogvenster **Eigenschappen maatvoeringsvoorwaarden** verschijnt.

Definieer hier wat u wilt bematen, de locatie van de maatlijnen, met welke maatlijneigenschappen (**totaalmaat**) u de maatlijnen wilt laten maken en vanaf waar u wilt bematen (in dit geval vanaf de buitencontouren van het vakwerk).

| 💻 Eigenschappen maatvoeringsvoorwaarden |                                      |                                                                |               | -            |     | ×    |  |
|-----------------------------------------|--------------------------------------|----------------------------------------------------------------|---------------|--------------|-----|------|--|
| vakwerk_totaal V Op                     | slaan                                | vakwerk_totaal                                                 |               | Opslaan      | als | Help |  |
| Wat wordt bemaat Totaalmaten            | ~                                    |                                                                |               |              |     |      |  |
| Locaties en koppelen van maatlijnen     | boven al<br>cteert, wo<br>inde zijde | ls onder of zowel links<br>orden maatlijnen op de<br>geplaatst | als           |              |     |      |  |
| Horizontaal                             |                                      |                                                                | Verticaal     |              |     |      |  |
| Richting -                              |                                      | ~                                                              | 1             |              |     | ~    |  |
| Maatlijneigenschappen totaalmaat        |                                      | ~                                                              | ✓ Hetzelfde a | an alle zijo | len |      |  |
| «                                       |                                      |                                                                |               |              |     |      |  |
| Bemaat vanaf Betonelement/merk          | × A                                  | leen betonnen/stalen or                                        | nderdelen     | $\sim$       |     |      |  |
| En stramien                             |                                      |                                                                |               |              |     |      |  |
| Combineer op één lijn Alle objecten     | $\sim$                               |                                                                |               |              |     |      |  |
| Alleen objecten combineren met dezelfde |                                      | X- of Y-c                                                      | coördinaat    |              |     |      |  |
|                                         |                                      | Z-coördi                                                       | inaat         |              |     |      |  |

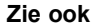

Klik <u>hier</u> voor meer gedetailleerde informatie over het dialoogvenster **Eigenschappen maatvoeringvoorwaarden**.

Sluit het dialoogvenster en stel nu in het dialoogvenster **Merk - aanzicht** eigenschappen het maatvoering type en de bijbehorende eigenschappen in en sla de maatvoeringvoorwaarden op met de naam *vakwerk\_voor*:

| • | akwerk_voor    |                     | ~              | Opslaan             |
|---|----------------|---------------------|----------------|---------------------|
| Ē | Voorwaarden vo | oor de maatvoering: |                |                     |
|   | Filter         | Maatvoering type    | Eigenschappen  | Omhoog verplaatsen  |
|   | Huidig merk    | Totaalmaten         | vakwerk_totaal | Omlaag verplaatsen  |
|   |                |                     |                | Regel verwijderen   |
|   |                |                     |                | Regel toevoegen     |
|   |                |                     |                | Voorwaarde bewerken |
|   |                |                     |                |                     |

Sla vervolgens de aanzichtinstelling op met de nieuwe naam vakwerk\_voor:

| Merk - aanzicht eigenschappen  |                |                    |                 |                    |  |  |
|--------------------------------|----------------|--------------------|-----------------|--------------------|--|--|
| kwerk_voor ~ Opslaa            | n              |                    |                 |                    |  |  |
|                                |                |                    |                 |                    |  |  |
| Aanzichteigenschappen          | vakwerk_voor   |                    | ~               | Opslaan            |  |  |
| Attributen                     | Voorwaarden vo | or de maatvoering: |                 |                    |  |  |
| Bemating                       | Filter         | Maatvoering type   | Eigenschappen   | Omhoog verplaatsen |  |  |
|                                | Huidia made    | Totaalmatan        | usloverk tetaal |                    |  |  |
| Aansi, onderdeelfilter         | Huldig merk    | lotadimaten        | Vakwerk_totaal  | Omlaag verplaatsen |  |  |
| Beveiliging                    |                |                    |                 | Reael verwijderen  |  |  |
|                                |                |                    |                 |                    |  |  |
|                                |                |                    |                 | Regel toevoegen    |  |  |
| Aansl, onderdeellabel          |                |                    |                 | Voorwaarde bewerke |  |  |
| Oppervlakte label              |                |                    |                 |                    |  |  |
| Verbindingslabel               |                |                    |                 |                    |  |  |
| - Z Laslabel                   |                |                    |                 |                    |  |  |
| - 🗹 Wapeningslabel             |                |                    |                 |                    |  |  |
| 🛛 🗹 Label voor aansluitende wa |                |                    |                 |                    |  |  |
| Stortobjectlabel               |                |                    |                 |                    |  |  |
| 🖮 🗹 Objecten                   |                |                    |                 |                    |  |  |
| 🗹 Onderdeel                    |                |                    |                 |                    |  |  |
| - 🗹 Bout                       |                |                    |                 |                    |  |  |
| Aansluitend onderdeel          |                |                    |                 |                    |  |  |
|                                |                |                    |                 |                    |  |  |

Stel nu in het dialoogvenster **Merktekening eigenschappen** bij **Maken aanzicht** in dat de aanzichteigenschap **vakwerk\_voor** wordt toegepast in het vooraanzicht en sla de tekeninginstelling op met de naam **vakwerk** zodat u deze instelling voor het maken van nieuwe merktekeningen van vakwerken kunt gebruiken:

| T Merktekening eigenschappen                                                                                                 |                                                                               |                                  |                                       | ×                                                                        |
|----------------------------------------------------------------------------------------------------|-------------------------------------------------------------------------------|----------------------------------|---------------------------------------|--------------------------------------------------------------------------|
| vakwerk V Opslaan                                                                                                    |                                                                               |                                  |                                       |                                                                          |
| Merktekening eigenschappen     Titels     Opmaak     Maken aanzicht     Doorsnede     Detailvenster     Gebruikersattributen | standard<br>Aanzichten Attributen<br>Aanzichttype aan/uit<br>Vooraanzicht Aan | Aanzichtlabel //<br>Vooraanzicht | Aanzichteigenschappen<br>vakwerk_voor | Opslaan<br>Regel verwijderen<br>Regel toevoegen<br>Aanzichteigenschappen |

Klik nu een keer op de knop Wijzig zodat het vooraanzicht wordt gewijzigd:

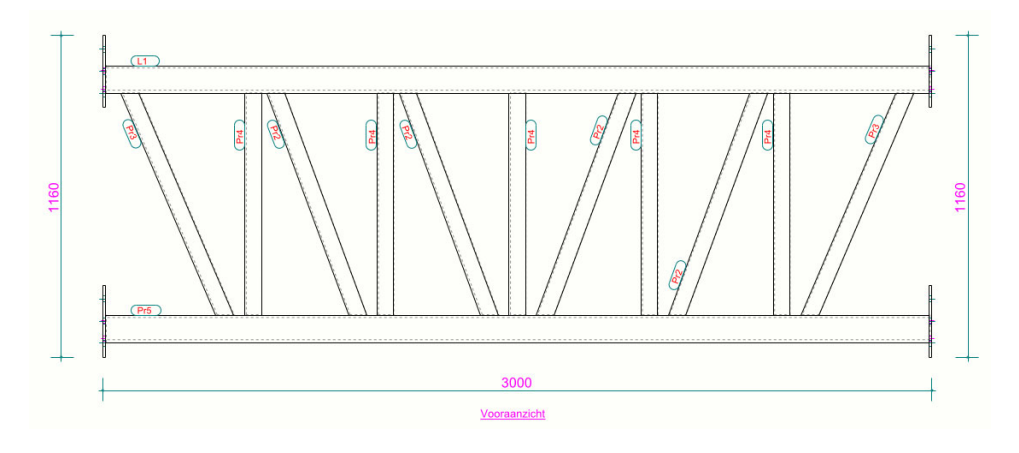

# Bemating van de regels

8

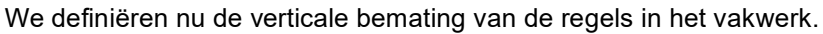

Aangezien er nu specifieke objecten (regels) bemaat moeten worden, maken we hiervoor normaal gesproken eerst een filter.

Echter, er bestaat al een filter voor de regels dus we controleren of het filter voldoet.

Klik in het dialoogvenster **Merktekening eigenschappen** op de knop **Aanzichteigenschappen**, het dialoogvenster **Merk - aanzicht eigenschappen** verschijnt.

Klik op de knop **Filter**, selecteer het filter *regels* en controleer of deze als volgt is ingesteld:

| regels            |                     |                       |                          | ~                          |                              |   | Opsl  | aan                                      |
|-------------------|---------------------|-----------------------|--------------------------|----------------------------|------------------------------|---|-------|------------------------------------------|
| Filtertype: Model |                     | Tekening              |                          | Ande                       | re                           |   |       |                                          |
| Vensterfilter     |                     | Alle typen tekeningen |                          | Organisator                |                              |   |       |                                          |
| Selectiefilter    |                     | Huidig type tekening  |                          | IFC                        | IFC-eigenschappen exporteren |   |       |                                          |
| Objectweergave    |                     | Select                | iefilter                 |                            |                              |   |       |                                          |
| - (               | Categorie           | Eigenschap            | Voorwaarde               | Waarde                     |                              | ) | En/Of | Regel toevoegen                          |
| ⊻ -<br>⊻ -        | Object<br>Onderdeel | Objecttype<br>Naam    | Gelijk aan<br>Gelijk aan | Onderdeel<br>ONDERREGEL BO | VENREGEL                     | - | En    | Regel verwijderen                        |
|                   |                     |                       |                          |                            |                              |   |       | Omhoog verplaatsen<br>Omlaag verplaatsen |

Let op: Zorg er weer voor dat dit filter niet ook daadwerkelijk wordt toegepast in dit aanzicht. Selecteer de regels en verwijder deze met de knop **Regel verwijderen** zodat het aanzichtfilter weer leeg is:

| 🛃 Aanzichteigenschappen                                                                                                    |                                                                                     |                                                                                                  |                                                      | ×                                                                                                    |
|----------------------------------------------------------------------------------------------------|-------------------------------------------------------------------------------------|--------------------------------------------------------------------------------------------------|------------------------------------------------------|----------------------------------------------------------------------------------------------------|
| vakwerk_voor v Opslaar                                                                                                    | n                                                                                   |                                                                                                  |                                                      |                                                                                                    |
| Aanzichteigenschappen     Aanzichteigenschappen     Aansichteigenschappen     Bemating     Fitter     Aansl. onderdeelfilter     Beveiliging     Labels     Onderdeellabel     Oppervlatte label     Oppervlatte label     Verbindingslabel     Label voor aansluitende wa     Stortobjectlabel     Objecten     Objecten     Objecten     Objecten     Bout     Bout     Bout     Bout     Aansluitend onderdeel | eindplaat Filtertype: Model Selectiefilter Objectweergave  C ( Categorie Eigenschap | Tekening<br>Alle typen tekeningen<br>Huidig type tekening<br>Selectiefilter<br>Voonwaarde Waarde | Andere<br>Organisator<br>IFC-eigenschappe<br>) En/Of | en exporteren<br>Regel toevoegen<br>Regel verwijderen<br>Omhoog verplaatsen<br>Omlaag verplaatsen<br>Nieuw filter |

Klik nu op de knop Bemating.

Klik op de knop **Regel toevoegen** in het dialoogvenster **Merk - aanzicht eigenschappen** om een nieuwe voorwaarde toe te voegen. Verplaats deze regel zodat deze bovenaan in de maatvoeringvoorwaarden staat:

| akwerk_voor     |                          | ~              | Opslaan                              |
|-----------------|--------------------------|----------------|--------------------------------------|
| Voorwaarden voo | or de maatvoering:       |                |                                      |
| Filter          | Maatvoering type         | Eigenschappen  | Omhoog verplaatsen                   |
| Huidig merk     | Geïntegreerde maatlijnen | anker 🗸 🗸      | Omlaag verplaatsen                   |
| Huidig merk     | Totaalmaten              | vakwerk_totaal | Regel verwijderen<br>Regel toevoegen |

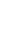

20

De regelvolgorde van de maatvoeringvoorwaarden bepaalt in welke volgorde de maatvoering op tekening komt te staan. De bovenste regel komt het dichtst bij het te bematen object te staan, de onderste regel komt het verst naar buiten te staan.

Stel **Maatvoering type** in op **Maatlijnen voor filters**. Hier wordt bepaald wat er wordt bemaat, in dit geval op basis van een filter.

Klik op de knop **Voorwaarde bewerken**, het dialoogvenster **Eigenschappen maatvoeringsvoorwaarden** verschijnt: hier definieert u weer wat u wilt bematen, de locatie van de maatlijnen, met welke maatlijneigenschappen (**standaard staal**) u de maatlijnen wilt laten maken en vanaf waar u wilt bematen. In dit geval bematen we vanaf de omtrek van het hoofonderdeel (bovenregel).

Er bestaat al een instelling *regels*, selecteer deze instelling in de lijst en controleer of deze er als volgt uitziet:

| 💇 Eigenschappen i    | maatvoeringsvoorv        | vaarden                                                                                              |                                                                         |                      | _           | ×    |
|----------------------|--------------------------|----------------------------------------------------------------------------------------------------|-------------------------------------------------------------------------|----------------------|-------------|------|
| regels               |                          | <ul> <li>✓ Opslaan</li> </ul>                                                                        | regels                                                                  |                      | Opslaan als | Help |
| Wat wordt bemaat     | Filter                   | ✓ regels                                                                                             | ; ·                                                                     | ~                    |             |      |
|                      | L                        | A                                                                                                    | lleen objecten aan de                                                   | geselecteerde zijden |             |      |
|                      |                          |                                                                                                    |                                                                         |                      |             |      |
| Locaties en koppeler | All                      | s u zowel boven als o<br>chts selecteert, worde<br>chtstbijzijnde zijde ge<br>] Maatlijnen binnenzij | nder of zowel links a<br>en maatlijnen op de<br>plaatst<br>ide plaatsen | ls                   |             |      |
|                      | Horizontaal              |                                                                                                    | ١                                                                       | /erticaal            |             |      |
| Richting             | <b>→</b>                 | ~                                                                                                    | ·] [                                                                    | 1                    | ~           |      |
|                      |                          |                                                                                                    | 2                                                                       | Verticaal = Horizon  | taal        |      |
| Sluit lijnen         |                          | ~                                                                                                    | ·                                                                       |                      | ~           |      |
| Maatvoering voor     | 4                        | ~                                                                                                    | ·                                                                       |                      | ~           |      |
| Maatlijneigenschappe | en standaard sta         | al V                                                                                                 | ·                                                                       | Hetzelfde aan alle z | tijden      |      |
| <<                   |                          |                                                                                                    |                                                                         |                      |             |      |
| Bemaat vanaf         | Hoofdonderdeel<br>Omtrek | ~                                                                                                    |                                                                         |                      |             |      |

Stel nu in het dialoogvenster **Merk - aanzicht eigenschappen** het maatvoering type en de bijbehorende eigenschappen in en sla de maatvoeringvoorwaarden op:

| vakwerk_voor   |                         | ~              | Opslaan            |
|----------------|-------------------------|----------------|--------------------|
| Voorwaarden vo | or de maatvoering:      |                |                    |
| Filter         | Maatvoering type        | Eigenschappen  | Omhoog verplaatsen |
| Huidig merk    | Maatlijnen voor filters | regels 🗸 🗸     | Omlaag verplaatsen |
| Huidig merk    | Totaalmaten             | vakwerk_totaal | Regel verwijderen  |

Sla in dialoogvenster Merk - aanzicht eigenschappen de aanzichtinstelling op:

| 💇 Merk - aanzicht eigenschappen                       | _                                    |                                                            |                                           | ×                                        |  |
|-------------------------------------------------------|--------------------------------------|------------------------------------------------------------|-------------------------------------------|------------------------------------------|--|
| vakwerk_voor ~ Opslaan                                | ]                                    |                                                            |                                           |                                          |  |
| Aanzichteigenschappen     Attributen     Argenetienen | vakwerk_voor<br>Voorwaarden vo       | or de maatvoering:                                         | <ul> <li>✓ Opslaan</li> </ul>             |                                          |  |
|                                                       | Filter<br>Huidig merk<br>Huidig merk | Maatvoering type<br>Maatlijnen voor filters<br>Totaalmaten | Eigenschappen<br>regels<br>vakwerk_totaal | Omhoog verplaatsen<br>Omlaag verplaatsen |  |

Klik op de knop Sluiten om het dialoogvenster te sluiten.

Klik in het dialoogvenster Merktekening eigenschappen op Maken aanzicht.

In het tabblad **Aanzichten** stelt u de instelling **De tekening opnieuw maken** in op **Ja** en wijzigt u vervolgens de tekening.

| 🗮 Merktekening eigenschappen                                                                                                    |                                              |                                                                                                    |                                                          |                                |          | ×                                                                             |
|----------------------------------------------------------------------------------------------------|----------------------------------------------|----------------------------------------------------------------------------------------------------|----------------------------------------------------------|--------------------------------|----------|-------------------------------------------------------------------------------|
| vakwerk ~ Opslaan                                                                                                    |                                              |                                                                                                    |                                                          |                                |          |                                                                               |
| Merktekening eigenschappen       vakwerk     Opslaan       Opslaan       Opmaak       Opmaak       Ommaak       Oorsnede       Detailvenster       Gebruikersattributen | Aanzichter<br>Aanzichter<br>Vooraanzi        | Attributen<br>ype aan/uit<br>icht Aan                                                                     | Aanzichtlabel<br>Vooraanzicht                            | Aanzichteigens<br>vakwerk_voor | schappen | X<br>Opslaan<br>Regel verwijderen<br>Regel toevoegen<br>Aanzichteigenschappen |
| OK Toepassen                                                                                                    | Algemen<br>Ø Boutdia<br>Ø Minimu<br>Ø Lasmar | e instellingen voor<br>ameter negeren<br>am lasgrootte<br>keringen zichtbaar<br>g opnieuw maken<br>Wijzig | alle vensters<br>0.00<br>4.00<br>: In één aanzicht<br>Ja |                                |          | Annuleren                                                                     |

In de tekening ziet het vooraanzicht er nu als volgt uit:

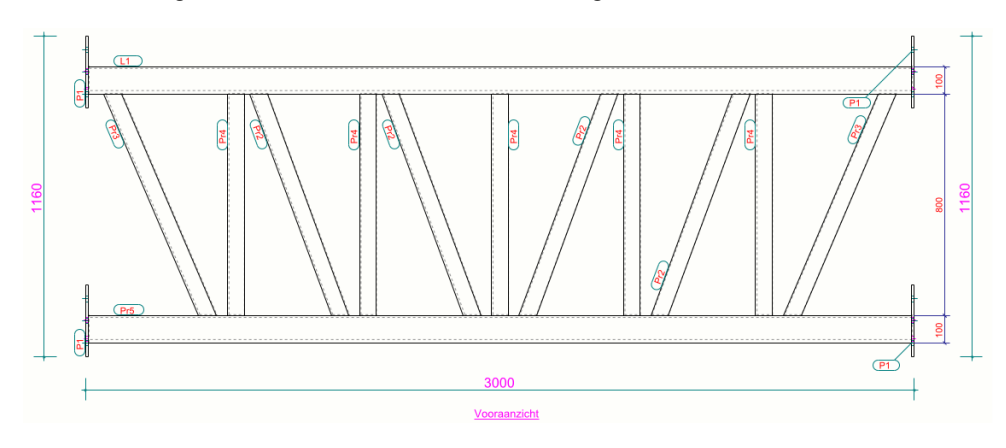

# 9

# Bemating van de eindplaten

We definiëren nu de horizontale bemating van de eindplaten waarbij we eerst weer een filter maken.

Klik in het dialoogvenster **Merktekening eigenschappen** op de knop **Aanzichteigenschappen**, het dialoogvenster **Merk - aanzicht eigenschappen** verschijnt. Klik op de knop Filter en maak het filter als volgt:

| [              | eino         | lpla           | at        |            |            | ~             |   |       | Opsla       | an                 |
|----------------|--------------|----------------|-----------|------------|------------|---------------|---|-------|-------------|--------------------|
| ł              | ilte         | rtyp           | e: Model  |            | Tekening   |               |   | Ande  | re          |                    |
|                |              |                | 🗹 Venste  | rfilter    | Alle typ   | en tekeningen |   | 🗌 Org | ganisator   |                    |
|                |              |                | 🗌 Selecti | efilter    | 🗹 Huidig t | type tekening |   | IFC   | -eigenschap | pen exporteren     |
| Objectweergave |              | Selectiefilter |           |            |            |               |   |       |             |                    |
| Γ              | -            | (              | Categorie | Eigenschap | Voorwaarde | Waarde        | ) | En/(  | Df          | Regel toevoegen    |
|                | $\sim$       | -              | Object    | Objecttype | Gelijk aan | Onderdeel     | - | En    |             | Regel verwijderen  |
|                | $\checkmark$ | -              | Onderdeel | Naam       | Gelijk aan | PLAAT         | - |       |             |                    |
|                |              |                |           |            |            |               |   |       |             | Omhoog verplaatsen |
|                |              |                |           |            |            |               |   |       |             | Omlaag verplaatsen |
|                |              |                |           |            |            |               |   |       |             | Nieuw filter       |

Klik op de knop **Opslaan** om het filter op te slaan.

Let op: Zorg er weer voor dat dit filter niet ook daadwerkelijk wordt toegepast in dit aanzicht. Selecteer de regels en verwijder deze met de knop **Regel verwijderen** zodat het aanzichtfilter weer leeg is:

| akwerk_voor ~ Opslaa                                                                                                    | an                                                                                                    |                                                                                                  |                                          |                                                                                                    |
|----------------------------------------------------------------------------------------------------|----------------------------------------------------------------------------------------------------|--------------------------------------------------------------------------------------------------|------------------------------------------|----------------------------------------------------------------------------------------------------|
| Aanzichteigenschappen     Attributen     Bemating     Grifter     Aansl. onderdeelfilter     Beveiliging     Labels     Onderdeellabel     Oppervlakte label     Oppervlakte label     Verbindingslabel     Laslebel     Labels     Stortobjectlabel | eindplaat         Filtertype:       Model         Uensterfilter         Selectiefilter         Objectweergave         -       (         Categorie       Eigenschap | Tekening<br>Alle typen tekeningen<br>Huidig type tekening<br>Selectiefilter<br>Voorwaarde Waarde | Andere<br>Organisator<br>IFC-eigenschapp | oslaan<br>en exporteren<br>Regel toevoegen<br>Regel verwijderen<br>Omhoog verplaatser<br>Omlaag verplaatser |

Klik nu op de knop **Bemating**.

Klik op de knop **Regel toevoegen** in het dialoogvenster **Merk - aanzicht eigenschappen** om een nieuwe voorwaarde toe te voegen. Verplaats deze regel zodat deze bovenaan in de maatvoeringvoorwaarden staat:

| akwerk_voor    |                                        | ~             | Opslaan             |
|----------------|----------------------------------------|---------------|---------------------|
| Voorwaarden vo | or de maatvoering:                     |               |                     |
| Filter         | Maatvoering type                       | Eigenschappen | Omhoog verplaatsen  |
| Huidig merk    | Geïntegreerde maatlijnen               | anker         | Omlaag verplaatsen  |
| Huidig merk    | Maatlijnen voor filters                | regels        |                     |
| Huidig merk    | luidig merk Totaalmaten vakwerk_totaal |               | Regel verwijderen   |
|                |                                        |               | Regel toevoegen     |
|                |                                        |               | Voorwaarde bewerken |

Stel Maatvoering type in op Maatlijnen voor filters en klik op de knop Voorwaarde bewerken zodat het dialoogvenster Eigenschappen maatvoeringsvoorwaarden verschijnt.

Definieer weer wat u wilt bematen, de locatie van de maatlijnen, met welke maatlijneigenschappen en vanaf waar u wilt bematen (de omtrek van het hoofonderdeel (bovenregel).

#### Sla de instelling op met de naam vakwerk\_platen:

| 💶 Eigenschappen m     | naatvoeringsvoorwaarden                                                           |                                                                                           |                              | - 🗆         | ×    |
|-----------------------|-----------------------------------------------------------------------------------|-------------------------------------------------------------------------------------------|------------------------------|-------------|------|
| vakwerk_platen        | <ul> <li>✓ OpsI</li> </ul>                                                        | aan vakwerk_plater                                                                        | 1                            | Opslaan als | Help |
| Wat wordt bemaat      | Filter V                                                                          | eindplaat                                                                                 | v<br>de geselecteerde zijden |             |      |
| Locaties en koppelen  | Van maatlijnen<br>Als u zowel boven<br>rechts selecteert,<br>dichtstbijzijnde zij | i als onder of zowel link<br>worden maatlijnen op d<br>ide geplaatst<br>nenzijde plaatsen | s als<br>e                   |             |      |
| Pi lui                | Horizontaal                                                                       |                                                                                           | Verticaal                    |             |      |
| Richting              | <b>→</b>                                                                          | ~                                                                                         | Verticaal = Horizonta        | aal         |      |
| Sluit lijnen          | H                                                                                 | ~                                                                                         |                              | ~           |      |
| Maatvoering voor      | 4                                                                                 | $\sim$                                                                                    |                              | ~           |      |
| Maatlijneigenschappen | standaard staal                                                                   | $\sim$                                                                                    | Hetzelfde aan alle zi        | jden        |      |
| <<                    |                                                                                   |                                                                                           |                              |             |      |
| Bemaat vanaf          | Hoofdonderdeel $\checkmark$                                                       |                                                                                           |                              |             |      |
|                       | Omtrek $\checkmark$                                                               |                                                                                           |                              |             |      |

Stel nu in het dialoogvenster **Merk - aanzicht eigenschappen** het maatvoering type en de bijbehorende eigenschappen in en sla de maatvoeringvoorwaarden op:

| vakwerk_voor  |                         | ~              | Opslaan            |
|---------------|-------------------------|----------------|--------------------|
| Voorwaarden v | oor de maatvoering:     |                |                    |
| Filter        | Maatvoering type        | Eigenschappen  | Omhoog verplaatsen |
| Huidig merk   | Maatlijnen voor filters | vakwerk_platen | Omlaag verplaatsen |
| Huidig merk   | Maatlijnen voor filters | regels         |                    |
| Huidig merk   | Totaalmaten             | vakwerk_totaal | Regel verwijderen  |
|               |                         |                | Regel toevoegen    |
|               |                         |                |                    |

Sla in het dialoogvenster **Merk - aanzicht eigenschappen** de aanzichtinstelling op:

| 💶 Merk - aanzicht eigenschappen                                                                                                    |                                                     |                                                                                       |                                                             | ;                                                                                                    |
|----------------------------------------------------------------------------------------------------|-----------------------------------------------------|---------------------------------------------------------------------------------------|-------------------------------------------------------------|----------------------------------------------------------------------------------------------------|
| vakwerk_voor V Opslaan                                                                                                    |                                                     |                                                                                       |                                                             |                                                                                                    |
| Aanzichteigenschappen     Attributen                                                                                                    | vakwerk_voor<br>Voorwaarden vo                      | or de maatvoering:                                                                    | ~                                                           | Opslaan                                                                                                 |
| D Bemating     Giter     Giter | Filter<br>Huidig merk<br>Huidig merk<br>Huidig merk | Maatvoering type<br>Maatlijnen voor filters<br>Maatlijnen voor filters<br>Totaalmaten | Eigenschappen<br>vakwerk_platen<br>regels<br>vakwerk_totaal | Omhoog verplaatsen<br>Omlaag verplaatsen<br>Regel verwijderen<br>Regel toevoegen<br>Voorwaarde bewerken |

Klik op de knop Sluiten om het dialoogvenster te sluiten.

Klik in het dialoogvenster Merktekening eigenschappen op Maken aanzicht.

In het tabblad **Aanzichten** stelt u de instelling **De tekening opnieuw maken** in op **Ja** en wijzigt u vervolgens de tekening.

| vakwerk 🗸 🗸                | Opslaan |                  |                             |                  |            |             |                      |
|----------------------------|---------|------------------|-----------------------------|------------------|------------|-------------|----------------------|
|                            |         | -                |                             |                  |            |             |                      |
| - Merktekening eigenschapp | en      |                  |                             |                  | ~          | 1           | Opslaan              |
| - Titels<br>Opmaak         |         | Aanzichten At    | tributen                    |                  |            |             |                      |
| Maken aanzicht             |         | Aanzichttype     | aan/uit                     | Aanzichtlabel    | Aanzichtei | genschappen | Regel verwijderen    |
| Detailvenster              |         | Vooraanzicht     | Aan                         | Vooraanzicht     | vakwerk_v  | oor         | Regel toevoegen      |
| 🔤 🔲 Gebruikersattributen   |         |                  |                             |                  |            |             | Aanzichteigenschappe |
|                            |         |                  |                             |                  |            |             |                      |
|                            |         | Algemene inst    | ellingen vooi<br>er negeren | r alle vensters  |            |             |                      |
|                            |         | Minimum la       | sgrootte                    | 4.00             |            |             |                      |
|                            |         | Lasmarkerin      | gen zichtbaai               | r: In één aanzic | ht v       |             |                      |
|                            |         | De tekening opni | ieuw maken                  | Ja 🗸             |            |             |                      |
|                            | -       |                  | 1471.1                      |                  | Undan      |             |                      |

In de tekening ziet het vooraanzicht er nu als volgt uit:

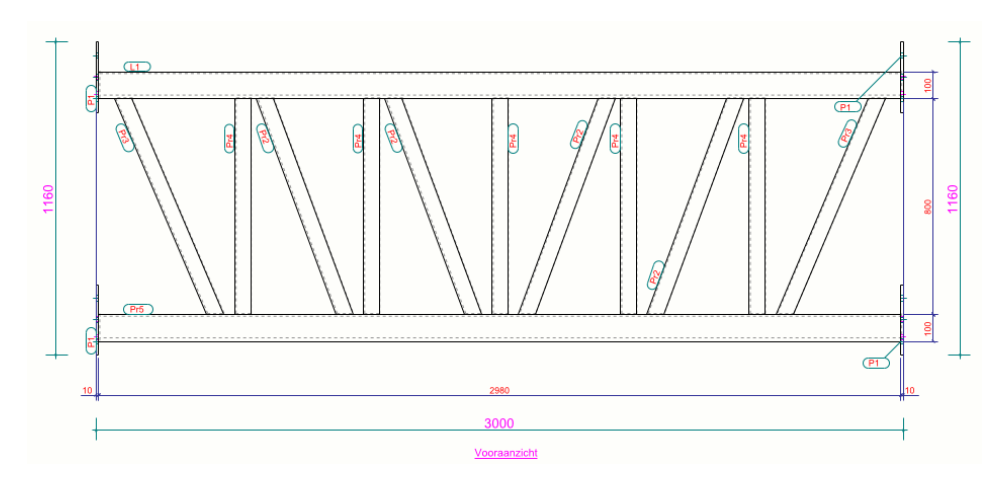

# Bemating en weergave van de staanders

Voor de staanders geldt hetzelfde, alleen moet hiervoor eerst een bestaand filter voor de staanders worden gecontroleerd. Deze zullen we later gebruiken in het dialoogvenster **Eigenschappen maatvoeringvoorwaarden**.

Om het filter voor de staanders te controleren, klikt u in het dialoogvenster **Merktekening eigenschappen** op de knop **Aanzichteigenschappen**, het dialoogvenster **Merk - aanzicht eigenschappen** verschijnt.

10

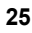

Klik op de knop Filter en selecteer het filter staander:

| sta               | and                | er                     |            |                | ~         |   |                | Opsla | an                 |
|-------------------|--------------------|------------------------|------------|----------------|-----------|---|----------------|-------|--------------------|
| Filtertype: Model |                    |                        |            | Tekening       |           |   | Andere         |       |                    |
| Vensterfilter     |                    | Alle typen tekeningen  |            | Organisator    |           |   |                |       |                    |
| Selectiefilter    |                    | 🗹 Huidig type tekening |            | IFC-eigenschap |           |   | oen exporteren |       |                    |
| Objectweergave    |                    | Selectiefilter         |            |                |           |   |                |       |                    |
| -                 | (                  | Categorie              | Eigenschap | Voorwaarde     | Waarde    | ) | En/Of          |       | Regel toevoegen    |
|                   | ] -                | Object                 | Objecttype | Gelijk aan     | Onderdeel | - | En             |       | Reael verwiideren  |
|                   | 🗹 - Onderdeel Naam |                        | Gelijk aan | STAANDER       | -         |   |                |       |                    |
|                   |                    |                        |            |                |           |   |                |       | Omhoog verplaatsen |

Let op: Zorg er weer voor dat dit filter niet ook daadwerkelijk wordt toegepast in dit aanzicht. Selecteer de regels en verwijder deze met de knop **Regel verwijderen** zodat het aanzichtfilter weer leeg is:

| T Aanzichteigenschappen                                                                                                    |                                                                                    |                                                                             |                                          | ×                                                                                                |
|----------------------------------------------------------------------------------------------------|------------------------------------------------------------------------------------|-----------------------------------------------------------------------------|------------------------------------------|--------------------------------------------------------------------------------------------------|
| vakwerk_voor ~ Opslaan                                                                                                    |                                                                                    |                                                                             |                                          |                                                                                                  |
| Aanzichteigenschappen     Attributen     Bemating     Filter     Ansl. onderdeelfilter     Beveiliging     Labels                                                                                                    | staander<br>Filtertype: Model<br>Vensterfilter<br>Selectiefilter<br>Objectweergave | Tekening<br>Alle typen tekeningen<br>Huidig type tekening<br>Selectiefilter | Andere<br>Organisator<br>IFC-eigenschapp | en exporteren                                                                                    |
| Onderdeellabel     Boutlabel     Oppervlakte label     Oppervlakte label     Oppervlakte label     Oppervlakte label     Oppervlakte label     Otabel     Stortodijestlabel     Otor aansluitende wa     Otorobjestlabel     Objesten     Objesten     Onderdeel     Onderdeel     Onderdeel     Onderdeel     Onderdeel | - ( Categorie Eigenschap                                                           | Voorwaarde Waarde                                                           | ) En/Of                                  | Regel toevoegen<br>Regel verwijderen<br>Omhoog verplaatsen<br>Omlaag verplaatsen<br>Nieuw filter |
| Aansluitend onderdeel                                                                                                    |                                                                                    |                                                                             |                                          |                                                                                                  |

#### Bematen van de staanders

Voor de staanders willen we een speciale maatlijn toepassen. We definiëren eerst de te gebruiken maatlijneigenschappen voor de staanders.

Dubbelklik in de tekening in het lint op het commando **Bemating > Horizontaal**, dialoogvenster **Rechte maatlijn** verschijnt.

Definieer hier de maatlijneigenschappen die u wilt gebruiken voor de staanders zoals een relatieve én absolute maat in de kleur donkergroen:

| Rechte maatlijn       | @ I= X                                      |
|-----------------------|---------------------------------------------|
| ◀ staanders           | -                                           |
|                       | Q =                                         |
| ▼ Maatlijn            |                                             |
| Rechte maatlijn       | <u>  - ' -'  - ' -'</u>   Relatief en abs ▼ |
| Lijnkleur             | Donkergroen 🗸                               |
| Pijl                  |                                             |
| Pijlhoogte            | 1.00 mm                                     |
| Pijl lengte           | 1.00 mm                                     |
| Korte verlengingslijn | Nee 🔻                                       |
| ▼ Maatlijnwaarde      |                                             |
| Kleur lettertype      | Donkergroen 🗸                               |

De maatlijneigenschap **staanders** kan ook beschikken over een donkergroene tag waarin is gedefinieerd dat het aantal onderdelen en de naam van het onderdeel moet worden weergegeven:

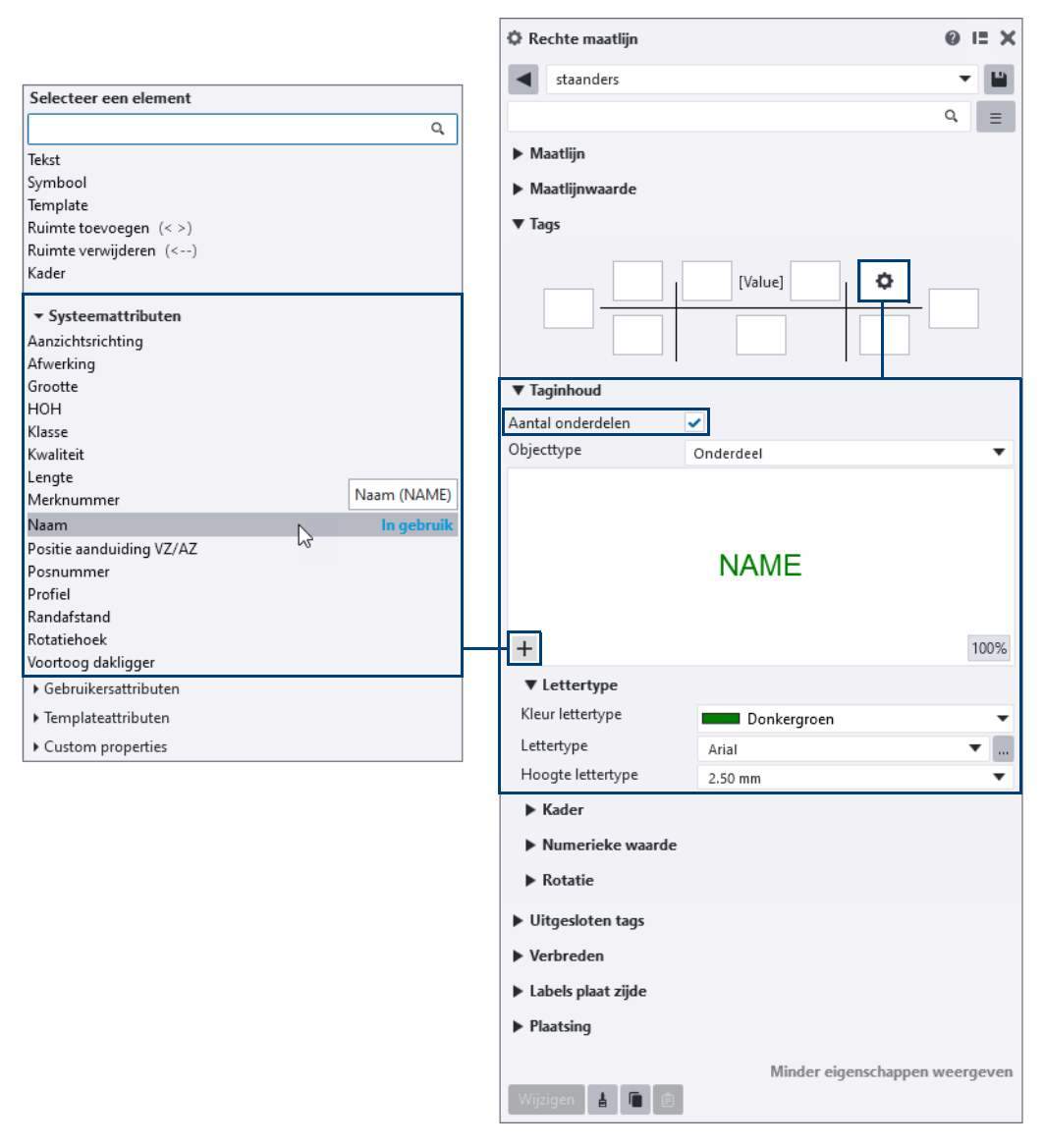

Sla de instelling op met de naam staanders.

Klik nu op de knop **Regel toevoegen** in het dialoogvenster **Merk - aanzicht eigenschappen** om een nieuwe voorwaarde toe te voegen. Zet deze regel weer bovenaan in de maatvoeringvoorwaarden.

| akwerk_voor                                              |                                                                                               | ~                                          | Opslaan                                                                           |
|----------------------------------------------------------|-----------------------------------------------------------------------------------------------|--------------------------------------------|-----------------------------------------------------------------------------------|
| Voorwaarden vo                                           | or de maatvoering:                                                                            |                                            |                                                                                   |
| Filter                                                   | Maatvoering type                                                                              | Eigenschappen                              | Omhoog verplaatsen                                                                |
| Huidig merk<br>Huidig merk<br>Huidig merk<br>Huidig merk | Geïntegreerde maatlijnen<br>Maatlijnen voor filters<br>Maatlijnen voor filters<br>Totaalmaten | vakwerk_platen<br>regels<br>vakwerk_totaal | Omlaag verplaatsen<br>Regel verwijderen<br>Regel toevoegen<br>Voorwaarde bewerker |

Stel **Maatvoering type** in op **Maatlijnen voor filters** en klik op de knop **Voorwaarde bewerken**, stel het dialoogvenster dat verschijnt als volgt in:

| 🔨 Eigenschappen r    | maatvoeringsvoor | waarden                                                             |              |                                                           | _      |        | ×    |
|----------------------|------------------|---------------------------------------------------------------------|--------------|-----------------------------------------------------------|--------|--------|------|
| staanders            |                  | <ul> <li>✓ Opslaa</li> </ul>                                        | in           | staanders                                                 | Opslaa | in als | Help |
|                      |                  |                                                                     |              |                                                           |        |        |      |
| Wat wordt bemaat     | Filter           | ∼ sta                                                               | aano         | der 🗸                                                     |        |        |      |
|                      |                  |                                                                     | A            | leen objecten aan de geselecteerde zijder                 | 1      |        |      |
|                      |                  |                                                                     |              |                                                           |        |        |      |
| Locaties en koppelen | van maatlijnen   |                                                                     |              |                                                           |        |        |      |
|                      |                  |                                                                     |              |                                                           |        |        |      |
|                      |                  | vis u zowel boven a<br>echts selecteert, w<br>ichtethiiziinde ziide | ls o<br>orde | nder of zowel links als<br>en maatlijnen op de<br>plaatet |        |        |      |
|                      |                  | ionisiojzijnao zijač                                                | , ac         | protot                                                    |        |        |      |
|                      |                  | Maatlijnen binne                                                    | nzij         | de plaatsen                                               |        |        |      |
|                      | Horizontaal      |                                                                     |              | Verticaal                                                 |        |        |      |
| Richting             | <b>→</b>         |                                                                     | ~            | 1                                                         |        | ~      |      |
|                      |                  |                                                                     |              | Verticaal = Horizor                                       | itaal  |        |      |
| Sluit lijnen         |                  |                                                                     | ~            |                                                           |        | ~      |      |
| Maatvoering voor     |                  |                                                                     | ~            |                                                           |        | ~      |      |
| Maatlijneigenschappe | n staanders      |                                                                     | ~            | Hetzelfde aan alle                                        | zijden |        |      |
| <<                   |                  |                                                                     |              |                                                           |        |        |      |
| Bemaat vanaf         | Hoofdonderdeel   | ~                                                                   |              |                                                           |        |        |      |
|                      | Omtrek           | ~                                                                   |              |                                                           |        |        |      |
|                      | En stramien      |                                                                     |              |                                                           |        |        |      |

Hier definieert u weer wat u wilt bematen, de locatie van de maatlijnen, met welke maatlijneigenschappen (**staanders**) u de maatlijnen wilt laten maken en vanaf waar u wilt bematen.

Gebruik de knop **Opslaan als** in het dialoogvenster **Eigenschappen maatvoeringvoorwaarden** om de instelling met de naam **staanders** op te slaan.

Stel nu in het dialoogvenster **Merk - aanzicht eigenschappen** het maatvoering type en de bijbehorende eigenschappen **staanders** in:

| [ | vakwerk_voor  |                                                    | ~              | Opslaan      |          |
|---|---------------|----------------------------------------------------|----------------|--------------|----------|
| Г | Voorwaarden v | oor de maatvoering:                                |                |              |          |
|   | Filter        | Maatvoering type                                   | Eigenschappen  | Omhoog ver   | plaatsen |
|   | Huidig merk   | Maatlijnen voor filters<br>Maatlijnen voor filters | staanders      | Omlaag verp  | olaatsen |
|   | Huidig merk   | Maatlijnen voor filters                            | regels         | Regel verwi  | jderen   |
|   | Huidig merk   | Totaalmaten                                        | vakwerk_totaal | Regel to eve | oegen    |

Sla in het dialoogvenster **Merk - aanzicht eigenschappen** de aanzichtinstelling op:

| 💇 Merk - aanzicht eigenschappen |                            |                                                    |                          | ×                  |
|---------------------------------|----------------------------|----------------------------------------------------|--------------------------|--------------------|
| vakwerk_voor V Opslaar          | n                          |                                                    |                          |                    |
| Aanzichteigenschappen           | vakwerk_voor               | or de maatvoering:                                 | ~                        | Opslaan            |
| Eemating     Filter             | Filter                     | Maatvoering type                                   | Eigenschappen            | Omhoog verplaatsen |
| Aansl. onderdeelfilter          | Huidig merk                | Maatlijnen voor filters                            | staanders                | Omlaag verplaatsen |
| Beveiliging                     | Huidig merk<br>Huidig merk | Maatlijnen voor filters<br>Maatlijnen voor filters | vakwerk_platen<br>regels | Regel verwijderen  |
| Onderdeellabel                  | Huidig merk                | Totaalmaten                                        | vakwerk_totaal           | Regel toevoegen    |

Classificeren van de staanders We gaan nu de staanders classificeren. Door te classificeren kunnen we instellingen maken voor verschillende groepen modelobjecten, zoals staanders, om ze op een door u gedefinieerde manier weer te geven in de tekening. We kunnen een instelling maken om ervoor te zorgen dat de staanders in de kleur donkergroen worden weergegeven in de tekening, net als de bemating van de staanders. Hierdoor is beter inzichtelijk welke bemating bij welk object hoort.

Er is al een filter gemaakt voor de staanders, genaamd **staanders**. Deze kunnen we weer gebruiken bij het classificeren.

Er moet nog wel een instelling worden gemaakt voor het uiterlijk van de staanders (de kleur voor de staanders in het tekening aanzicht).

Klik op Onderdeel in het dialoogvenster Merk - aanzicht eigenschappen.

Ga naar het tabblad **Uiterlijk**, definieer de kleur voor de staanders en sla de instelling op met de naam **groen**.

| Therk - aanzicht eigenschappen X                                    |                                        |            |       |          |  |  |
|---------------------------------------------------------------------|----------------------------------------|------------|-------|----------|--|--|
| vakwerk_voor V Opslaan                                              | ]                                      |            |       |          |  |  |
| Aanzichteigenschappen                                               | groen                                  | ~ <u> </u> | Opsla | aan      |  |  |
| Bemating                                                            | Inhoud Uiterlijk Vullen                |            |       |          |  |  |
| Aansl. onderdeelfilter                                              | Zichtbare lijnen                       |            |       | ×        |  |  |
| Labels                                                              | 🗹 Туре:                                |            |       | ~        |  |  |
| Onderdeelabel     Onderdeelabel     Onderdeelabel     Onderdeelabel | Verborgen lijnen, hartlijn<br>🗹 Kleur: |            |       | <u> </u> |  |  |
| Verbindingslabel                                                    | <b>☑ T</b> ype:                        |            |       | ~        |  |  |
|                                                                     | Referentielijnen<br>🗹 Kleur:           |            |       | ~        |  |  |
| Stortobjectlabel     Objecten                                       | 🗹 Туре:                                |            |       | ~        |  |  |
| Onderdeel                                                           |                                        |            |       |          |  |  |

Laad nu in deze keuzelijst de instelling standard.

Klik nu op de knop **Aanzichteigenschappen** in het dialoogvenster **Merk - aanzicht eigenschappen** en vervolgens op de knop **Instellingen bewerken**.

Verwijder de bestaande regel(s), klik op de knop **Regel toevoegen** en voeg de instellingen voor de weergave van de staanders toe door het geschikte filter, objecttype en de te gebruiken instelling te definiëren:

| Instellingen op objectniveau voor aanzicht |                     |              |             |                    |  |  |  |
|--------------------------------------------|---------------------|--------------|-------------|--------------------|--|--|--|
| Opslaan Laad V                             | Opslaan als         | Vakwerk      |             |                    |  |  |  |
| Modelobject (tekeningfilter)               | Type tekeningobject | Gebruikte in | nstellingen | Regel toevoegen    |  |  |  |
| staander                                   | Onderdeel           | groen        |             | Regel verwijderen  |  |  |  |
|                                            |                     |              |             | Omhoog verplaatsen |  |  |  |

Sla de instelling op met de naam Vakwerk.

Klik op **OK** om het dialoogvenster af te sluiten.

Sla de aanzichtinstelling *vakwerk\_voor* op in het dialoogvenster **Merk - aanzicht** eigenschappen zodat de classifierinstelling ook is opgeslagen:

| 🛂 Merk - aanzicht eigenschappen        |                                                                                                    |   |
|----------------------------------------|----------------------------------------------------------------------------------------------------|---|
| akwerk_voor 🗸 Opsiaa                   | n                                                                                                    |   |
| Aanzichteigenschappen                  | Attributen 1 Attributen 2 Label                                                                                                    |   |
| 🗹 Attributen<br>🗹 Bemating<br>🗹 Filter | Aanzicht         Schaal:         1/         10.0000         Rotatie rond         ∑ Y:         0.0           (in 3D unorder)         (in 3D unorder)         (in 3D unorder)         0.0         0.0         0.0         0.0         0.0         0.0         0.0         0.0         0.0         0.0         0.0         0.0         0.0         0.0         0.0         0.0         0.0         0.0         0.0         0.0         0.0         0.0         0.0         0.0         0.0         0.0         0.0         0.0         0.0         0.0         0.0         0.0         0.0         0.0         0.0         0.0         0.0         0.0         0.0         0.0         0.0         0.0         0.0         0.0         0.0         0.0         0.0         0.0         0.0         0.0         0.0         0.0         0.0         0.0         0.0         0.0         0.0         0.0         0.0         0.0         0.0         0.0         0.0         0.0         0.0         0.0         0.0         0.0         0.0         0.0         0.0         0.0         0.0         0.0         0.0         0.0         0.0         0.0         0.0         0.0         0.0         0.0         0.0 |   |
| Aansl. onderdeelfilter                 | Geprojecteerde vlak: Nee V X: 0.0                                                                                                    |   |
| 🗹 Beveiliging<br>⊟ 🗹 Labels            | Grootte: Aanpassen aan onderdelen                                                                                                    |   |
| - 🗹 Onderdeellabel                     | Definieer als afstanden                                                                                                    |   |
|                                        | X min:         -2000.50         X max:         32000.50           Y min:         -2000.50         Y max:         14000.50                                                                                                    | 7 |
| Verbindingslabel                       | Diepte onder: 1000.00 Diepte boven: 11000.50                                                                                                    |   |
|                                        | Aanzicht vergroting voor aansluitende onderdelen: 0.00                                                                                                    |   |
| Label voor aansluitende wa             | ✓ Plaats: Vrij ✓                                                                                                    |   |
| 🖻 🗹 Objecten                           | Instellingen                                                                                                    |   |
| 🗹 Onderdeel                            | ☑ Gedetailleerde instellingen objectniveau gebruiken ○ Nee 		 Ja                                                                                                    |   |
| Rout                                   | No.                                                                                                    | _ |

Klik op de knop **Sluiten** om het dialoogvenster te sluiten.

Klik in het dialoogvenster Merktekening eigenschappen op Maken aanzicht.

In het tabblad **Aanzichten** stelt u de instelling **De tekening opnieuw maken** in op **Ja** en wijzigt u vervolgens de tekening.

| 💶 Merktekening eigenschappen                                                                                                    |                                        |                                                                                                    |                                                          |                                  |          | ×                                                                             |
|----------------------------------------------------------------------------------------------------|----------------------------------------|----------------------------------------------------------------------------------------------------|----------------------------------------------------------|----------------------------------|----------|-------------------------------------------------------------------------------|
| vakwerk ~                                                                                                    | Opslaan                                |                                                                                                    |                                                          |                                  |          |                                                                               |
| Merktekening eigenschappen vakwerk      Merktekening eigenschappen     Omaak     Omaak     Omaak     Odmaak     Odma | Opstaan<br>Aanzici<br>Aanzici<br>Voora | hten Attributen<br>chttype aan/uit<br>anzicht Aan                                                                         | Aanzichtlabel<br>Vooraanzicht                            | ✓ Aanzichteigens<br>vakwerk_voor | schappen | X<br>Opslaan<br>Regel verwijderen<br>Regel toevoegen<br>Aanzichteigenschappen |
| ОК То                                                                                                    | Alger<br>Bou<br>Mir<br>Las<br>De teke  | mene instellingen voor<br>utdiameter negeren<br>nimum lasgrootte<br>markeringen zichtbaar<br>ning opnieuw maken<br>Wijzig | alle vensters<br>0.00<br>4.00<br>: In één aanzicht<br>Ja |                                  |          | Annuleren                                                                     |

In de tekening ziet het vooraanzicht er nu als volgt uit:

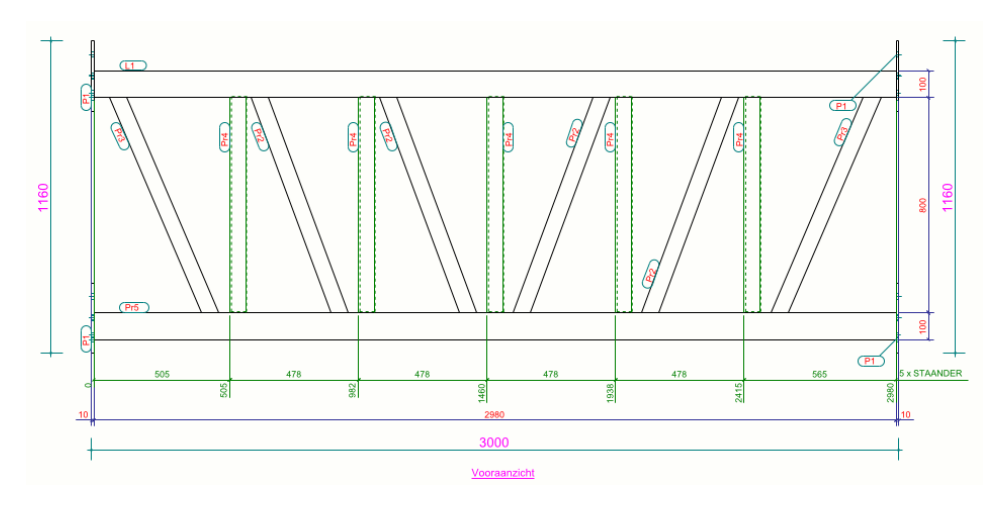

Zie ook

Klik <u>hier</u> voor meer gedetailleerde informatie over het classificeren in tekeningen.

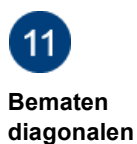

We gaan nu de bemating en de weergave van de diagonalen instellen.

Bemating en weergave van de diagonalen

In het vooraanzicht zijn de diagonalen zichtbaar. We willen de diagonalen bematen ten opzichte van het hoofdonderdeel en de staanders. Hiervoor controleren we eerst een bestaand filter voor de diagonalen en staanders, dit filter zullen we verderop gebruiken. Om het filter te controleren, klikt u in het dialoogvenster **Merktekening** eigenschappen op de knop **Aanzichteigenschappen**, het dialoogvenster **Merk** aanzicht eigenschappen verschijnt.

Klik op de knop **Filter** en selecteer de instelling *diagonaal\_staander*, controleer nu het filter:

| diagonaal_staander |            |                       | ~                |                              |      | Ops   | aan                |
|--------------------|------------|-----------------------|------------------|------------------------------|------|-------|--------------------|
| Filtertype: Model  |            | Tekening              |                  | And                          | lere |       |                    |
| Vensterfilter      |            | Alle typen tekeningen |                  | Organisator                  |      |       |                    |
| Selectiefilter     |            | Huidig type tekening  |                  | IFC-eigenschappen exporteren |      |       | open exporteren    |
| Objectweergave     |            | Selectiefilter        |                  |                              |      |       |                    |
| - ( Categorie      | Eigenschap | Voorwaarde            | Waarde           |                              | )    | En/Of | Regel toevoegen    |
| 🗹 - Object         | Objecttype | Gelijk aan            | Onderdeel        |                              | -    | En    | Reael verwijderen  |
| 🗹 - Onderdeel      | Naam       | Gelijk aan            | DIAGONAAL STAAND | DER                          | -    |       |                    |
|                    |            |                       |                  |                              |      |       | Omhoog verplaatsen |

Let op: Zorg er weer voor dat dit filter niet ook daadwerkelijk wordt toegepast in dit aanzicht. Selecteer de regels en verwijder deze met de knop **Regel verwijderen** zodat het aanzichtfilter weer leeg is:

| 💇 Merk - aanzicht eigenschappen                                                                                                    |                                                                                               |                                                                                      |                                                          | ×                                                        |
|----------------------------------------------------------------------------------------------------|-----------------------------------------------------------------------------------------------|--------------------------------------------------------------------------------------|----------------------------------------------------------|----------------------------------------------------------|
| Merk - aanzicht eigenschappen     Vakwerk_voor     Opslaan     Aanzichteigenschappen     Aanzichteigenschappen     Attributen     Bemating     Filter     Beweiliging     Labels     Lobels     Onderdeellabel     Onderdeellabel     Oppervlakte label     Oppervlakte label     Oppervlakte label     Oppervlakte label     Oppervlakte label     Oppervlakte label     Oppervlakte label | Filtertype: Model<br>Description<br>Selectiefilter<br>Disectiveergave<br>Categorie Eigenschap | Tekening Alle typen tekeningen Huidig type tekening Selectiefilter Voorwaarde Waarde | Ops<br>Andere<br>Organisator<br>IFC-eigenscha<br>) En/Of | laan ppen exporteren Regel toevoegen Regel verwijderen   |
| Verbindingslabel     Uestindingslabel     Laslabel     Wapeningslabel     Label voor aansluitende wa     Stortobjectlabel     Objecten     Onderdeel     Bout     Aansluitend onderdeel     Oppervlakte                                                                                                    |                                                                                               |                                                                                      |                                                          | Omhoog verplaatsen<br>Omlaag verplaatsen<br>Nieuw filter |

Klik op de knop Bemating.

Klik op de knop **Regel toevoegen** in het dialoogvenster **Merk - aanzicht eigenschappen** om een nieuwe voorwaarde toe te voegen. Zet deze regel bovenaan in de maatvoeringvoorwaarden:

| akwerk_voor   |                          | ~              | Opslaan             |
|---------------|--------------------------|----------------|---------------------|
| oorwaarden vo | or de maatvoering:       |                |                     |
| Filter        | Maatvoering type         | Eigenschappen  | Omhoog verplaatsen  |
| Huidig merk   | Geïntegreerde maatlijnen | anker 🗸 🗸      | Omlaag verplaatsen  |
| Huidig merk   | Maatlijnen voor filters  | staanders      |                     |
| Huidig merk   | Maatlijnen voor filters  | vakwerk_platen | Regel verwijderen   |
| Huidig merk   | Maatlijnen voor filters  | regels         | Regel toevoegen     |
| Huidig merk   | Totaalmaten              | vakwerk_totaal | negertoeroegen      |
|               |                          |                | Voorwaarde bewerken |

Stel **Maatvoering type** in op **Maatlijnen voor filters**. Hier wordt weer bepaald wat er wordt bemaat, in dit geval op basis van een filter.

Klik op de knop **Voorwaarde bewerken**, het dialoogvenster **Eigenschappen maatvoeringsvoorwaarden** verschijnt.

Laad de instelling *diagonalen*. Hier is weer gedefinieerd wat u wilt bematen (filter **diagonaal\_staander**), de locatie van de maatlijnen, met welke maatlijneigenschappen (de standaardinstelling **doortelmaat\_verbreden**) u de maatlijnen wilt laten maken en vanaf waar u wilt bematen. In dit geval bematen we vanaf de omtrek van het hoofdonderdeel (bovenregel).

| 💇 Eigenschappen r                | naatvoeringsvoorwaarden                                  |                                                                                                    |                                | -           | ×    |
|----------------------------------|----------------------------------------------------------|----------------------------------------------------------------------------------------------------|--------------------------------|-------------|------|
| diagonalen                       | ~ Op                                                     | diagonalen                                                                                         |                                | Opslaan als | Help |
| Wat wordt bemaat                 | Filter ~                                                 | diagonaal_staander                                                                                 | ∽<br>n de geselecteerde zijden |             |      |
| Locaties en koppelen             | Als u zowel bov<br>rechts selecter<br>dichtstbijzijnde : | ren als onder of zowel lini<br>rt, worden maatlijnen op<br>zijde geplaatst<br>oinnenzijde plaatsen | ks als<br>de                   |             |      |
| Richting                         | Horizontaal                                              | ~                                                                                                  | Verticaal                      | ~           |      |
| Sluit lijnen<br>Maatvoering voor |                                                          | ~                                                                                                  | ☑ Verticaal = Horizont         | aal<br>V    |      |
| Maatlijneigenschappe             | n doortelmaat_verbreden                                  | ~                                                                                                  | ✓ Hetzelfde aan alle zi        | ijden       |      |
| <<                               |                                                          |                                                                                                    |                                |             |      |
| Bemaat vanaf                     | Hoofdonderdeel ~<br>Omtrek ~                             |                                                                                                    |                                |             |      |

Gebruik de knop **Opslaan als** in het dialoogvenster **Eigenschappen maatvoeringvoorwaarden** om desgewenst de instelling met de naam *diagonalen* op te slaan.

Stel nu in het dialoogvenster **Merk - aanzicht eigenschappen** het maatvoering type en de bijbehorende eigenschappen in en sla de instelling op:

| akwerk_voor   |                         | ~              | Opslaan            |
|---------------|-------------------------|----------------|--------------------|
| Voorwaarden v | oor de maatvoering:     |                |                    |
| Filter        | Maatvoering type        | Eigenschappen  | Omhoog verplaatser |
| Huidig merk   | Maatlijnen voor filters | diagonalen     | Omlaag verplaatsen |
| Huidig merk   | Maatlijnen voor filters | staanders      |                    |
| Huidig merk   | Maatlijnen voor filters | vakwerk_platen | Regel verwijderen  |
| Huidig merk   | Maatlijnen voor filters | regels         | Regel toevoegen    |
| Huidig merk   | Totaalmaten             | vakwerk_totaal | neger toeroegen    |
|               |                         |                | Voorwaarde bewerke |

Sla in dialoogvenster Merk - aanzicht eigenschappen de aanzichtinstelling op:

| 💇 Merk - aanzicht eigenschappen |                 |                         |                | ×                  |
|---------------------------------|-----------------|-------------------------|----------------|--------------------|
| vakwerk_voor ~ Opsi             | aan             |                         |                |                    |
| Aanzichteigenschappen           | vakwerk_voor    |                         | ~              | Opslaan            |
| Attributen                      | -Voorwaarden vo | or de maatvoering:      |                |                    |
| Filter                          | Filter          | Maatvoering type        | Eigenschappen  | Omhoog verplaatsen |
| Aansl. onderdeelfilter          | Huidig merk     | Maatlijnen voor filters | diagonalen     | Omlaag verplaatsen |
| Beveiliging                     | Huidig merk     | Maatlijnen voor filters | staanders      |                    |
| Labels                          | Huidig merk     | Maatlijnen voor filters | vakwerk_platen | Regel verwijderen  |
| - Onderdeellabel                | Huidig merk     | Maatlijnen voor filters | regels         | Regel toevoegen    |
| 🛄 Boutlabel                     | Huidig merk     | Totaalmaten             | vakwerk_totaal |                    |

Klik op de knop Sluiten om het dialoogvenster te sluiten.

Klik in het dialoogvenster Merktekening eigenschappen op Maken aanzicht.

In het tabblad **Aanzichten** stelt u de instelling **De tekening opnieuw maken** in op **Ja** en wijzigt u vervolgens de tekening.

| \sum Merktekening eigenschappen                                                                                                    |                             |                                                                                                    |                                                       |                               |          | ×                                                                 |
|----------------------------------------------------------------------------------------------------|-----------------------------|----------------------------------------------------------------------------------------------------|-------------------------------------------------------|-------------------------------|----------|-------------------------------------------------------------------|
| vakwerk V Op                                                                                                    | slaan                       |                                                                                                    |                                                       |                               |          |                                                                   |
| Merktekening eigenschappen Vakwerk      Op      Merktekening eigenschappen      Titels      Opmaak      Opmaak      Dorsnede      Detailvenster      Gebruikersattributen | Aanzici<br>Aanzici<br>Voora | nten Attributen<br>httype aan/u<br>anzicht Aan<br>nene instellingen v<br>itdiameter negeren<br>imum lasgrootte | it Aanzichtlabel<br>Vooraanzicht<br>oor alle vensters | Aanzichteigen<br>vakwerk_voor | schappen | X Opslaan Regel verwijderen Regel toevoegen Aanzichteigenschappen |
|                                                                                                    | ⊡ Las                       | markeringen zichtb                                                                                             | aaar: In één aanzich                                  | nt ∨                          |          |                                                                   |
| ј<br>ОК Тоера                                                                                                    | ssen                        | Wijzig                                                                                                    |                                                       | Haal op                       |          | Annuleren                                                         |

In de tekening ziet het vooraanzicht er nu als volgt uit:

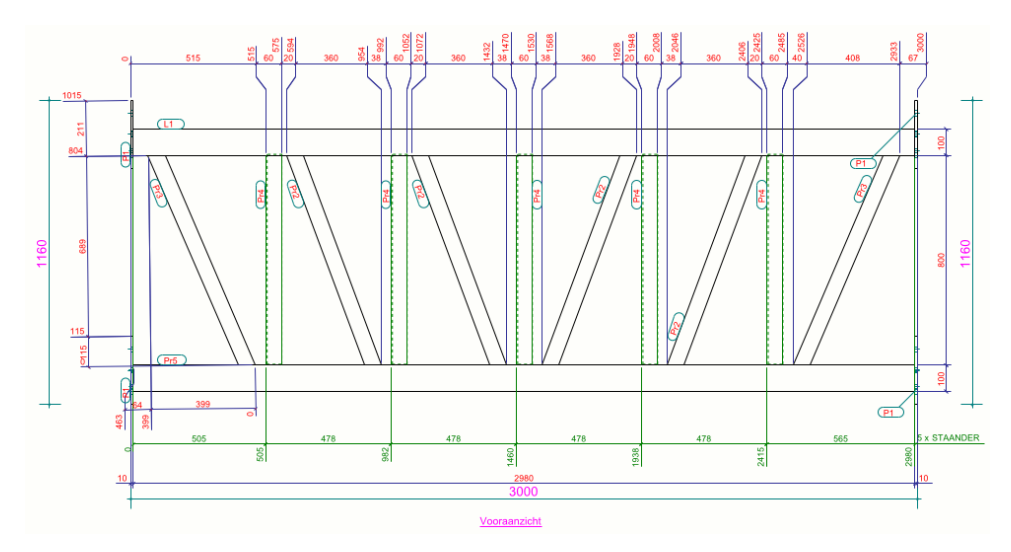

Classificeren weergave diagonalen Tevens geven we de diagonalen een andere kleur zodat ze beter opvallen.

Allereerst controleren we een filter voor de diagonalen.

Om het filter te controleren, klikt u in het dialoogvenster **Merktekening** eigenschappen op de knop **Aanzichteigenschappen**, het dialoogvenster **Merk** aanzicht eigenschappen verschijnt. Klik op de knop Filter en selecteer de instelling diagonaal, controleer nu het filter:

| diagonaal                                                         |                                        | ~                      |                              | Ops    | laan                                     |
|-------------------------------------------------------------------|----------------------------------------|------------------------|------------------------------|--------|------------------------------------------|
| Filtertype: Model                                                 | Tekening                               |                        |                              | Andere |                                          |
| Vensterfilte                                                      | er 🗌 Alle ty                           | pen tekeningen         | Organisator                  |        |                                          |
| Selectiefilt                                                      | ter 🗹 Huidig                           | y type tekening        | IFC-eigenschappen exporteren |        | ppen exporteren                          |
| Objectwee                                                         | ergave 🗌 Selecti                       | efilter                |                              |        |                                          |
| - ( Categorie Eig                                                 | genschap Voorwaarde                    | Waarde                 | )                            | En/Of  | Regel toevoegen                          |
| <ul> <li>✓ - Object</li> <li>✓ - Onderdeel</li> <li>Na</li> </ul> | ojecttype Gelijk aan<br>aam Gelijk aan | Onderdeel<br>DIAGONAAL | -                            | En     | Regel verwijderen                        |
|                                                                   |                                        |                        |                              |        | Omhoog verplaatsen<br>Omlaag verplaatsen |

Klik desgewenst op de knop **Opslaan** om het filter op te slaan.

Let op: Zorg er weer voor dat dit filter niet ook daadwerkelijk wordt toegepast in dit aanzicht. Selecteer de regels en verwijder deze met de knop **Regel verwijderen** zodat het aanzichtfilter weer leeg is:

| 💇 Merk - aanzicht eigenschappen                                                                                                    |                                                                                                |                                                                                                    |                                                 | ×                                                                                                    |
|----------------------------------------------------------------------------------------------------|------------------------------------------------------------------------------------------------|----------------------------------------------------------------------------------------------------|-------------------------------------------------|----------------------------------------------------------------------------------------------------|
| vakwerk_voor ~ Opslaan                                                                                                    | ]                                                                                              |                                                                                                    |                                                 |                                                                                                    |
| Anzichteigenschappen     Attributen     Bemating     Filter     Aansi. onderdeelfilter     Beveiliging     Labels     Labels     Onderdeellabel     Boutlabel     Oppervlakte label     Oppervlakte label     Labelv oor aansluitende wa     Stortobjectlabel     Objecten     Onderdeel     Onderdeel     Bout | Filtertype: Model<br>Generative<br>Gelectiefilter<br>Objectweergave<br>- (Categorie Eigenschap | ✓<br>Tekening<br>Alle typen tekeningen<br>✓ Huidig type tekening<br>Selectiefilter<br>Voorwaarde Waarde | Opsi<br>Andere<br>Organisator<br>IFC-eigenschap | aan open exporteren Regel toevoegen Regel verwijderen Omhoog verplaatsen Omlaag verplaatsen Nieuw filter |
| Ansluitend onderdeel     Oppervlakte     Las     Wapening     Referentie-object     Stramien     Stortobject     Stortobject     Stortnaad                                                                                                    |                                                                                                |                                                                                                    |                                                 |                                                                                                    |

Definieer de kleur voor de diagonalen die in het tekening aanzicht verschijnen. Klik op **Onderdeel** in het dialoogvenster **Merk - aanzicht eigenschappen**.

Ga naar het tabblad **Uiterlijk** en definieer de kleur voor de diagonalen en sla de instelling op met de naam **oranje** met **Opslaan**.

| 💇 Merk - aanzicht eigenschappen                                                |                                     |     | ×        |
|--------------------------------------------------------------------------------|-------------------------------------|-----|----------|
| vakwerk_voor ~ Opslaan                                                         |                                     |     |          |
| - Aanzichteigenschappen<br>- Attributen<br>- Bemating                          | oranje<br>Inhoud Uiterlijk Vullen   | ~][ | Opsiaan  |
| Filter<br>Aansl. onderdeelfilter<br>Beveiliging<br>Labels                      | Zichtbare lijnen<br>Kleur:<br>Type: |     | <u> </u> |
| Onderdeellabel     Boutlabel     Aansl. onderdeellabel     Onnervlakte label   | Verborgen lijnen, hartlijn          |     |          |
| <ul> <li>Verbindingslabel</li> <li>Laslabel</li> <li>Wapeningslabel</li> </ul> | Type:<br>Referentielijnen           |     | ✓        |
| Clabel voor aansluitende wa     Stortobjectlabel     Objecten                  | ∑ Type:                             |     |          |
| - Bout<br>- Aansluitend onderdeel<br>- Oppervlakte                             |                                     |     |          |

Laad nu in deze keuzelijst de instelling standard.

Klik nu op de knop **Aanzichteigenschappen** in het dialoogvenster **Merk - aanzicht eigenschappen** en vervolgens op de knop **Instellingen bewerken**.

Laad indien nodig de instelling Vakwerk en klik op de knop Regel toevoegen.

Voeg de instellingen voor de weergave van de diagonalen toe door het geschikte filter, objecttype en de te gebruiken instelling te definiëren:

| Instellingen op objectniveau voor aanzicht       × |             |                     |                        |                                          |  |  |
|----------------------------------------------------|-------------|---------------------|------------------------|------------------------------------------|--|--|
| Opslaan                                            | .aad V      | /akwerk             | ✓ Opslaan              | als Vakwerk                              |  |  |
| Modelobject (teker                                 | ningfilter) | Type tekeningobject | Gebruikte instellinger | n Regel toevoegen                        |  |  |
| diagonaal                                          |             | Onderdeel           | oranje                 | Regel verwijderen                        |  |  |
| staander                                           |             | Onderdeel           | groen                  | Omhoog verplaatsen<br>Omlaag verplaatsen |  |  |
| ОК                                                 | T           | oepassen            | Wijzig                 | Annuleren                                |  |  |

Sla de instelling op.

Klik op **OK** om het dialoogvenster af te sluiten.

Sla de aanzichtinstelling *vakwerk\_voor* op in het dialoogvenster **Merk - aanzicht** eigenschappen zodat de classifierinstelling ook is opgeslagen:

| 💇 Merk - aanzicht eigenschappen                                                                                                    |                                                                                                    | × |
|----------------------------------------------------------------------------------------------------|----------------------------------------------------------------------------------------------------|---|
| vakwerk_voor ~ Opslaan                                                                                                    |                                                                                                    |   |
| Aanzichteigenschappen     Aanzichteigenschappen     Attributen     Bemating     Filter     Beweiliging     Clabels     Oppervlakte label     Oppervlakte label     Verbindingslabel     Verbindingslabel     Stortbietellabel                                                                     | Attributen 1 Attributen 2 Label Aanzicht Schaal: 1/ 10.0000 Geprojecteerde vlak: Of Geprojecteerde vlak: Of Geprojecteerde vla |   |
| <ul> <li>Stortobjectlabel</li> <li>Objecten</li> <li>Onderdeel</li> <li>Bout</li> <li>Aansluitend onderdeel</li> <li>Oppervlakte</li> <li>Las</li> <li>Wapening</li> <li>Referentie-object</li> <li>Stortobject</li> <li>Stortobject</li> <li>Stortnaad</li> <li>Aansluitende wapening</li> </ul> | Instellingen  Gedetailleerde instellingen objectniveau gebruiken ONee  Instellingen bewerken  Instellingen bewerken                                                                                                    |   |
|                                                                                                    | Sluiten                                                                                                    |   |

Klik op de knop Sluiten om het dialoogvenster te sluiten.

Klik in het dialoogvenster Merktekening eigenschappen op Maken aanzicht.

In het tabblad **Aanzichten** stelt u de instelling **De tekening opnieuw maken** in op **Ja** en wijzigt u vervolgens de tekening.

| 🔁 Merktekening eigenschappen         |           |                                                   |                                                              |                                                   |          |                | ×                 |
|--------------------------------------|-----------|---------------------------------------------------|--------------------------------------------------------------|---------------------------------------------------|----------|----------------|-------------------|
| vakwerk ~                            | Opslaan   | ]                                                 |                                                              |                                                   |          |                |                   |
| Merktekening eigenschappe     Titels | en        |                                                   |                                                              |                                                   | ~        |                | Opslaan           |
|                                      |           | Aanzichten /                                      | Attributen                                                   |                                                   |          |                |                   |
| Doorsnede                            |           | Aanzichttype                                      | aan/uit                                                      | Aanzichtlabel<br>Vooraanzicht                     | Aanzicht | teigenschappen | Regel verwijderen |
| Gebruikersattributen                 |           | vooraanziene                                      | Adri                                                         | vooraanziene                                      | VARWEIK  | _0001          | Regel toevoegen   |
|                                      |           | Algemene in<br>Boutdiame<br>Minimum<br>Lasmarkeri | stellingen voo<br>ter negeren<br>lasgrootte<br>ngen zichtbaa | r alle vensters<br>0.00<br>4.00<br>In één aanzich |          |                |                   |
| J                                    |           | De tekening op                                    | incow maken                                                  |                                                   |          |                |                   |
| OK                                   | Toepassen |                                                   | Wijzig                                                       |                                                   | Haal op  |                | Annuleren         |

In de tekening ziet het vooraanzicht er nu als volgt uit:

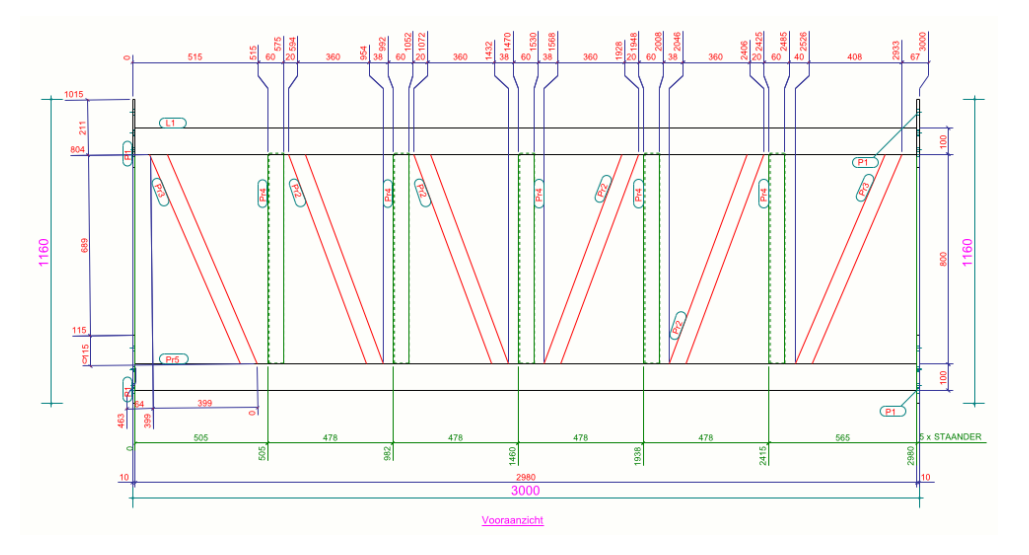

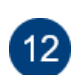

Weergave zinkgaten en zinkgatlabel

In de standaardinstellingen is er standaard een aparte weergave voor de zinkgaten ingesteld waarbij de zinkgaten met een magenta kleur worden weergegeven en de zinkgaten een speciaal boutlabel krijgen.

Zie ook

Klik hier voor meer informatie over de weergave van zinkgaten in tekeningen.

We voegen nu de instelling voor de zinkgaten toe.

Dubbelklik indien nodig in de tekening zodat het dialoogvenster **Merktekening** eigenschappen wordt geopend.

Selecteer de instelling vakwerk en klik op Maken aanzicht.

Selecteer aanzichteigenschap *vakwerk\_voor* en klik op de knop **Aanzichteigen**schappen. Klik in het dialoogvenster **Merk - aanzicht eigenschappen** op de knop **Instellingen bewerken**.

Laad indien nodig de instelling *Vakwerk* en klik vervolgens tweemaal op de knop **Regel toevoegen** en voeg de volgende instellingen voor de zinkgaten toe:

| The Instellingen op objectniveau voor aanzicht X                      |                                                                    |                                                           |                                                                                  |  |  |  |
|-----------------------------------------------------------------------|--------------------------------------------------------------------|-----------------------------------------------------------|----------------------------------------------------------------------------------|--|--|--|
| Opslaan Laad V                                                        | /akwerk                                                            | <ul> <li>✓ Opslaan</li> </ul>                             | als Vakwerk                                                                      |  |  |  |
| Modelobject (tekeningfilter)<br>diagonaal<br>staander<br>zink<br>zink | Type tekeningobject<br>Onderdeel<br>Onderdeel<br>Boutlabel<br>Bout | Gebruikte instellinger<br>oranje<br>groen<br>zink<br>zink | Regel toevoegen<br>Regel verwijderen<br>Omhoog verplaatsen<br>Omlaag verplaatsen |  |  |  |
| ОК Т                                                                  | oepassen                                                           | Wijzig                                                    | Annuleren                                                                        |  |  |  |

Sla de instelling een keer op met de naam Vakwerk en klik op OK.

Sla nu in het dialoogvenster **Merk - aanzicht eigenschappen** de instelling *vakwerk\_voor* op:

| 💶 Merk - aanzicht eigenschappen                                                                                                    | _                                                                                                    |
|----------------------------------------------------------------------------------------------------|----------------------------------------------------------------------------------------------------|
| skwerk_voor ~ Opslaan                                                                                                    |                                                                                                    |
| <ul> <li>Aanzichteigenschappen</li> <li>Attributen</li> <li>Bemating</li> <li>Filter</li> <li>Aansl. onderdeelfilter</li> <li>Beveiliging</li> <li>Labels</li> <li>Donderdeellabel</li> <li>Boutlabel</li> <li>Oppervlakte label</li> <li>Verbindingslabel</li> <li>Label voor aansluitende wa</li> <li>Stortobjectlabel</li> <li>Oppervlakte</li> <li>Bout</li> <li>Aansluitend onderdeel</li> <li>Oppervlakte</li> <li>Bout</li> <li>Aansluitend onderdeel</li> <li>Stortobject</li> <li>Stortobject</li> <li>Stortobject</li> <li>Stortobject</li> <li>Ansluitende wapening</li> </ul> | Attributen 1       Attributen 2       Label         Aanzicht       Schaal:       1/       10.0000       Rotatie rond<br>(in 3D-vensters)       V:       0.0         Geprojecteerde vlak:       Nee v       V:       0.0       V:       0.0         Grootte:       Aanpassen aan onderdelen       X:       0.0       V:       0.0         Grootte:       Aanpassen aan onderdelen       X:       0.0       V:       0.0         Win:       -10.66       X:       Y:       0.0       V:       0.0         Y min:       -10.66       Y:       Y:       0.0       V:       0.0       V:       < |
| <hr/>                                                                                                    |                                                                                                    |
|                                                                                                    |                                                                                                    |

#### Resultaat vooraanzicht

Klik op de knop **Sluiten** om het dialoogvenster **Merk - aanzicht eigenschappen** te sluiten.

Klik in het dialoogvenster Merktekening eigenschappen op Maken aanzicht.

In het tabblad **Aanzichten** stelt u de instelling **De tekening opnieuw maken** in op **Ja** en wijzigt u vervolgens de tekening.

13

| Merktekening eigenschappen  Titels  Opmaak  Manzichten Attributen  Aanzichten Attributen  Aanzichture  Aanzichture  Gebruikersattributen  Aanzichtigenschappen  Regel verwijs  Regel verwijs  Regel verwijs  Regel verwijs  Regel verwijs  Regel verwijs  Regel verwijs  Regel verwijs  Aanzichteigenschappen  Regel verwijs  Regel verwijs  Regel v                                                                                                    | akwerk 🗸 Opslaan             |                                                               |                                                    |                                                   |                             |                |                   |
|----------------------------------------------------------------------------------------------------|------------------------------|---------------------------------------------------------------|----------------------------------------------------|---------------------------------------------------|-----------------------------|----------------|-------------------|
| □ Titels       □ Opmaak         □ Opmaak       □ Aanzichten Attributen         □ Doorsnede       □ Detailvenster         □ Detailvenster       □ Gebruikersattributen         □ Gebruikersattributen       □ Aanzichteigenschappen         □ Petailvenster       □ Gebruikersattributen         □ Aanzichteigenschappen       Regel verwijz         □ Petailvenster       □ Gebruikersattributen         □ Aanzichteigenschappen       Regel verwijz         □ Aanzichteigenschappen       Regel verwijz         □ Opmaak       □ Petailvenster         □ Gebruikersattributen       □ Aanzichteigenschappen         □ Algemene instellingen voor alle vensters       □ Opmaak         □ Boutdiameter negeren       0.00         □ Minimum lasgrootte       4.00         □ Lasmarkeringen zichtbaar:       In één aanzicht                                                                                                    | . Merktekening eigenschappen |                                                               |                                                    |                                                   | ~                           |                | Opslaan           |
| □ Opmaak       Conserver       Conserver       Conserver       Regel vervijg         □ Doorsnede       Detailvenster       Vooraanzicht       Aanzichteigenschappen       Regel vervijg         □ Detailvenster       Gebruikersattributen       Regel vervijg       Regel vervijg         ○ Gebruikersattributen       Aanzichteigenschappen       Regel vervijg         ○ Johnson       Aanzichteigenschappen       Regel vervijg         ○ Gebruikersattributen       Aanzichteigenschappen       Regel vervijg         ○ Johnson       Aanzichteigenschappen       Aanzichteigenschappen         ○ Johnson       Aanzichteigenschappen       Aanzichteigenschappen         ○ Johnson       Aanzichteigenschappen       Aanzichteigenschappen         ○ Johnson       Aanzichteigenschappen       Aanzichteigenschappen         ○ Johnson       Aanzichteigenschappen       Aanzichteigenschappen         ○ Johnson       Ølegenene instellingen voor alle vensters       Ølegenene         ○ Boutdiameter negeren       0.00       Ølegenene         ○ Minimum lasgrootte       4.00       Ølegenene                                                                                                    | Titels                       | Aanzichten Atte                                               | ibuten                                             |                                                   |                             |                |                   |
| Anzichtigen voor alle vensters<br>Anzichtigen voor alle vensters<br>Anzichtigen voor alle vensters<br>Boutdiameter negeren<br>Boutdiameter negeren<br>Boutdiameter n |                              |                                                               | in decen                                           |                                                   |                             |                | Panaluanuiidaan   |
| ☐ Gebruikersattributen       Aanzichteigense         Aanzichteigense       Aanzichteigense         Algemene instellingen voor alle vensters       Ø         Ø Boutdiameter negeren       0.00         Ø Minimum lasgrootte       4.00         Lasmarkeringen zichtbaar       In één aanzicht v                                                                                                    | Doorsnede                    | Aanzichttype<br>Vooraanzicht                                  | aan/uit<br>Aan                                     | Aanzichtlabel<br>Vooraanzicht                     | Aanzichteige<br>vakwerk voo | nschappen<br>r | Regel Verwijderen |
| Algemene instellingen voor alle vensters<br>Boutdiameter negeren 0.00<br>Minimum lasgrootte 4.00<br>Lasmarkeringen zichtbaar: In één aanzicht v                                                                                                    | Gebruikersattributen         |                                                               |                                                    |                                                   |                             |                | Regel toevoegen   |
| Algemene instellingen voor alle vensters         ✓ Boutdiameter negeren       0.00         ✓ Minimum lasgrootte       4.00         ✓ Lasmarkeringen zichtbaar:       In één aanzicht                                                                                                    |                              |                                                               |                                                    |                                                   |                             |                |                   |
|                                                                                                    |                              | Algemene inste<br>Boutdiameter<br>Minimum las<br>Lasmarkering | llingen voor<br>negeren<br>grootte<br>en zichtbaar | r alle vensters<br>0.00<br>4.00<br>In één aanzich | it v                        |                |                   |
|                                                                                                    |                              |                                                               |                                                    |                                                   |                             |                |                   |

In de tekening ziet het vooraanzicht er nu als volgt uit:

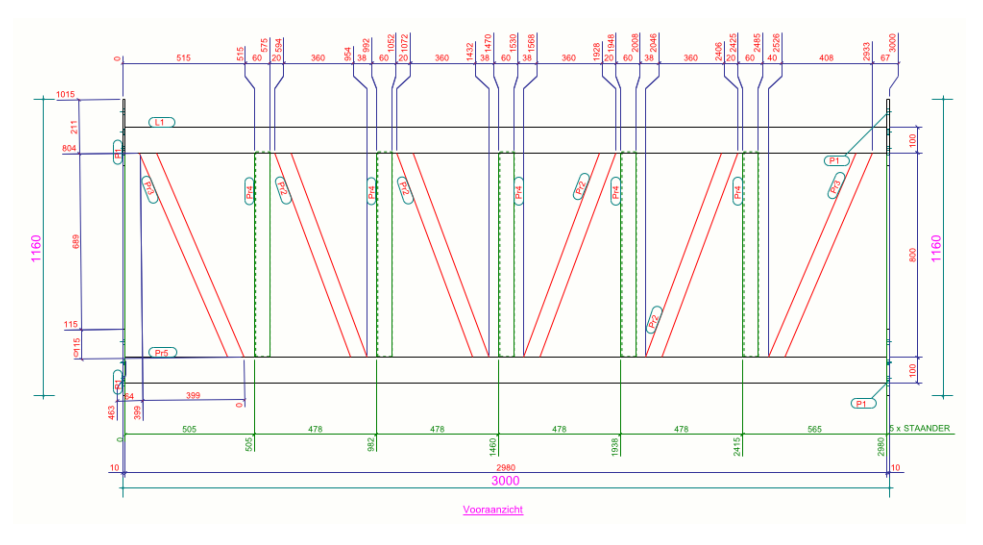

Tip voor het controleren van maatvoeringvoor waarden: Soms is het lastig te achterhalen welke maatvoering op tekening door welke maatvoeringvoorwaarden is gegenereerd, zeker wanneer er erg veel maatvoeringvoorwaarden zijn toegepast.

Het controleren/wijzigen van de maatvoeringvoorwaarden kan eenvoudig op de volgende manier:

Dubbelklik op het kader van het betreffende tekeningaanzicht om het dialoogvenster **Aanzichteigenschappen** te openen. Klik op **Bemating** en selecteer de gewenste maatvoeringvoorwaarde, de bijhorende bemating wordt in het aanzicht geselecteerd:

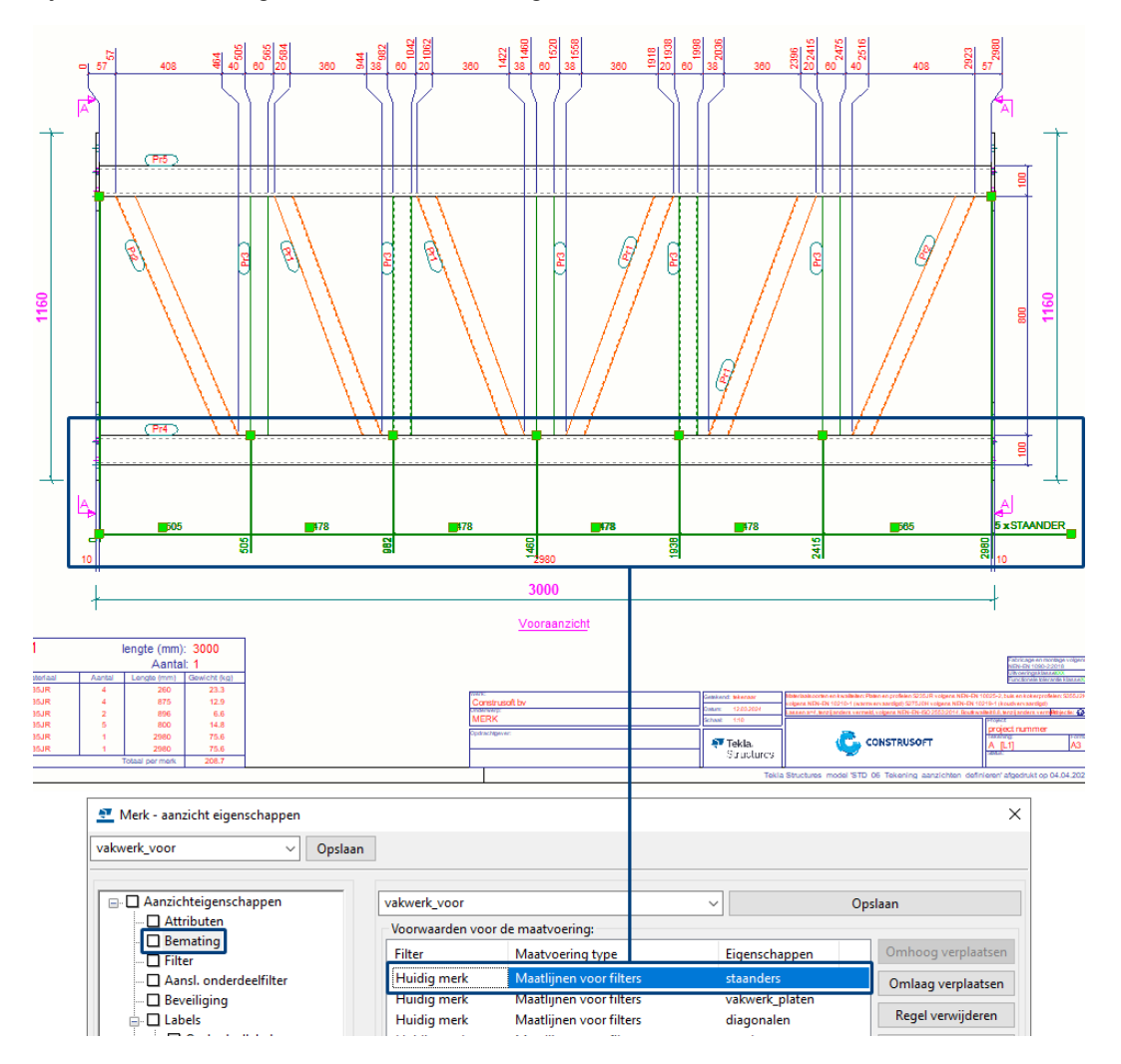

### Instellingen definiëren voor het bovenaanzicht

Dubbelklik indien nodig in de merktekening zodat het dialoogvenster **Merktekening eigenschappen** wordt geopend.

Klik op **Maken aanzicht** en klik op **Regel toevoegen** zodat de regel wordt toegevoegd die we gaan gebruiken voor het bovenaanzicht.

Pas de eigenschappen voor het bovenaanzicht als volgt aan:

| Aanzichten Attributen |         |               |                       |                       |  |  |  |
|-----------------------|---------|---------------|-----------------------|-----------------------|--|--|--|
| Aanzichttype          | aan/uit | Aanzichtlabel | Aanzichteigenschappen | Regel verwijderen     |  |  |  |
| Vooraanzicht          | Aan     | Vooraanzicht  | vakwerk_voor          | Regel toevoegen       |  |  |  |
| Bovenaanzicht         | Aan     | Bovenaanzicht | merk                  | Aanzichteigenschappen |  |  |  |

Sla in het dialoogvenster Merktekening eigenschappen de instelling op:

| 🛫 Merktekening eigenschappen                                                                                                 |                                                                    |                              |                                                |                                                 | ×                                                                        |
|----------------------------------------------------------------------------------------------------|--------------------------------------------------------------------|------------------------------|------------------------------------------------|-------------------------------------------------|--------------------------------------------------------------------------|
| vakwerk V Opslaan                                                                                                    |                                                                    |                              |                                                |                                                 |                                                                          |
| Merktekening eigenschappen     Titels     Opmaak     Maken aanzicht     Doorsnede     Detailvenster     Gebruikersattributen | Aanzichten Attril<br>Aanzichttype<br>Vooraanzicht<br>Bovenaanzicht | aan/uit<br>Aan<br>Aan<br>Aan | Aanzichtlabel<br>Vooraanzicht<br>Bovenaanzicht | Aanzichteigenschappen     vakwerk_voor     merk | Opslaan<br>Regel verwijderen<br>Regel toevoegen<br>Aanzichteigenschappen |

In het tabblad **Aanzichten** stelt u de instelling **De tekening opnieuw maken** in op **Ja** en wijzigt u vervolgens de tekening.

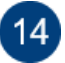

In de tekening ziet het bovenaanzicht er nu als volgt uit:

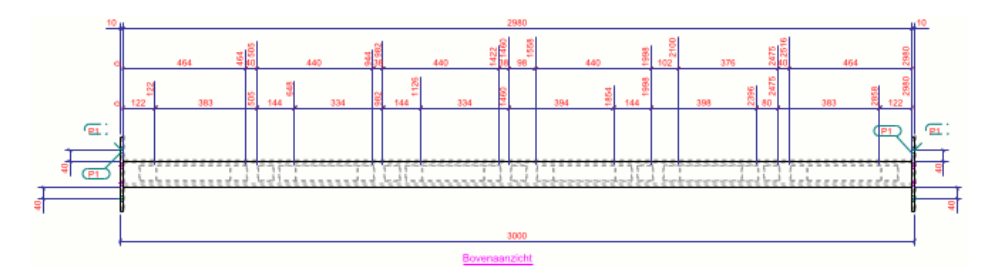

We kunnen nu de eigenschappen van het bovenaanzicht maken.

Selecteer de regel van het bovenaanzicht en klik op de knop **Aanzichteigen**schappen, dialoogvenster **Merk - aanzicht eigenschappen** verschijnt:

| Aanzichten  | Attrib | uten    |               |                       |                       |
|-------------|--------|---------|---------------|-----------------------|-----------------------|
| Aanzichttyp | be     | aan/uit | Aanzichtlabel | Aanzichteigenschappen | Regel verwijderen     |
| Vooraanzic  | ht     | Aan     | Vooraanzicht  | vakwerk_voor          | Regel toevoegen       |
| Bovenaanzi  | icht   | Aan     | Bovenaanzicht | merk                  |                       |
|             |        |         |               |                       | Aanzichteigenschappen |

Klik op de knop **Bemating** en verwijder de twee voorwaarden met de knop **Regel** verwijderen.

Klik op de knop **Aanzichteigenschappen** in het dialoogvenster **Merk - aanzicht eigenschappen**.

# Weergave van de staanders, diagonalen en zinkgaten

Voor de staanders, diagonalen en zinkgaten willen we via het classificeren dezelfde weergave toepassen als in het vooraanzicht.

Klik op de knop Instellingen bewerken:

| 💇 Merk - aanzicht eigenschappen                                                                                                    |                                                                                                    | × |
|----------------------------------------------------------------------------------------------------|----------------------------------------------------------------------------------------------------|---|
| merk ~ Opslaan                                                                                                    |                                                                                                    |   |
| Aanzichteigenschappen     Attributen     Bemating     Filter     Aansl. onderdeelfilter     Beveiliging     Olderdeellabel     Aansl. onderdeellabel     Oppervlakte label     Oppervlakte label     Stortobjectlabel     Objecten     Onderdeel     Onderdeellabel     Onderdeellabel     Oppervlakte label     Oppervlakte label     Onderdeel     Onderdeel     Onderd | Attributen 1       Attributen 2       Label         Aanzicht       Schaal:       1/       10.0000       Rotatie rond (in 3D-vensters)         Geprojecteerde vlak:       Nee ▼       (in 3D-vensters)       X:       0.0         Grootte:       O Aanpassen aan onderdelen       X min: -2000.50       X max:       32000.50         Ymin:       -2000.50       Y max:       14000.50         Diepte onder:       1000.00       Diepte boven:       11000.50         Ø Aanzicht vergroting voor aansluitende onderdelen:       0.00       0.00         Ø Plaats:       Vrij ▼       Instellingen         Ø Gedetailleerde instellingen objectniveau gebruiken       Nee ● Ja       Instellingen bewerken |   |

Laad de reeds in het vooraanzicht gemaakte instelling Vakwerk en klik op OK.

| Instellingen op objectniveau voor aanzicht       ×          |             |                                                                    |                                                         |                                                                                     |  |  |
|-------------------------------------------------------------|-------------|--------------------------------------------------------------------|---------------------------------------------------------|-------------------------------------------------------------------------------------|--|--|
| Opslaan                                                     | .aad V      | ′akwerk                                                            | ✓ Opslaa                                                | n als Vakwerk                                                                       |  |  |
| Modelobject (teker<br>diagonaal<br>staander<br>zink<br>zink | ningfilter) | Type tekeningobject<br>Onderdeel<br>Onderdeel<br>Boutlabel<br>Bout | Gebruikte instelling<br>oranje<br>groen<br>zink<br>zink | en Regel toevoegen<br>Regel verwijderen<br>Omhoog verplaatsen<br>Omlaag verplaatsen |  |  |
| ОК                                                          | Т           | oepassen                                                           | Wijzig                                                  | Annuleren                                                                           |  |  |

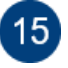

Sla nu in het dialoogvenster **Merk - aanzicht eigenschappen** de instelling met de naam **vakwerk\_boven** op:

| 💶 Merk - aanzicht eigenschappen                                                                                                    |                                                                                                    | × |
|----------------------------------------------------------------------------------------------------|----------------------------------------------------------------------------------------------------|---|
| vakwerk_boven ~ Opslaan                                                                                                    |                                                                                                    |   |
| Aanzichteigenschappen      Attributen      Bemating      Filter      Aansl. onderdeelfilter      Beveiliging      Labels      Onderdeellabel      Onderdeellabel      Oppervlakte label      Verbindingslabel      Labelvoor aansluitende wa      Stortobjectlabel      Onderdeel      Bout      Aansluitend onderdeel      Jae | Attributen 1       Attributen 2       Label         Aanzicht       ✓ Schaal:       1/       10.0000       Rotatie rond       ✓ Y:       0.0         ✓ Geprojecteerde vlak:       Nee        (in 3D-vensters)       ✓ X:       0.0         Grootte:       ○ Aanpassen aan onderdelen       ✓ X:       0.0       ✓         ● Definieer als afstanden       X max:       2990.66       Y max:       140.66         Y min:       -140.66       Y max:       140.66         Diepte onder:       1000.66       Diepte boven:       160.66         ✓ Aanzicht vergroting voor aansluitende onderdelen:       0.00         ✓ Plaats:       Vrij ✓         Instellingen       ✓       Gedetailleerde instellingen objectniveau gebruiken       Nee       ④ Ja       Instellingen bewerken |   |

Klik op de knop **Sluiten** om het dialoogvenster af te sluiten en klik op de knop **OK** om het dialoogvenster **Merktekening eigenschappen** af te sluiten.

Dubbelklik in de merktekening zodat het dialoogvenster **Merktekening** eigenschappen wordt geopend.

Selecteer de regel van het bovenaanzicht en selecteer aanzichteigenschap **vakwerk\_boven**:

| Aanzichten Attrik | outen   |               |                       |                       |
|-------------------|---------|---------------|-----------------------|-----------------------|
| Aanzichttype      | aan/uit | Aanzichtlabel | Aanzichteigenschappen | Regel verwijderen     |
| Vooraanzicht      | Aan     | Vooraanzicht  | vakwerk_voor          | Regel toevoegen       |
| Bovenaanzicht     | Aan     | Bovenaanzicht | vakwerk_boven         | Aanzichteigenschappen |

Sla nu in het dialoogvenster **Merk - aanzicht eigenschappen** de instelling met de naam **vakwerk** op:

| T Merktekening eigenschappen                                                                                                 |                                                                   |                                |                                                |                                                        | ×                                                                        |
|----------------------------------------------------------------------------------------------------|-------------------------------------------------------------------|--------------------------------|------------------------------------------------|--------------------------------------------------------|--------------------------------------------------------------------------|
| vakwerk ~ Opslaan                                                                                                    |                                                                   |                                |                                                |                                                        |                                                                          |
| Merktekening eigenschappen     Titels     Opmaak     Maken aanzicht     Doorsnede     Detailvenster     Gebruikersattributen | Aanzichten Attri<br>Aanzichttype<br>Vooraanzicht<br>Bovenaanzicht | buten<br>aan/uit<br>Aan<br>Aan | Aanzichtlabel<br>Vooraanzicht<br>Bovenaanzicht | Aanzichteigenschappen<br>vakwerk_voor<br>vakwerk_boven | Opslaan<br>Regel verwijderen<br>Regel toevoegen<br>Aanzichteigenschappen |

# **Resultaat bovenaanzicht**

Stel de instelling **De tekening opnieuw maken** in op *Ja* en wijzig vervolgens de tekening.

In de tekening ziet het bovenaanzicht er nu als volgt uit:

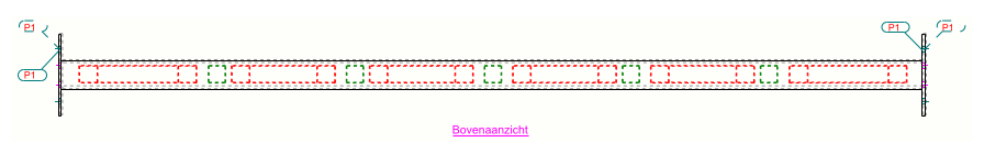

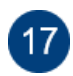

## Instellingen definiëren voor het eindaanzicht

Dubbelklik indien nodig in de merktekening zodat het dialoogvenster **Merktekening eigenschappen** wordt geopend.

Klik op **Maken aanzicht** en klik op **Regel toevoegen** zodat de regel wordt toegevoegd die we gaan gebruiken voor het eindaanzicht.

Pas de eigenschappen voor het eindaanzicht als volgt aan:

| Aanzichten Attributen |           |               |                       |                       |  |  |  |
|-----------------------|-----------|---------------|-----------------------|-----------------------|--|--|--|
| Aanzichttyp           | e aan/uit | Aanzichtlabel | Aanzichteigenschappen | Regel verwijderen     |  |  |  |
| Vooraanzich           | t Aan     | Vooraanzicht  | vakwerk_voor          | Regel toevoegen       |  |  |  |
| Eind aanzich          | iten Aan  | Bovenaanzicht | a_doorsnede           | Aanzichteigenschappen |  |  |  |

Sla in het dialoogvenster Merktekening eigenschappen de instelling op:

| 💇 Merktekening eigenschappen                                                                                                  | _                                                                                     |                                     |                                                |                                                                       | ×                                                               |
|----------------------------------------------------------------------------------------------------|---------------------------------------------------------------------------------------|-------------------------------------|------------------------------------------------|-----------------------------------------------------------------------|-----------------------------------------------------------------|
| vakwerk $\checkmark$ Opslaan                                                                                                  |                                                                                       |                                     |                                                |                                                                       |                                                                 |
| Merktekening eigenschappen     Titels     Opmaak     Ømaak     Ømaak     Doorsnede     Detailvenster     Gebruikersattributen | Aanzichten Attrik<br>Aanzichttype<br>Vooraanzicht<br>Bovenaanzicht<br>Eind aanzichten | aan/uit<br>Aan<br>Aan<br>Aan<br>Aan | Aanzichtlabel<br>Vooraanzicht<br>Bovenaanzicht | Aanzichteigenschappen<br>vakwerk_voor<br>vakwerk_boven<br>a_doorsnede | Opslaan Regel verwijderen Regel toevoegen Aanzichteigenschappen |

In het tabblad **Aanzichten** stelt u de instelling **De tekening opnieuw maken** in op **Ja** en wijzigt u vervolgens de tekening.

In de tekening ziet het eindaanzicht er nu als volgt uit:

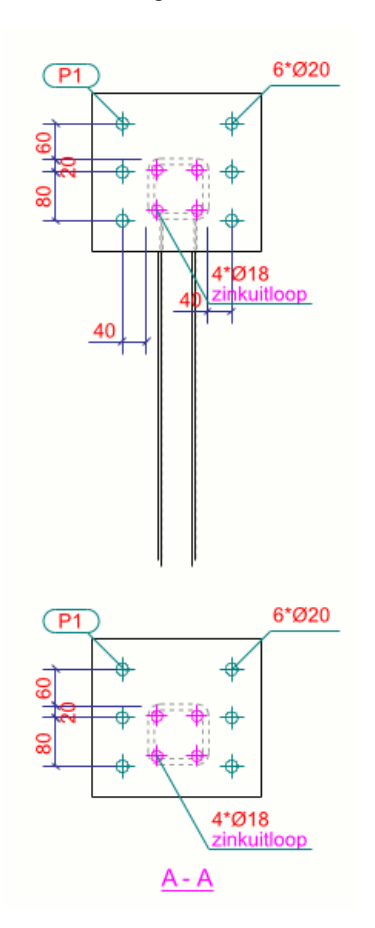

We gaan nu de eigenschappen van het eindaanzicht maken.

Selecteer de regel van het eindaanzicht en klik op de knop **Aanzichteigenschappen**, dialoogvenster **Merk - aanzicht eigenschappen** verschijnt:

| Aanzichten Attributen            |                          |               |                       |                       |  |  |  |  |
|----------------------------------|--------------------------|---------------|-----------------------|-----------------------|--|--|--|--|
| Aanzichttype                     | aan/uit                  | Aanzichtlabel | Aanzichteigenschappen | Regel verwijderen     |  |  |  |  |
| Vooraanzicht                     | Aan                      | Vooraanzicht  | vakwerk_voor          | Regel toevoegen       |  |  |  |  |
| Bovenaanzicht<br>Eind aanzichten | Aan Bovenaanzicht<br>Aan |               | a_doorsnede           | Aanzichteigenschappen |  |  |  |  |

Klik op de knop **Aanzichteigenschappen** in het dialoogvenster **Merk - aanzicht eigenschappen**.

#### Weergave van de staanders, diagonalen en zinkgaten

Voor de staanders, diagonalen en zinkgaten willen we via het classificeren dezelfde weergave toepassen als in het voor- en bovenaanzicht.

Klik op de knop **Instellingen bewerken** in het dialoogvenster **Merk - aanzicht** eigenschappen:

Laad de reeds in het bovenaanzicht gemaakte instelling Vakwerk en klik op OK.

| Instellingen op objectniveau voor aanzicht       ×          |             |                                                                    |                                                           |                                                                                  |  |  |  |  |
|-------------------------------------------------------------|-------------|--------------------------------------------------------------------|-----------------------------------------------------------|----------------------------------------------------------------------------------|--|--|--|--|
| Opslaan                                                     | Laad V      | /akwerk                                                            | ✓ Opslaan a                                               | ls Vakwerk                                                                       |  |  |  |  |
| Modelobject (teker<br>diagonaal<br>staander<br>zink<br>zink | ningfilter) | Type tekeningobject<br>Onderdeel<br>Onderdeel<br>Boutlabel<br>Bout | Gebruikte instellingen<br>oranje<br>groen<br>zink<br>zink | Regel toevoegen<br>Regel verwijderen<br>Omhoog verplaatsen<br>Omlaag verplaatsen |  |  |  |  |
| ОК                                                          | Т           | oepassen                                                           | Wijzig                                                    | Annuleren                                                                        |  |  |  |  |

Klik op de knop **Bemating** en verwijder de twee voorwaarden met de knop **Regel** verwijderen.

#### Bemating van de boutgaten

We willen in het eindaanzicht de boutgaten bematen.

Klik op **Bemating** in het dialoogvenster **Merk - aanzicht eigenschappen** om de maatlijneigenschappen en bematingseigenschappen voor het eindaanzicht in te stellen.

Verwijder indien nodig de bestaande voorwaarden met de knop **Regel** verwijderen en klik op de knop **Regel toevoegen** in het dialoogvenster **Merk** aanzicht eigenschappen om een nieuwe voorwaarde toe te voegen.

|               |                          | ~             | Opslaan             |
|---------------|--------------------------|---------------|---------------------|
| Voorwaarden v | oor de maatvoering:      |               |                     |
| Filter        | Maatvoering type         | Eigenschappen | Omhoog verplaatsen  |
| Huidig merk   | Geïntegreerde maatlijnen | vakwerk       | Omlaag verplaatsen  |
|               |                          |               | Regel verwijderen   |
|               |                          |               | Regel toevoegen     |
|               |                          |               | Voorwaarde bewerken |
|               |                          |               |                     |

Stel het **Maatvoering type** in op **Geïntegreerde maatlijnen** zodat wordt bepaald wat er wordt bemaat, hier wordt dus het traditionele maatvoeringstype toegepast en stel de eigenschappen in op **vakwerk**.

Klik op de knop Voorwaarde bewerken.

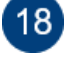

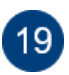

# De inhoud van deze instelling ziet er in de diverse tabbladen als volgt uit:

| 💶 Merk - bematingseig                                                                                                    | jenschappen  |                    |             |                      |                   | ×       |
|----------------------------------------------------------------------------------------------------|--------------|--------------------|-------------|----------------------|-------------------|---------|
| Opslaan Laad                                                                                                    | vakwerk      |                    | ✓ Opslaa    | an als vakwerk       |                   |         |
| Algemeen Onderdeel                                                                                                    | maatvoering  | Boutmaatvoering Po | ositie maat | lijnen Submerken Ma  | aatlijn groeperin | 9       |
| Maatvoering type                                                                                                    |              |                    |             | Aantal vensters      |                   |         |
| Standaard                                                                                                    |              |                    | ~           | Minimaliseren:       | Ja                | ~       |
| Combineer maatlijnen                                                                                                    |              |                    |             | Maatlijnen sluiten   |                   |         |
| ✓ Opties:                                                                                                    | 5            |                    | ~           |                      | Alle              | ~       |
| Afstand:                                                                                                    | 250.00       |                    |             | Kleine afstanden:    | Ja                | ~       |
| Minimale afstand:                                                                                                    | 200.00       |                    |             |                      |                   |         |
| Plaatsing                                                                                                    |              |                    |             | Noodzakelijk interne | maatvoering       |         |
| Voorwaartse afstand:                                                                                                    | 250.00       |                    |             | Herkenbare afstand   | i: 10.00          |         |
| Image: Conderdeellabel aan maatlijn:       Geen         Image: Conderdeellabel aan maatlijn:       Onder         Image: Conderdeellabel aan maatlijn:       Onder         Image: Conderdeellabel aan maatlijn:       Image: Conderdeellabel aan maatlijn:         Image: Conderdeellabel aan maatlijn:       Image: Conderdeellabel aan maatlijn:         Image: Conderdeellabel aan maatlijn:       Image: Conderdeellabel aan maatlijn:         Image: Conderdeellabel aan maatlijn:       Image: Conderdeellabel aan maatlijn:         Image: Conderdeellabel aan maatlijn:       Image: Conderdeellabel aan maatlijn:         Image: Conderdeellabel aan maatlijn:       Image: Conderdeellabel aan maatlijn:         Image: Conderdeellabel aan maatlijn:       Image: Conderdeellabel aan maatlijn:         Image: Conderdeellabel aan maatlijn:       Image: Conderdeellabel aan maatlijn:         Image: Conderdeellabel aan maatlijn:       Image: Conderdeellabel aan maatlijn:         Image: Conderdeellabel aan maatlijn:       Image: Conderdeellabel aan maatlijn:         Image: Conderdeellabel aan maatlijn:       Image: Conderdeellabel aan maatlijn:         Image: Conderdeellabel aan maatlijn:       Image: Conderdeellabel aan maatlijn:         Image: Conderdeellabel aan maatlijn:       Image: Conderdeellabel aan maatlijn:         Image: Conderdeellabel aan maatlijn:       Image: Conderdeellabel aan maatlijn:         Image: Conderdeell |              |                    |             |                      |                   |         |
| Rechte maatlijnen                                                                                                    |              | standard           |             |                      |                   | ~       |
| In X-richting:                                                                                                    |              | <u>  -  4 -  4</u> |             |                      |                   | ~       |
| Pijlvorm:                                                                                                    |              |                    |             |                      |                   |         |
| Absolute maatv                                                                                                    | oering (US): | <u>_</u> →         |             |                      |                   | ~       |
| 🗹 Hoogte bemati                                                                                                    | ng:          |                    |             |                      |                   | ~       |
| Hoek- en radiusmaat                                                                                                    | tlijn        | standard           |             |                      |                   | ~       |
| Controleer maatvoer                                                                                                    | ing          | standard           |             |                      |                   | ~       |
|                                                                                                    |              |                    |             |                      |                   | Sluiten |

| 💇 Merk - bematingseigenschappen                          | ×                                              |
|----------------------------------------------------------|------------------------------------------------|
| Opslaan Laad vakwerk V Op                                | slaan als vakwerk                              |
| Algemeen Onderdeel maatvoering Boutmaatvoering Positie m | aatlijnen Submerken Maatlijn groepering        |
| 🗹 Intern:                                                | Geen ~                                         |
| 🗹 Totaalmaat hoofdonderdeel:                             | Geen ~                                         |
| 🗹 Totaalmaat samenstelling:                              | Uit ~                                          |
| Hoofdonderdeel werkpunten:                               | Uit                                            |
| Hoofdonderdeel contour:                                  | Aan 🗸                                          |
| Hoofdonderdeel radius maatvoering                        | Aan ~                                          |
| 🗹 Hoekmaatvoering:                                       | Aan ~                                          |
| ☑ Profielhoek:                                           | Materiaalhoek                                  |
| 🗹 Referentiepunten bemating:                             | Uit ~                                          |
| 🗹 Referentiepunten bematingstype:                        | <b>□ − − − − − − − − − − − − −</b> − − − − − − |
| 🗹 Voorkeurszijde maatvoering:                            | ×                                              |
| ☑ Van dichtstbijzijnde vloer tot onderdeel:              | Uit                                            |
| ☑ Van stramien tot hartlijn onderdeel:                   | Uit ~                                          |
| Van stramien tot onderdeel eind:                         | Uit ~                                          |
|                                                          |                                                |
|                                                          |                                                |
|                                                          |                                                |
|                                                          |                                                |
|                                                          | Sluiten                                        |

| 💇 Merk - I    | bematingseig   | enschappen   |                 |      |                 |           |                    |         | × |  |
|---------------|----------------|--------------|-----------------|------|-----------------|-----------|--------------------|---------|---|--|
| Opslaan       | Laad           | vakwerk      |                 | ~    | Opslaan als     | vakwerk   |                    |         |   |  |
| Algemeen      | Onderdeel r    | naatvoering  | Boutmaatvoering | Posi | itie maatlijnen | Submerken | Maatlijn groeperir | ng      |   |  |
| - Boutmaat    | voering hoof   | donderdeel   |                 |      |                 |           |                    |         |   |  |
| ⊻<br>⊠ Scheve |                |              |                 |      |                 |           |                    |         |   |  |
| Boutmaat      | voering aang   | elast onderd | eel             |      |                 |           |                    |         |   |  |
|               | ·····          | Intern       |                 |      |                 |           |                    |         | ~ |  |
| Scheve        | boutgroep:     | Onderdeel    | richting        |      |                 |           |                    |         | ~ |  |
| Afstand tu    | ussen de buite | enste bouter | 1               |      |                 |           |                    |         |   |  |
| Uiterste      | gaten:         | Ge           | en              |      |                 |           |                    |         | _ |  |
| Uiterste      | bouten op pi   | unten: Ja    |                 |      |                 |           |                    |         | ~ |  |
| Voorkeur      | szijde maatvo  | ering:       | * * *           |      |                 |           |                    |         | ~ |  |
| 🗹 Boutmaa     | tvoering com   | bineren:     | Uit             |      |                 |           |                    |         | ~ |  |
| Minimun 🗹     | n aantal voor  | het combin   | eren: 3         |      |                 |           |                    |         |   |  |
|               |                |              |                 |      |                 |           |                    |         |   |  |
|               |                |              |                 |      |                 |           |                    |         |   |  |
|               |                |              |                 |      |                 |           |                    |         |   |  |
|               |                |              |                 |      |                 |           |                    |         |   |  |
|               |                |              |                 |      |                 |           |                    |         |   |  |
|               |                |              |                 |      |                 |           |                    |         |   |  |
|               |                |              |                 |      |                 |           |                    |         |   |  |
|               |                |              |                 |      |                 |           |                    | Sluiten |   |  |

| 🖭 Merk - bematingseigenschappen                                        | ×                          |
|------------------------------------------------------------------------|----------------------------|
| Opslaan Laad vakwerk VOpslaan als vakw                                 | verk                       |
| Algemeen Onderdeel maatvoering Boutmaatvoering Positie maatlijnen Subr | nerken Maatlijn groepering |
| Positie bouten gerelateerd aan:                                        | Hoofdonderdeel ~           |
| Positie onderdelen gerelateerd aan:                                    | Geen ~                     |
| Aangelast onderdeel:                                                   | Door bout ~                |
| Maatvoeringsrichting aangel. onderdelen:                               | Hoofdonderdeel V           |
| ☑ Positie van:                                                         | Hoofdonderdeel             |
| Tegenovergestelde richting voor relatieve maatvoering                  | Nee ~                      |
| Hoofdonderdeel bout positie:                                           | Aan 🗸                      |
| Schuine maatvoering hoofdonderdeel:                                    | Nee ~                      |
| Hoek maatvoering:                                                      | Hoek                       |
| Gecentreerde onderdelen:                                               | Geen v                     |
| Gecentreerde bout:                                                     | Positie ~                  |
| ☑ Hoogtematen:                                                         | Uit ~                      |
| 🗹 Combineer gelijke maten:                                             | Uit ~                      |
|                                                                        |                            |
| Minimum aantal voor het combineren:                                    | 3                          |
|                                                                        |                            |
|                                                                        |                            |
|                                                                        |                            |
|                                                                        | Sluiten                    |

Hier is gedefinieerd wat u wilt bematen, de voorkeurslocatie van de maatlijnen, met welke maatlijneigenschappen (**standard**) u de maatlijnen wilt laten maken en vanaf waar u wilt bematen. In dit geval bematen we de positie van de bouten van hoofd- en aansluitende onderdelen ten opzichte van het hoofonderdeel (bovenregel).

**Zie ook** Klik <u>hier</u> voor meer informatie over alle mogelijke opties in de **Geïntegreerde** maatlijnen.

Sla nu in het dialoogvenster **Merk - aanzicht eigenschappen** de maatvoeringvoorwaarde op:

| vakwerk_eind  |                          | ~             | Opslaan            |
|---------------|--------------------------|---------------|--------------------|
| Voorwaarden v | oor de maatvoering:      |               |                    |
| Filter        | Maatvoering type         | Eigenschappen | Omhoog verplaatsen |
| Huidig merk   | Geïntegreerde maatlijnen | vakwerk       | Omlaag verplaatsen |
|               |                          |               | Regel verwijderen  |

Sla de instelling voor het eindaanzicht op met de naam vakwerk\_eind:

| Merk - aanzicht eigenschappen                                                                                                    | _                             |                                              |                          | ×                                                                                 |
|----------------------------------------------------------------------------------------------------|-------------------------------|----------------------------------------------|--------------------------|-----------------------------------------------------------------------------------|
| vakwerk_eind ~ Opslaan                                                                                                    |                               |                                              |                          |                                                                                   |
| □ □ Aanzichteigenschappen<br>□ □ Attributen<br>□ ☑ Bemating                                                                                                    | vakwerk_eind<br>Voorwaarden v | oor de maatvoering:                          | ~ Eigenschannen          | Opslaan                                                                           |
| Filter     Aansl. onderdeelfilter     Beveiliging     Labels     Dorderdeellabel     Boutlabel     Oppervlakte label     Oppervlakte label     Laslabel     Databel     Stortobjectlabel     Stortobjectlabel     Objecten | Hiter<br>Huidig merk          | Maatvoering type<br>Geïntegreerde maatlijnen | Ligenschappen<br>vakwerk | Omlaag verplaatsen<br>Regel verwijderen<br>Regel toevoegen<br>Voorwaarde bewerken |

Sluit het dialoogvenster **Merk - aanzicht eigenschappen** en het dialoogvenster **Merktekening eigenschappen**.

Dubbelklik in de merktekening zodat het dialoogvenster **Merktekening** eigenschappen wordt geopend.

Stel nu in het dialoogvenster **Merktekening eigenschappen** bij **Maken aanzicht** in dat de aanzichteigenschap **vakwerk\_eind** wordt toegepast in het eindaanzicht en sla de tekeninginstelling op met de naam **vakwerk**:

| 💇 Merktekening eigenschappen                                                                                                 |                                                                                      |                                     |                                                |                                                               |                                      | ×                                                  |
|----------------------------------------------------------------------------------------------------|--------------------------------------------------------------------------------------|-------------------------------------|------------------------------------------------|---------------------------------------------------------------|--------------------------------------|----------------------------------------------------|
| vakwerk V Opslaan                                                                                                    | ]                                                                                    |                                     |                                                |                                                               |                                      |                                                    |
| Merktekening eigenschappen     Titels     Opmaak     Maken aanzicht     Doorsnede     Detailvenster     Gebruikersattributen | Aanzichten Attrik<br>Aanzichtype<br>Vooraanzicht<br>Bovenaanzicht<br>Eind aanzichten | aan/uit<br>Aan<br>Aan<br>Aan<br>Aan | Aanzichtlabel<br>Vooraanzicht<br>Bovenaanzicht | Aanzichteige     vakwerk_voo     vakwerk_bov     vakwerk_eind | Opslaan<br>nschappen<br>r<br>en<br>i | el verwijderen<br>Jel toevoegen<br>hteigenschappen |

Stel de instelling **De tekening opnieuw maken** in op **Ja** en wijzig vervolgens de tekening.

| 🔨 Merktekening eigenschappen                                                                                                    |          |                                                                                                |                                                                        |                                                   |                                          |                                  | ×                                                                        |
|----------------------------------------------------------------------------------------------------|----------|------------------------------------------------------------------------------------------------|------------------------------------------------------------------------|---------------------------------------------------|------------------------------------------|----------------------------------|--------------------------------------------------------------------------|
| vakwerk ~                                                                                                    | Opslaan  |                                                                                                |                                                                        |                                                   |                                          |                                  |                                                                          |
| vakwerk viewerk viewer | Opslaan  | vakwerk<br>Aanzichten Attu<br>Aanzichttype<br>Vooraanzicht<br>Bovenaanzicht<br>Eind aanzichten | ibuten<br>aan/uit<br>Aan<br>Aan<br>Aan                                 | Aanzichtlabel<br>Vooraanzicht<br>Bovenaanzicht    | Aanzichteig<br>vakwerk_vo<br>vakwerk_eir | yenschappen<br>oor<br>oven<br>nd | Opslaan<br>Regel verwijderen<br>Regel toevoegen<br>Aanzichteigenschappen |
| OK                                                                                                    | Pepassen | Algemene inste<br>Ø Boutdiameter<br>Ø Minimum las<br>Ø Lasmarkering<br>De tekening opnie       | llingen voo<br>negeren<br>grootte<br>en zichtbaa<br>uw maken<br>Wiizig | r alle vensters<br>0.00<br>4.00<br>In één aanzich | t v                                      | · / 기                            | Annuleren                                                                |

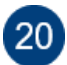

Als resultaat ziet u nu de bemating van alle boutgaten in het eindaanzicht:

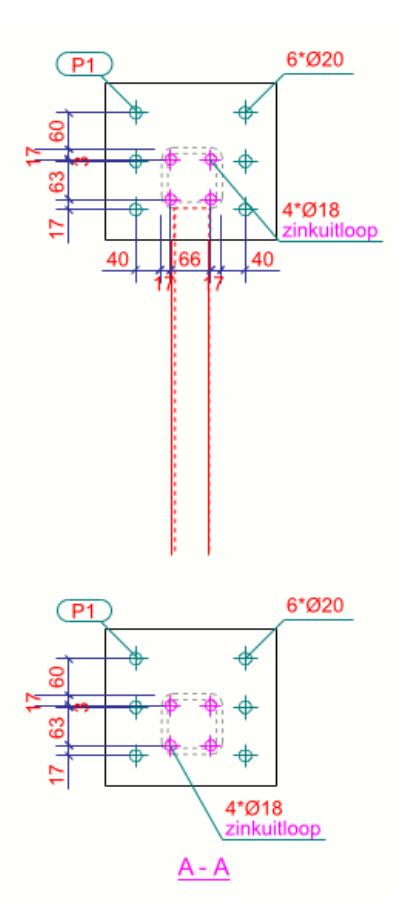

Echter, we willen dat de zinkgaten niet worden bemaat. Dat gaan we nu instellen.

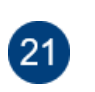

#### Niet bematen van de zinkgaten

Om er voor te zorgen dat de zinkgaten niet worden bemaat, passen we een extra regel in de maatvoeringvoorwaarden toe. Deze regel is in de standaardinstellingen uit de installatie altijd toegevoegd.

Selecteer de regel van het eindaanzicht en klik op de knop **Aanzichteigenschappen**, dialoogvenster **Merk - aanzicht eigenschappen** verschijnt.

Klik op **Bemating** in het dialoogvenster **Merk - aanzicht eigenschappen** om de maatlijneigenschappen en bematingseigenschappen voor het eindaanzicht in te stellen.

Klik nu op de knop **Regel toevoegen** in het dialoogvenster **Merk - aanzicht** eigenschappen om een nieuwe voorwaarde toe te voegen.

| akwerk_eind   |                          | ~             | Opslaan             |  |  |
|---------------|--------------------------|---------------|---------------------|--|--|
| Voorwaarden v | oor de maatvoering:      |               |                     |  |  |
| Filter        | Maatvoering type         | Eigenschappen | Omhoog verplaatsen  |  |  |
| Huidig merk   | Geïntegreerde maatlijnen | vakwerk       | Omlaag verplaatsen  |  |  |
| zink          | Geïntegreerde maatlijnen | zink 🗸        |                     |  |  |
|               |                          |               | Regel verwijderen   |  |  |
|               |                          |               | Regel toevoegen     |  |  |
|               |                          |               | Voorwaarde bewerken |  |  |
|               |                          |               |                     |  |  |

Stel het **Maatvoering type** in op **Geïntegreerde maatlijnen**. Selecteer in de linker kolom bij **Filter** de instelling *zink* en in de rechterkolom bij **Eigenschappen** de eigenschappen *zink*.

Klik op de knop **Voorwaarde bewerken**, het volgende dialoogvenster verschijnt met de inhoud in de diverse tabbladen:

| 💇 Merk - bematingseigenschappen                           | ×                                      |
|-----------------------------------------------------------|----------------------------------------|
| Opslaan Laad zink V Ops                                   | laan als zink                          |
| Algemeen Onderdeel maatvoering Boutmaatvoering Positie ma | atlijnen Submerken Maatlijn groepering |
| 🗹 Intern:                                                 | Geen ~                                 |
| 🗹 Totaalmaat hoofdonderdeel:                              | Geen ~                                 |
| 🗹 Totaalmaat samenstelling:                               | Uit ~                                  |
| Hoofdonderdeel werkpunten:                                | Uit ~                                  |
| Hoofdonderdeel contour:                                   | Uit ~                                  |
| Hoofdonderdeel radius maatvoering                         | Aan ~                                  |
| Hoekmaatvoering:                                          | Aan ~                                  |
| Profielhoek:                                              | Materiaalhoek                          |
| Referentiepunten bemating:                                | Uit ~                                  |
| Referentiepunten bematingstype:                           | [ <del>*****</del>                     |
| 🗹 Voorkeurszijde maatvoering:                             |                                        |
| Van dichtstbijzijnde vloer tot onderdeel:                 | Uit                                    |
| Van stramien tot hartlijn onderdeel:                      | Uit                                    |
| Van stramien tot onderdeel eind:                          | Uit                                    |
|                                                           |                                        |
|                                                           |                                        |
|                                                           |                                        |
|                                                           |                                        |
|                                                           | Sluiten                                |

| 💇 Merk - I    | bematingseig   | enschappen         |                 |                    |           |                    | ×       |
|---------------|----------------|--------------------|-----------------|--------------------|-----------|--------------------|---------|
| Opslaan       | Laad           | zink               |                 | ✓ Opslaan als      | zink      |                    |         |
| Algemeen      | Onderdeel r    | naatvoering        | Boutmaatvoering | Positie maatlijnen | Submerken | Maatlijn groeperin | g       |
| Boutmaat      | voering hoof   | donderdeel         |                 |                    |           |                    |         |
|               |                | Geen               |                 |                    |           |                    | ~       |
| Scheve Scheve | boutgroep:     | Onderdeel          | richting        |                    |           |                    | ~       |
| Boutmaat      | voering aang   | elast onderd       | eel             |                    |           |                    |         |
|               |                | Geen               |                 |                    |           |                    | ~       |
| Scheve Scheve | boutgroep:     | Onderdeel          | richting        |                    |           |                    | ~       |
| Afstand tu    | ussen de buite | enste bouten<br>Ge | en              |                    |           |                    | ~       |
|               | beuten en n    | untanı la          |                 |                    |           |                    |         |
| O literste    | bouten op p    | unten: Ju          |                 |                    |           |                    |         |
| Voorkeur      | szijde maatvo  | pering:            | * * +           |                    |           |                    | ~       |
| 🗹 Boutmaa     | tvoering com   | bineren:           | Uit             |                    |           |                    | ~       |
| Minimun 🗹     | n aantal voor  | het combine        | eren: 3         |                    |           |                    |         |
|               |                |                    |                 |                    |           |                    |         |
|               |                |                    |                 |                    |           |                    |         |
|               |                |                    |                 |                    |           |                    |         |
|               |                |                    |                 |                    |           |                    |         |
|               |                |                    |                 |                    |           |                    |         |
|               |                |                    |                 |                    |           |                    |         |
|               |                |                    |                 |                    |           |                    |         |
|               |                |                    |                 |                    |           |                    |         |
|               |                |                    |                 |                    |           |                    | Sluiten |

| 💇 Merk - bematingseigenschappen                                        | ×                          |
|------------------------------------------------------------------------|----------------------------|
| Opslaan Laad zink V Opslaan als zink                                   |                            |
| Algemeen Onderdeel maatvoering Boutmaatvoering Positie maatlijnen Subr | nerken Maatlijn groepering |
| ☑ Positie bouten gerelateerd aan:                                      | Geen ~                     |
| 🗹 Positie onderdelen gerelateerd aan:                                  | Geen ~                     |
| Aangelast onderdeel:                                                   | Geen ~                     |
| Maatvoeringsrichting aangel. onderdelen:                               | F Hoofdonderdeel           |
| Positie van:                                                           | Hoofdonderdeel             |
| Tegenovergestelde richting voor relatieve maatvoering                  | Nee ~                      |
| Hoofdonderdeel bout positie:                                           | Uit ~                      |
| Schuine maatvoering hoofdonderdeel:                                    | Nee ~                      |
| Hoek maatvoering:                                                      | Geen ~                     |
| Gecentreerde onderdelen:                                               | Geen ~                     |
| Gecentreerde bout:                                                     | Geen ~                     |
| Hoogtematen:                                                           | Uit ~                      |
| 🗹 Combineer gelijke maten:                                             | Uit ~                      |
|                                                                        |                            |
| Minimum aantal voor het combineren:                                    | 3                          |
|                                                                        |                            |
|                                                                        |                            |
|                                                                        |                            |
|                                                                        | Sluiten                    |

Hier definieert u wat u wilt bematen. In dit geval zijn alle opties die bepalen of er maatvoering wordt geplaatst uitgeschakeld. Hierdoor wordt er specifiek voor de objecten uit het filter *zink* géén maatvoering gegenereerd.

Zie ook

Klik <u>hier</u> voor meer informatie over alle mogelijke opties in de **Geïntegreerde maatlijnen**.

Klik op **Sluiten** om het dialoogvenster **Merk - bematingseigenschappen** te sluiten.

Ga naar het dialoogvenster **Merk - aanzicht eigenschappen** en sla de maatvoeringvoorwaarden op:

| vakwerk_eind                  |                                                                          | ~                                | Opslaan                                                                                 |
|-------------------------------|--------------------------------------------------------------------------|----------------------------------|-----------------------------------------------------------------------------------------|
| -Voorwaarden v                | oor de maatvoering:                                                      |                                  |                                                                                         |
| Filter<br>Huidig merk<br>zink | Maatvoering type<br>Geïntegreerde maatlijnen<br>Geïntegreerde maatlijnen | Eigenschappen<br>vakwerk<br>zink | Omhoog verplaatsen<br>Omlaag verplaatsen<br>Regel verwijderen<br><b>Regel toevoegen</b> |

Sla de instelling voor het eindaanzicht met de naam vakwerk\_eind op:

| 💇 Merk - aanzicht eigenschappen                      |                               |                                              |                         | ×                                      |
|------------------------------------------------------|-------------------------------|----------------------------------------------|-------------------------|----------------------------------------|
| vakwerk_eind ~ Op                                    | ilaan                         |                                              |                         |                                        |
| Aanzichteigenschappen                                | vakwerk_eind<br>Voorwaarden v | oor de maatvoering:                          | ~                       | Opslaan                                |
| - ☐ Bemating<br>☐ Filter<br>☐ Aansl. onderdeelfilter | Filter<br>Huidig merk         | Maatvoering type<br>Geïntegreerde maatlijnen | Eigenschappe<br>vakwerk | Omhoog verplaatsen                     |
| Beveiliging                                          | zink                          | Geïntegreerde maatlijnen                     | zink                    | Regel verwijderen                      |
| Onderdeellabel<br>Boutlabel<br>Aansi. onderdeellabel |                               |                                              |                         | Regel toevoegen<br>Voorwaarde bewerken |

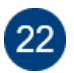

### Resultaat eindaanzicht

We hebben nu de aanzichteigenschap gedefinieerd voor het eindaanzicht.

Stel de instelling **De tekening opnieuw maken** in op *Ja* en wijzig vervolgens de tekening.

|                                                              | ~               | Opslaan |                                                                  |                              |                                                |                                                        |                               |                                                              |
|--------------------------------------------------------------|-----------------|---------|------------------------------------------------------------------|------------------------------|------------------------------------------------|--------------------------------------------------------|-------------------------------|--------------------------------------------------------------|
| Merktekening ei     Merktekening ei     Titels     Opmaak    | genschappe      | n       | vakwerk<br>Aanzichten Attrik                                     | buten                        |                                                | ~                                                      |                               | Opslaan                                                      |
| Maken aanzi     Doorsnede     Detailvenster     Gebruikersat | cht<br>tributen |         | Aanzichttype<br>Vooraanzicht<br>Bovenaanzicht<br>Eind aanzichten | aan/uit<br>Aan<br>Aan<br>Aan | Aanzichtlabel<br>Vooraanzicht<br>Bovenaanzicht | Aanzichteig<br>vakwerk_vo<br>vakwerk_bo<br>vakwerk_ein | enschappen<br>or<br>ven<br>id | Regel verwijderen<br>Regel toevoegen<br>Aanzichteigenschappe |
|                                                              |                 |         |                                                                  |                              |                                                |                                                        |                               |                                                              |

In de tekening ziet het eindaanzicht er nu als volgt uit:

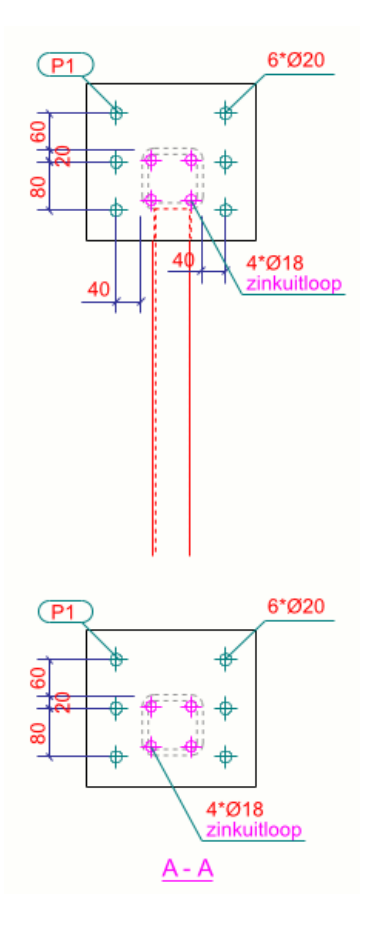

# Notities